# PAT-810 • PAT-815 • PAT-820

# ELECTRICAL APPLIANCE SAFETY TESTERS

# **USER MANUAL**

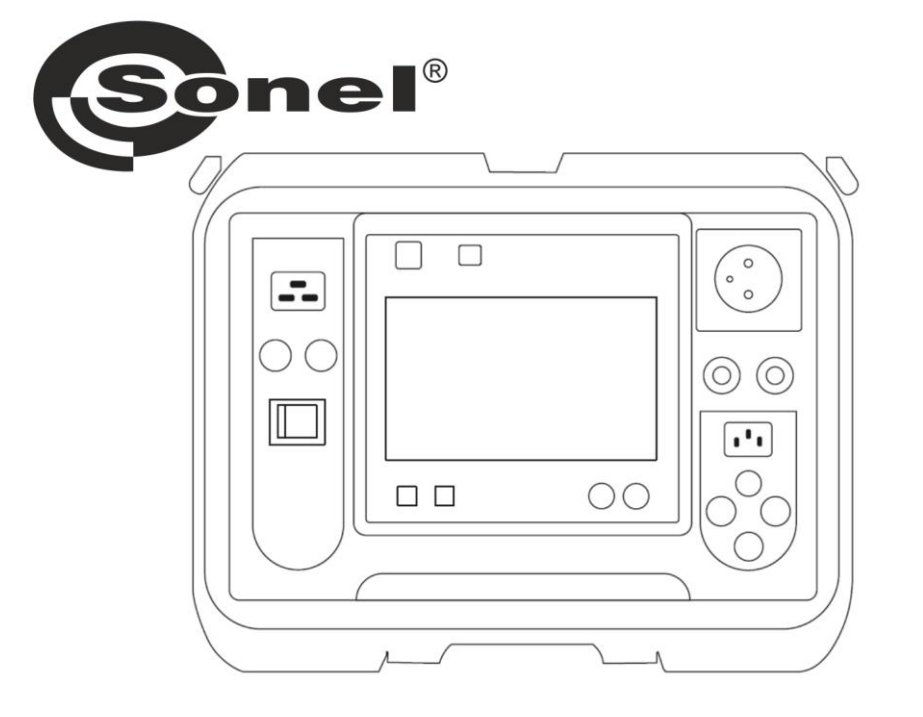

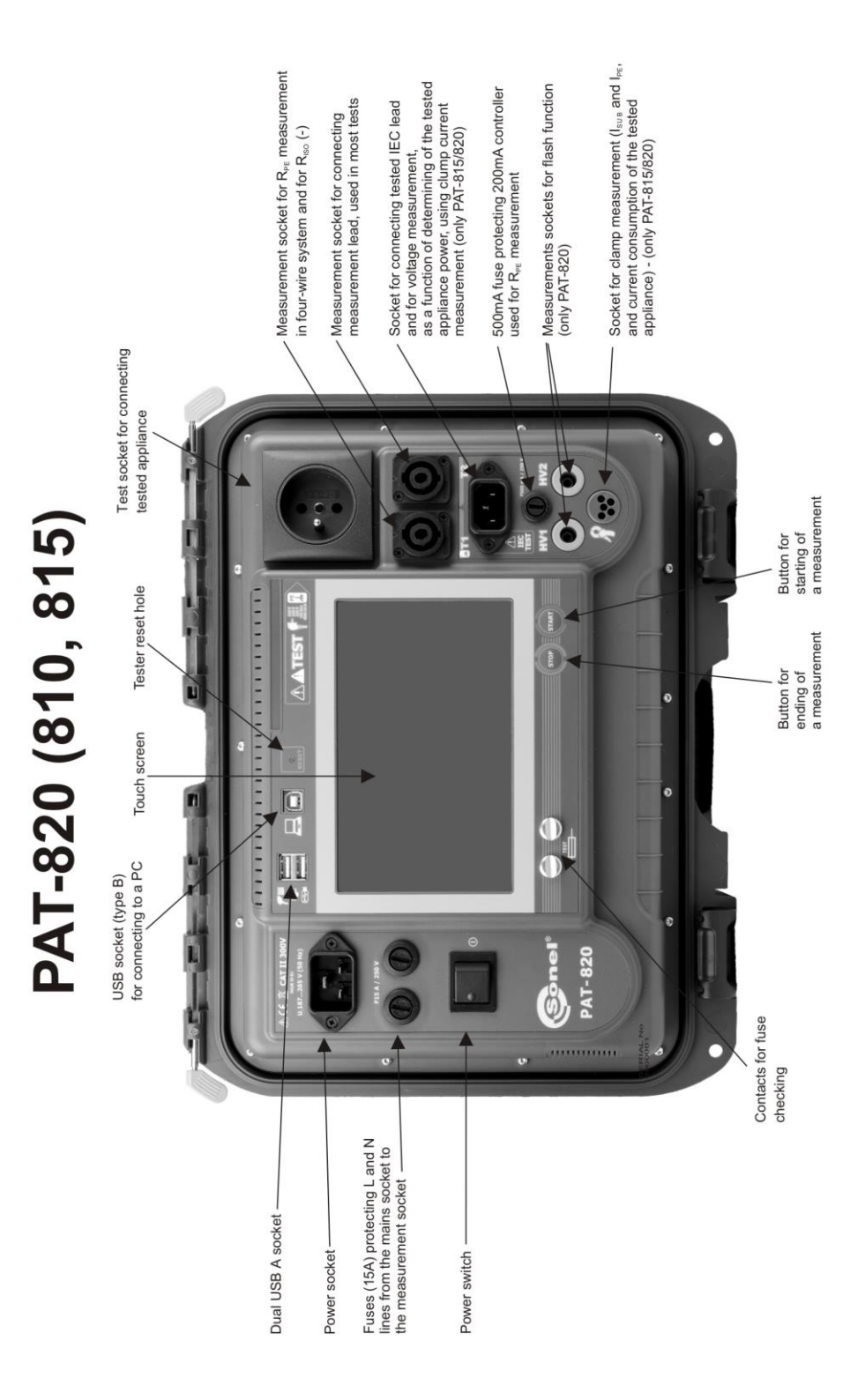

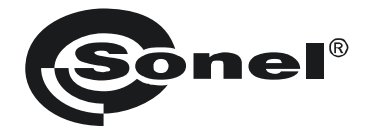

# **USER MANUAL**

# ELECTRICAL APPLIANCE SAFETY TESTERS PAT-810 • PAT-815 • PAT-820

# CE

SONEL S.A. Wokulskiego 11 58-100 Świdnica, Poland

Version 1.14 29.06.2022

PAT-810/815/820 testers are modern, high-quality testers, easy and safe in operation. Please acquaint yourself with the present manual in order to avoid measuring errors and prevent possible problems related to operation of the tester.

# TABLE OF CONTENTS

| 1 | Safety                                                                             | 5                              |
|---|------------------------------------------------------------------------------------|--------------------------------|
| 2 | General description and features of the instrument                                 | 6                              |
| 3 | Switching on and Main Menu                                                         | 8                              |
|   | 3.1 Power supply                                                                   | 8                              |
|   | 32 Start test after switching the tester on                                        | 0<br>8                         |
|   | 3.3 General settings – MFNU                                                        | 0                              |
|   | 3.3.1 Symbols on screen                                                            | 10                             |
|   | 3.3.2 Setting date and time                                                        | 11                             |
|   | 3.3.3 Interface settings                                                           | 13                             |
|   | 3.3.4 Measurement settings                                                         | 14                             |
|   | 3.3.5 Printing                                                                     | 15                             |
|   | 3.3.6 PAT specifications                                                           | 16                             |
|   | 3.3.7 Firmware upgrade                                                             | 17                             |
|   | 3.3.8 Information about tester and producer                                        | 19                             |
|   | 3.3.9 Service                                                                      | 19                             |
|   | 3.3.10 Network setting                                                             | 19                             |
|   | 2.2.12 Momony structure (Cliente, Objects, Subability and Appliances)              | 22<br>21                       |
|   | 3.3.12 Memory Structure (Cilents, Objects, Subobjects and Appliances)              | 24<br>24                       |
|   | 3 3 12 2 Adding Olients                                                            | 26                             |
|   | 3.3.12.3 Adding Appliances                                                         | . 28                           |
|   | 3.3.12.4 Deleting clients, objects and appliances,                                 | 29                             |
|   | 3.3.13 Communication with PC                                                       | 30                             |
| л | Maasuramants                                                                       | 21                             |
| 4 |                                                                                    | .51                            |
|   | 4.1 Preliminary test                                                               | . 31                           |
|   | 4.2 Measurement of PE resistance                                                   | . 32                           |
|   | 4.3 Measurement of insulation resistance                                           | . 35                           |
|   | 4.3.1 Measurement of R <sub>ISO</sub> on Class I devices                           | 36                             |
|   | 4.3.2 Measurement without using the test socket                                    | 37                             |
|   | 4.3.3 Measurement of R <sub>ISO</sub> on Class II (III) devices                    | 37                             |
|   | 4.3.4 Riso measurement of IEC power cord                                           | 38<br>20                       |
|   | 4.4 Durability of Insulation (Ilash lest) – only PAT-620                           | . 30                           |
|   | 4.4.1 Medsurement on Class I devices                                               | 39                             |
|   | 4.4.2 Medsurement of substitute leakage current                                    | 40<br>11                       |
|   | 4.6 Measurement of PE leakage current                                              | . 71                           |
|   | 4.0 Measurement of differential leakage current                                    | . 43                           |
|   | 4.7 Measurement of touch lookage current                                           | . 40                           |
|   | 4.0 Measurement of D and S Dewer, DE Dewer, Sector, eutrent consumption and        | . 40                           |
|   | 4.9 Measurement of P and S Power, PF Power Factor, current consumption and voltage | . 50                           |
|   | 4.10 Current measurement with clamp (only PAT-815 and PAT-820)                     | .52                            |
|   | 4 11 IFC cable test                                                                | 54                             |
|   |                                                                                    |                                |
|   | 4 12 Measurement of fixed RCD parameters                                           | 56                             |
|   | 4.12 Measurement of fixed RCD parameters                                           | . 56<br>58                     |
|   | 4.12 Measurement of fixed RCD parameters<br>4.13 AUTO mode tests                   | . 56<br>. 58                   |
|   | <ul> <li>4.12 Measurement of fixed RCD parameters</li></ul>                        | . 56<br>. 58<br>58<br>59       |
|   | <ul> <li>4.12 Measurement of fixed RCD parameters</li></ul>                        | . 56<br>. 58<br>58<br>59<br>62 |

| 5 Memory of measurement results data                                 | 67                         |
|----------------------------------------------------------------------|----------------------------|
| <ul> <li>5.1 Storing the measurement results in the memory</li></ul> | 67<br>68<br>71<br>72<br>73 |
| 6 Label printing                                                     | 73                         |
| 7 Cleaning and maintenence                                           | 75                         |
| 8 Storage                                                            | 75                         |
| 9 Dismantling and disposal                                           | 75                         |
| 10 Specifications                                                    | 76                         |
| 11 Accessories                                                       | 83                         |
| 11.1 Standard accessories                                            | 83                         |
| 17.2 Optional accessories                                            | 03<br>05                   |
| 12 Wallulaclurer                                                     | 85                         |
| 13 Laboratory services                                               | 86                         |

# 1 Safety

PAT-810/815/820 testers are designed for performing check tests on electrical equipment, providing measurement results which determine the safety status of tested devices. Therefore, in order to provide conditions for correct operation and the correctness of the obtained results, the following recommendations must be applied:

- Before you commence operating the tester, acquaint yourself thoroughly with the present manual and observe the safety regulations and specifications determined by the manufacturer.
- Any application that differs from those specified in the present manual may result in a damage to the device and constitute a source of danger for the user.
- PAT-810/815/820 testers must be operated only by appropriately qualified personnel. Operating
  the tester by unauthorised personnel may result in damage to the device and constitute a source
  of danger for the user.
- Using this manual does not exclude the need to comply with occupational health and safety regulations and with other relevant fire regulations required during the performance of a particular type of work. Before starting the work with the device in special environments, e.g. potentially fire-risk/explosive environment, it is necessary to consult it with the person responsible for health and safety.
- It is forbidden to operate the following:
  - $\Rightarrow$  A damaged tester which is completely or partially out of order,
  - $\Rightarrow$  A tester with damaged test leads insulation,
  - ⇒ A tester stored for an excessive period of time in disadvantageous conditions (e.g. excessive humidity). If the tester has been transferred from a cool to a warm environment with a high-level of relative humidity, do not start measurements until the tester is warmed up to the ambient temperature (approximately 30 minutes).
- The tester may be powered only from grounded mains sockets.
- Before starting any measurement, make sure the test leads are connected to the proper test sockets.
- Do not touch the tested device during measurements.
- Test sockets and the socket for testing IEC cables are protected against improper connection to the voltage up to 300V AC for 60 seconds.
- Repairs may be carried out only by an authorised service point.

#### NOTE!

Only standard and additional accessories for a given device should be used, as listed in the "Equipment" section. Use of different accessories can lead to errors in the test connection and can introduce additional measurement uncertainties.

#### NOTE:

Due to continuous development of the tester's software, the actual appearance of the display, in case of some of the functions, may slightly differ from the display presented in this operating manual.

#### Note:

An attempt to install drivers in 64-bit Windows 8 may result in displaying "Installation failed" message.

Cause: Windows 8 by default blocks drivers without a digital signature. Solution: Disable the driver signature enforcement in Windows.

# 2 General description and features of the instrument

PAT-810/815/820 digital testers are intended to measure the basic parameters of portable electrical devices (power tools, household appliances, etc.) important for their safety: protective conductor resistance, insulation resistance, continuity of connections, leakage current and RCDs. The testers may be used to test equipment in accordance with the following standards:

- EN 60745-1 Hand-held motor-operated electric tools. Safety. Part 1: General requirements.
- EN 60/40 Finand field motor operated electric tools. General requirements.
- EN 60335-1 Household and similar electrical appliances. Safety. Part 1: General requirements.
- EN 60950 Information technology equipment Safety- Part 1: General requirements.
- EN 61557-6 Electrical safety in low voltage distribution systems up to 1 000 V a.c. and 1 500 V d.c. - Equipment for testing, measuring or monitoring of protective measures - Part 6: Effectiveness of residual current devices (RCD) in TT, TN and IT systems.
- VDE 0404-1 Testing and Measuring Equipment for Checking the Electric Safety of Electric Devices - Part 1: General Requirements.
- VDE 0404-2 Testing and Measuring Equipment for Checking the Electric Safety of Electric Devices - Part 2: Testing Equipment for Tests after Repair, Change or in Case of Repeat Tests.
- VDE 0701-0702 Inspection after Repair, Modification of Electrical Appliances.
- Repeat Testing of Electrical Equipment. General Requirements for Electrical Safety.
- AS/NZS 3760:2010 In-service safety inspection and testing of electrical equipment.

#### Basic functions of the instrument:

#### Measurement of network voltage and frequency

□ Checking the resistance of L-N circuit

#### □ Measurement of protective conductor resistance (Protection class - I):

- technical measurement method
- measurement with sinusoidal current of network frequency and following currents: 200mA, 10A (only PAT-815/820) and 25 A (only PAT-815/820)
- adjustable measurement time
- adjustable upper limit in the range of:  $10m\Omega \dots 1.99\Omega$  with  $0.01\Omega$  resolution

#### □ Measurement of insulation resistance:

- three test voltages: 100 V (only PAT-815/820), 250 V (only PAT-815/820) and 500 V
- measurement of insulation resistance up to 599 MΩ
- automatic discharge of the capacitance of tested object after the insulation resistance measurement is completed
- adjustable measurement time
- adjustable lower limit within the range of 0.1 ....9.9 M $\Omega$  with 0,1M $\Omega$  resolution

#### □ Flash test (only PAT-820)

#### □ Measurement of substitute leakage current::

- adjustable measurement time
- adjustable upper limit in the range of: 0.01 ... 9.9 mA with 0.01mA/0.1mA resolution

#### Measurement of PE leakage current:

- adjustable measurement time
- adjustable upper limit in the range of: 0.01 ... 9.9 mA with 0.01mA/0.1mA resolution
- measurement of the current with clamp

#### □ Measurement of differential leakage current:

- adjustable measurement time
- adjustable upper limit in the range of: 0.01 ... 9.9 mA with 0.01mA/0.1mA resolution
- measurement of the current with clamp

#### Measurement of touch leakage current:

- adjustable measurement time
- adjustable upper limit in the range of: 0.01 ... 1.99 mA with 0.01mA/0,1mA resolution

#### Measurement of Power

- P and S Power measurement
- PF Power Factor measurement

#### □ Current consumption measurement

• Measurement with the PAT's internal measurement circuits or with clamp

#### □ Measurement of RCD's parameters

- $I_{\Delta n} = 10 \text{ mA}, 15 \text{ mA}, 30 \text{ mA}$
- Measurement of I<sub>A</sub>, t<sub>A</sub> for 0,5 I<sub> $\Delta n$ </sub>, 1 I<sub> $\Delta n$ </sub>, 2 I<sub> $\Delta n$ </sub>, 5 I<sub> $\Delta n$ </sub>

#### IEC lead test

#### □ Other:

- automatic selection of measuring range
- tree structure of measurement results memory with provision of printing or transfering the results to PC via USB facilities
- configurable with a bar-code scanner and printer
- industrial computer equipped with large, readable, touch graphic display
- PAT's power supply sustained for 15 minutes after disconecting mains power supply with the use of built-in battery
- ergonomic operation

# 3 Switching on and Main Menu

# 3.1 Power supply

The device is 195 V...265 V, 50 Hz mains powered.

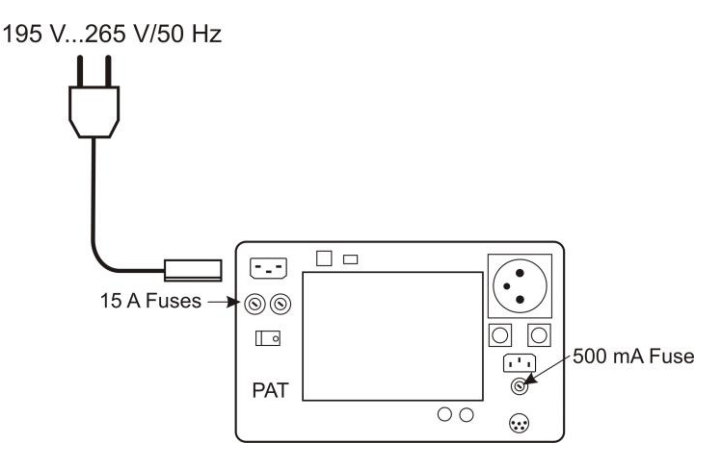

Two 15A fuses protect L and N lines from the supply socket to the test socket, they are tripped when current consumption from the test socket is too high (>16A).

500mA fuse protects 200mA current controller for RPE measurement.

# 3.2 Start test after switching the tester on

After switching on, the tester performs a self-test to check its correct operational condition and when this test is successfully completed, the tester automatically performs the following measurements:

- measurement of the voltage in the power supply socket, i.e. the voltage between L and N of power supply to the tester,
- measurement of mains frequency,
- checking the continuity PE in the power supply socket,
- measuring the voltage between N and PE in the power supply socket,
- indicates swapped L and N terminals (icon on the screen).

Upon completing above mentioned measurements main Menu screen is displayed as below, along with the results of the measurements:

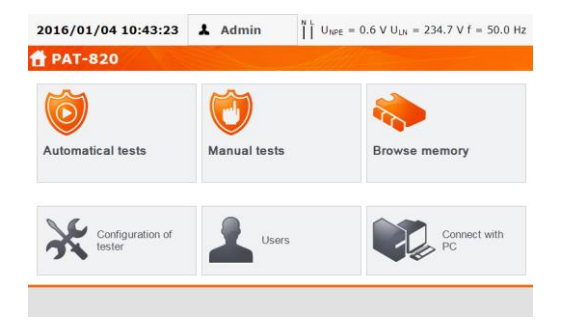

# Note:

- For mains voltages below 195 V and above 256 V all test functions are automatically locked out.

# Additional information displayed on the screen

On the right upper corner of the screen mains network monitor is presented. It shows polarity of the power supply, voltage between N and PE, voltage between L and N, and mains frequency.

$$\begin{bmatrix} N & L \\ U & V \\ W & E \end{bmatrix} = 0.6 V U_{LN} = 234.7 V f = 50.0 Hz$$

Other information:

| Dangerous voltage<br>on PE                                                                         | Voltage $U_{N-PE} > 25$ V or lack of PE continuity, measurements are blocked.                                                                                                    |
|----------------------------------------------------------------------------------------------------|----------------------------------------------------------------------------------------------------|
| Note: Incorrect volt-<br>age of the supply.<br>Switch on tester<br>again with an audible<br>signal | Mains voltage > 265 V, measurements are blocked.                                                                                                    |
|                                                                                                    | Correct polarity of power supply (L i N), measurements possible.                                                                                                    |
| X                                                                                                  | Uncorrect polarity of power supply, swapped L and N in the power supply socket of the tester. PAT automatically swaps L and N in the tester's test socket, and measurements are possible. |

# Note:

- Error message indicating incorrect voltage frequency may be caused by supplying power from an unstable voltage source (e.g. generator).

# 3.3 General settings – MENU

In the MENU the following actions are available:

- Auto tests,
- Manual tests,
- Browse memory,
- Configuration of tester:
  - Date and time: setting date and time,
  - Interface: swithing on/off audible signals and choice of language,
  - Tests: setting nominal mains voltage and additional options,
  - Printing: printing settings,
  - Specifications,
  - About tester and producer,
  - Firmware upgrade (update),
  - Service,
  - Network setting: Wi-Fi confoguration,
- List of users,
- PC connection.

# Notes:

- Settings are saved and remembered after switching off the tester.
- Auto tests, Manual tests and Browsing memory are described in other chapters of this manual.

# 3.3.1 Symbols on screen

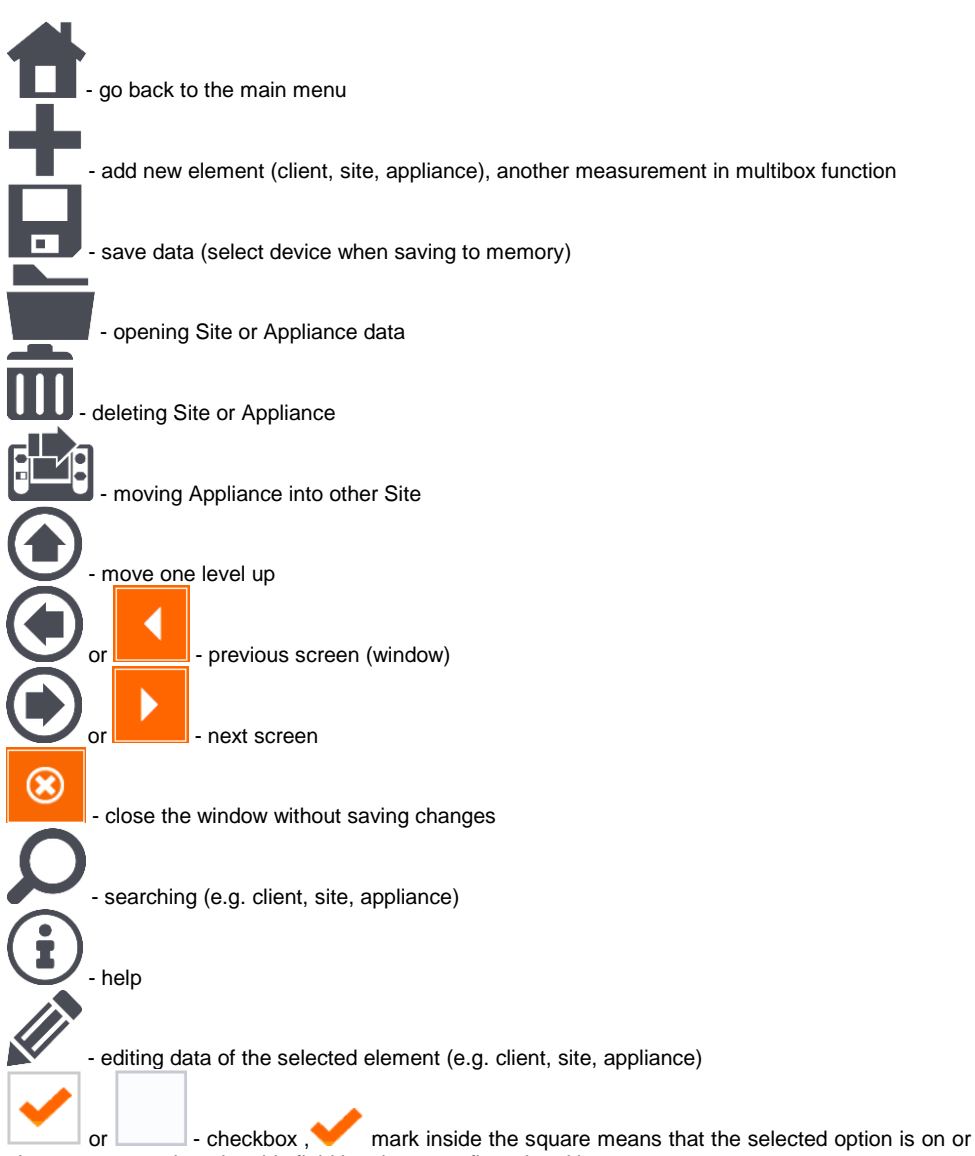

given content assigned to this field has been confirmed and is correct.

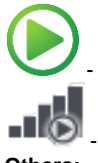

commencing Auto test procedure

- connection with selected network WiFi (see sec.3.3.10) Others:

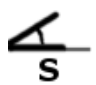

- connect measurement probe to the object

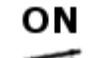

- appliance under test must be switched on

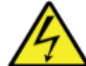

- NOTE: mains voltage in the measurement socket of the tester during the mesurement. Appliance under test will switch on and go

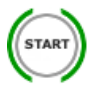

- press START to start the test

READY! - the tester is ready to commence the test

TEST IN PROGRESS - test procedure is in progres

# 3.3.2 Setting date and time

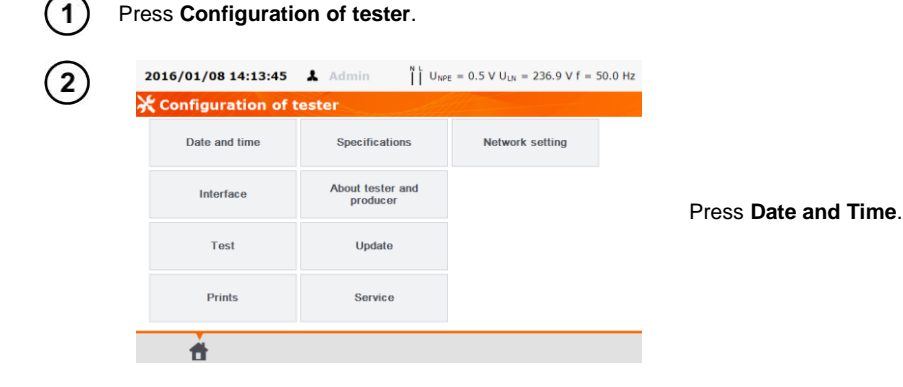

| Care and time                                                                                                    |                                                                             |
|----------------------------------------------------------------------------------------------------|-----------------------------------------------------------------------------|
|                                                                                                    |                                                                             |
| 2013/03/23 13.19.21                                                                                                    |                                                                             |
| Change date and time:                                                                                                    | Press the field you inter                                                   |
| Month: 5                                                                                                    | change.                                                                     |
| Day: 23 Set                                                                                                    |                                                                             |
|                                                                                                    |                                                                             |
| <b>A</b> (9)                                                                                                    |                                                                             |
| 2015/05/23 15:20:14 & Admin I Une = 0.7 V ULN = 235.0 V f = 50.0 Hz                                                                                                    | In the date edit window                                                     |
| Chate and                                                                                                    | in proper value and pres                                                    |
| Current date t                                                                                                    | to proceed to editing ne                                                    |
| 2015/05/ 2016                                                                                                    | rameter or press Enter                                                      |
| Change date a 1 2 3 -                                                                                                    | window.                                                                     |
| Yeai 4 5 6 ←                                                                                                    |                                                                             |
| Montr 7 8 9                                                                                                    |                                                                             |
| D . Enter                                                                                                    |                                                                             |
|                                                                                                    |                                                                             |
|                                                                                                    |                                                                             |
|                                                                                                    |                                                                             |
| 2016/01/04 12:15:13                                                                                                    |                                                                             |
| 2016/01/04 12:15:13                                                                                                    |                                                                             |
| 2016/01/04 12:15:13 ▲ Admin II Unez = 0.7 V U <sub>LN</sub> = 235.0 V f = 50.0 Hz<br>★ Date and time<br>Current date time:                                                                               |                                                                             |
| 2016/01/04 12:15:13 ▲ Admin T Unez = 0.7 V U <sub>UN</sub> = 235.0 V f = 50.0 Hz<br>Current date time:<br>2016/01/04 12:15:13                                                                            | After entering new value                                                    |
| 2016/01/04 12:15:13 ▲ Admin T Uner = 0.7 V U <sub>LR</sub> = 235.0 V f = 50.0 Hz<br>Current date time:<br>2016/01/04 12:15:13<br>Change date and time:<br>2016 T = 12 12 15                              | After entering new value<br>press <b>Set</b> to confirm the                 |
| 2016/01/04 12:15:13 ▲ Admin T Uner = 0.7 V U <sub>LR</sub> = 235.0 V f = 50.0 Hz<br>Current date time:<br>2016/01/04 12:15:13<br>Change date and time:<br>Year: 2016 Time: 12 : 15<br>Month: 1           | After entering new value press <b>Set</b> to confirm the and time settings. |
| 2016/01/04 12:15:13 ▲ Admin Uner = 0.7 V U <sub>LN</sub> = 235.0 V f = 50.0 Hz<br>★ Date and time:<br>2016/01/04 12:15:13<br>Change date and time:<br>Year: 2016 Time: 12 : 15<br>Month: 1<br>Day: 4 Set | After entering new value press <b>Set</b> to confirm the and time settings. |

# 3.3.3 Interface settings

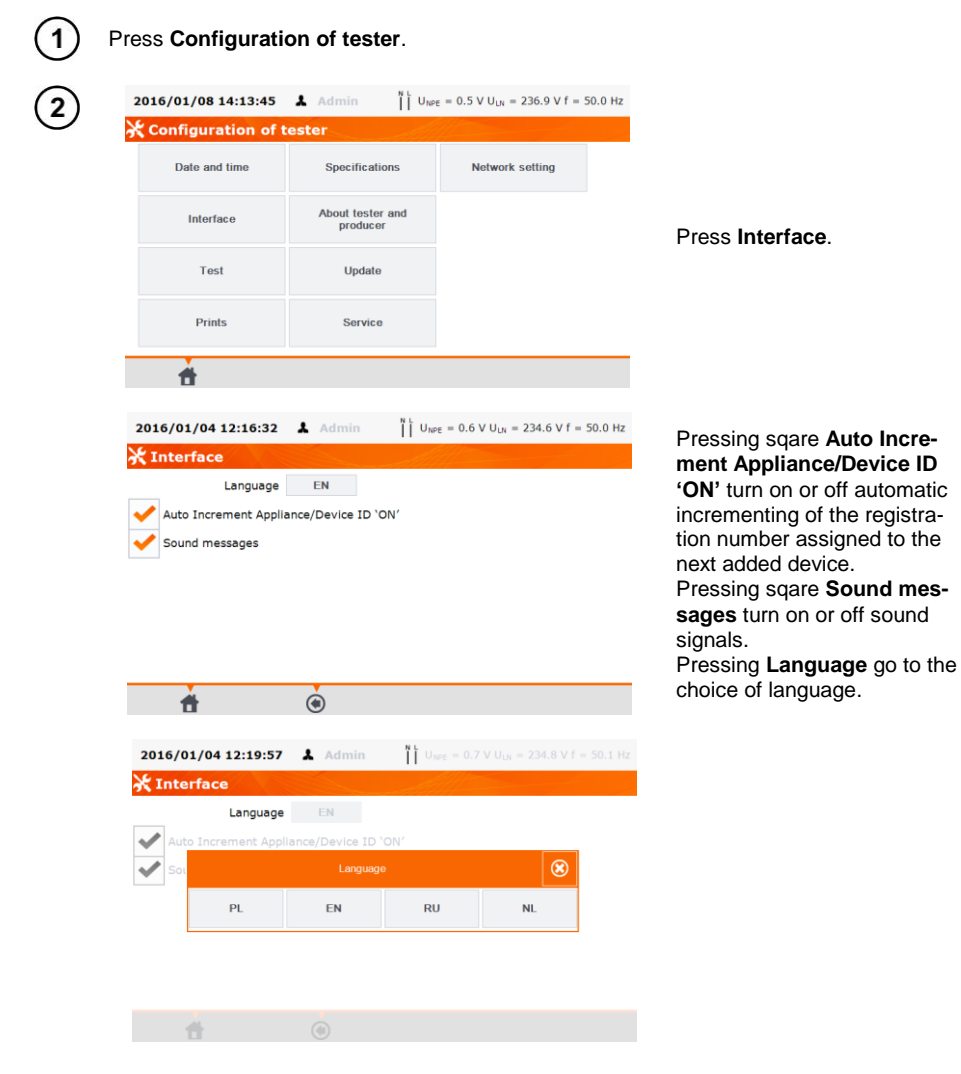

# 3.3.4 Measurement settings

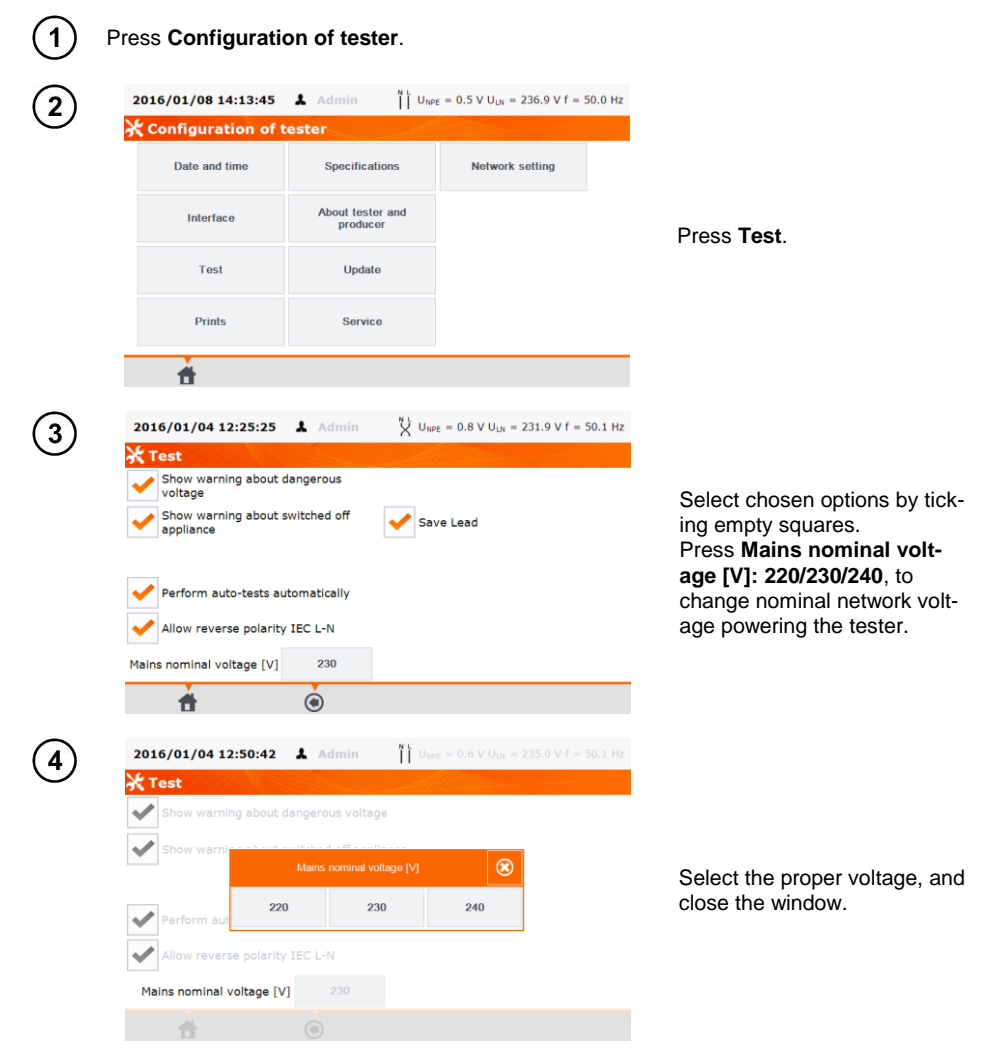

# Notes:

- Warnings:

Show warning about dangerous voltage – switch on/off warnings about the possibility of the voltage being dangerous to user that may appear during tests.

Show warning about switched off appliance – switch on/off notification that the tested device is not connected or it's not turned on.

**Warn about the possibility of losing unsaved results** – switch on/off warning indicating possible loss of unsaved data, e.g. when the user is closing windows filled with data without saving changes.

#### Note: It is advised for less experienced users to keep all the above warnings on.

- Auto-tests:

**Perform auto-tests automatically** – switch on/off automatic mode of performing autotests, which is performing the complete set of autotests after single press of **START** button.

- Polarity IEC L-N:

Allow reverse polarity IEC L-N – allows interchanging of L and N lines in the tested IEC conductor, the test result is displayed as positive.

- Power cord for the device:

**Save lead** – after ticking this box, the power cord is saved in the memory and printed on a printout as a separate device, otherwise it is considered as an integral part of the device.

### 3.3.5 Printing

| (1) | Press Configurati                | on of tester.             |                                           |                   |                              |
|-----|----------------------------------|---------------------------|-------------------------------------------|-------------------|------------------------------|
| (2) | 2016/01/08 14:13:45              | Admin I U <sub>NP</sub>   | ε = 0.5 V U <sub>LN</sub> = 236.9 V f = 5 | 0.0 Hz            |                              |
| C   | 💥 Configuration of (             | tester                    |                                           |                   |                              |
|     | Date and time                    | Specifications            | Network setting                           |                   |                              |
|     | Interface                        | About tester and producer |                                           | Pre               | ess Print.                   |
|     | Test                             | Update                    |                                           |                   |                              |
|     | Prints                           | Service                   |                                           |                   |                              |
|     | <b>±</b>                         |                           |                                           |                   |                              |
| )   | 2016/01/05 8:39:33               | L Admin ⊔UN               | PE = 0.5 V U <sub>LN</sub> = 234.9 V f =  | 0.0 Hz            |                              |
|     | 🔆 Prints                         |                           |                                           |                   |                              |
|     | Enable print document            | Auto print                | V Logo                                    |                   |                              |
|     | Prefered format:                 |                           |                                           |                   |                              |
|     | Detailed 🗸 Stan                  | dard Shorted              | <b>"Sone</b>                              | ≥l® <sub>Se</sub> | lect chosen options by tick- |
|     | Templates for automatic printout |                           |                                           | inc               | empty squares.               |
|     | Appliance label                  | Appliance + IEC label     | RCD label                                 |                   | , ep.) equaleei              |
|     | Print line with retest [mo       | nths]:                    |                                           |                   |                              |
|     | 6                                | 9                         | 12                                        |                   |                              |
|     | <b>d</b>                         | ۲                         |                                           |                   |                              |
|     |                                  |                           |                                           |                   |                              |

# Notes:

Enable print document - enable/disable printer.

Auto print: - printing automatically after the test is finished.

Logo - placing SONEL logo on the print-out.

#### Prefered format:

**Detailed** – contains a list of questions of the visual examination together with the assessment and the results of individual measurements with the assessment.

**Standard** – includes overall result of the test, logos and additional data (name of the device, measuring person).

Shorted – similar to standard format but without the logo and additional information.

#### Templates for automatic printout:

Appliance label - label with a test result of an appliance.

Appliance + IEC label - label with a test result of an appliance and IEC power cord.

RCD label – label with an RCD test result.

**Print line with retest [months]:** – Printing stripe on the left, right, or both sides of the label, depending on the number of the months, after which retest of the appliance must be done. The number of months is selected by clicking on proper field, similarly to setting date and time.

# 3.3.6 PAT specifications

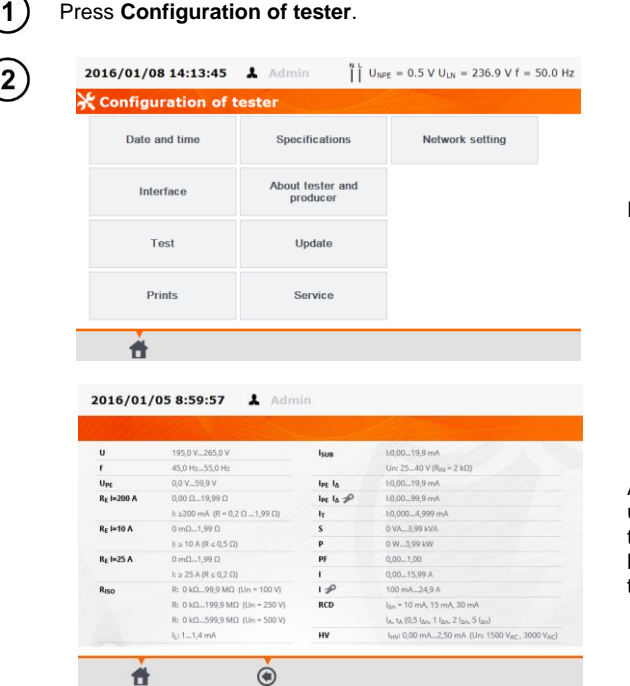

Press Specifications.

A window with general measurement parameters of the tester will be displayed. Detailed parameters are listed in the PAT Operating Manual.

# 3.3.7 Firmware upgrade

In order to upgrade the PAT's firmware, new firmware has to be downloaded from <u>www.sonel.pl/en</u> website. The new firmware file has to be uploaded into USB flash drive. It is advised to copy all the data from the tester's memory before starting upgrading procedure, to avoid accidental memory erase.

| (1)    |                                                                                               |                                               | Press Confi                                                 | guration of tester.                                                                      |
|--------|-----------------------------------------------------------------------------------------------|-----------------------------------------------|-------------------------------------------------------------|------------------------------------------------------------------------------------------|
|        | 2016/01/08 14:13:45                                                                           | L Admin ⊔UN                                   | $PE = 0.5 V U_{LN} = 236.9 V f = 50.0 Hz$                   |                                                                                          |
|        | 🔆 Configuration of t                                                                          | ester                                         |                                                             |                                                                                          |
|        | Date and time                                                                                 | Specifications                                | Network setting                                             |                                                                                          |
|        | Interface                                                                                     | About tester and producer                     |                                                             | Press <b>Update</b> .                                                                    |
|        | Test                                                                                          | Update                                        |                                                             |                                                                                          |
|        | Prints                                                                                        | Service                                       |                                                             |                                                                                          |
|        | đ                                                                                             |                                               |                                                             |                                                                                          |
| 2      | 2016/01/05 9:02:39                                                                            | â Admin ∐ U,                                  | <sub>we</sub> = 0.5 V U <sub>LN</sub> = 234.7 V f = 50.0 Hz |                                                                                          |
|        | Installed Version:                                                                            | 1.13.1.7                                      |                                                             | Read the warning message.                                                                |
|        | Read obligatory!<br>Function for advanced users only!<br>Warranty does not cover instrument i | malfunction caused by inappropiat             | e use of this function!?                                    | To perform an update insert                                                              |
|        | Update with USB:                                                                              |                                               | Update                                                      | files and click <b>Update</b> or en-                                                     |
|        | Found update file in USB me                                                                   | emory.                                        |                                                             | sure Internet connection of                                                              |
|        | Online update:<br>Can not check or connection                                                 | n error.                                      | Download and update                                         | the meter via WiFi, and click <b>Download and update</b> .                               |
|        | ń                                                                                             | (*)                                           |                                                             |                                                                                          |
| (3)    | METROIPAT SN:B00244                                                                           | (v 0.55.0.48)                                 |                                                             |                                                                                          |
| $\cup$ |                                                                                               |                                               |                                                             | Ducce VEC enduit the un                                                                  |
|        | (clien                                                                                        | Clear user data<br>its file, settings, autopi | rocedure)?                                                  | grade asks for it, as all data<br>stored in the memory will<br>be erased, along with all |
|        | Y                                                                                             | ES                                            | NO                                                          | user settings. In most ca-<br>ses user should press NO.                                  |
|        |                                                                                               |                                               | Update to version: 0.55.0.48                                |                                                                                          |

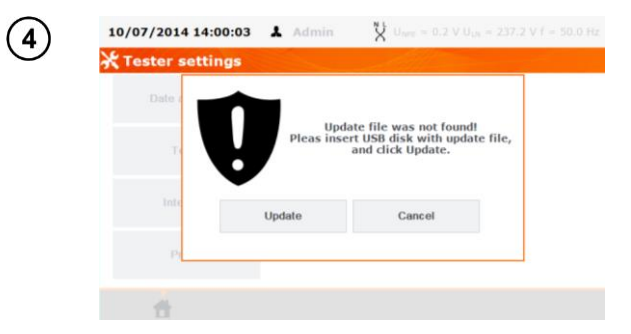

This screen shows up only when USB flash drive is not inserted or it's not detected/proper. Insert USB flash disk with upgrade files on it and press **Update** to upgrade the firmware or press **Cancel** to cancel upgrading procedure.

# Note:

- Firmware upgrade is preformed automatically and can be completed in several stages. During the upgrade procedure it is not allowed both to switch off the tester's power supply and to remove USB flash drive. Once the upgrade is completed it will be confirmed by the below message.

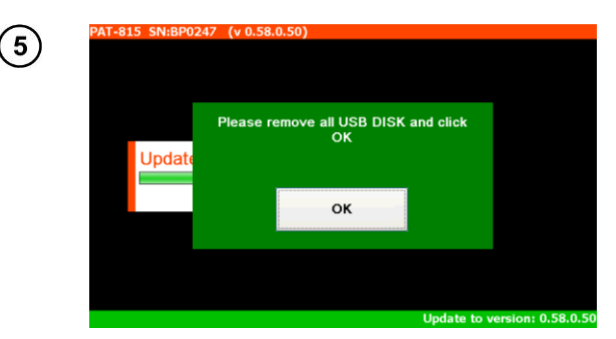

Remove USB flash disk and press **OK** to complete the upgrade procedure.

# Note:

- Upon completing this operation the tester will reset. It is not allowed to swith off the tester's power supply at this stage. The upgrading/configuring changes process is continued and will last until main MENU screen comes up.

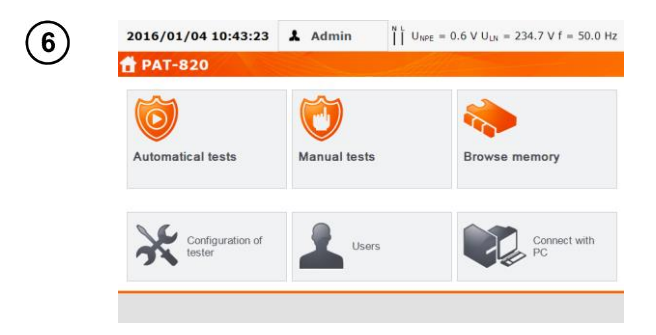

Only at this stage it is allowed to switch off the power supply or to start using the tester.

# 3.3.8 Information about tester and producer

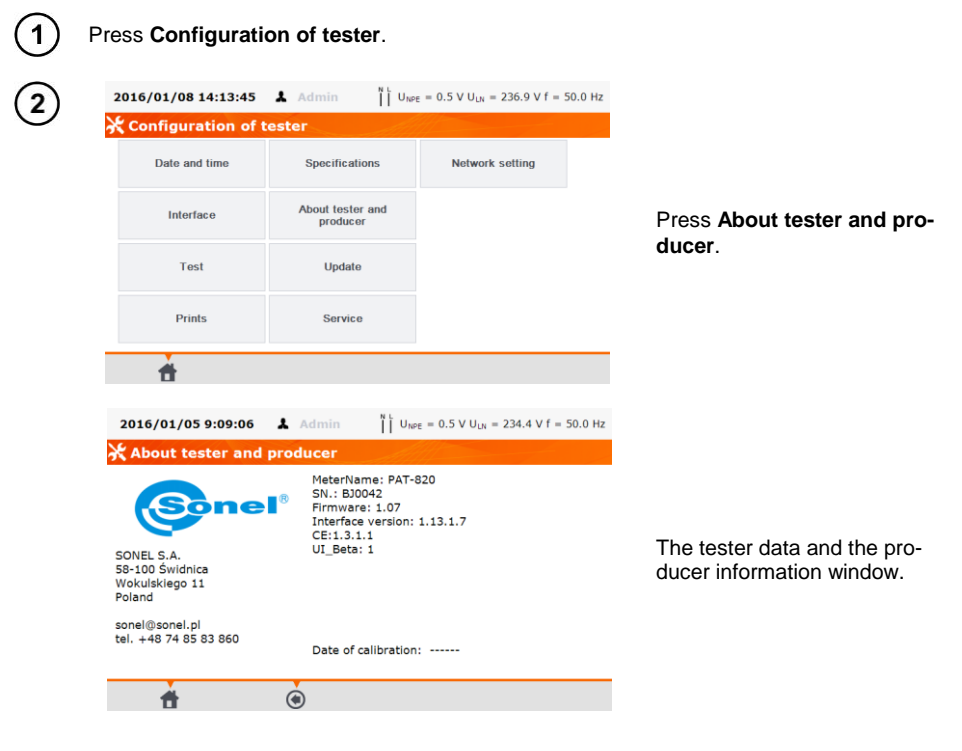

## 3.3.9 Service

This function ic available solely for service and protected with the password.

#### 3.3.10 Network setting

Note: LAN may be available in devices copies on request.

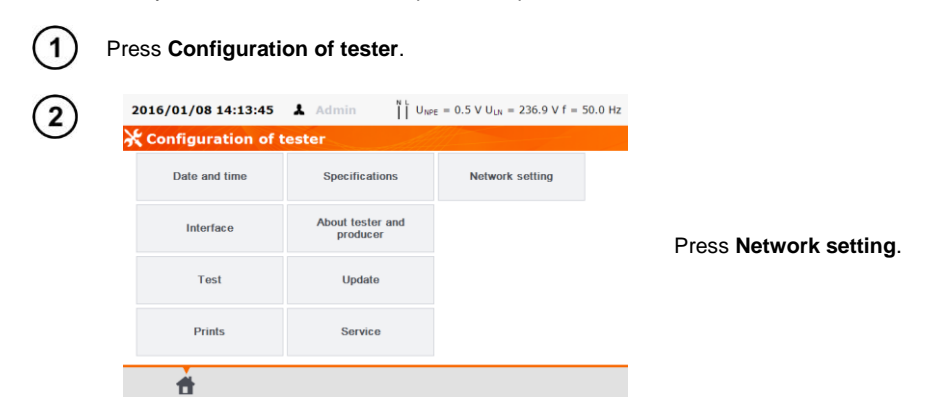

| Connection<br>information  Connection  Connection  Conne                                                                                                    | Disable<br>To get information ak<br>active networks WiFi<br>Available networks.                            |
|----------------------------------------------------------------------------------------------------|----------------------------------------------------------------------------------------------------|
| Ceneral       Available networks     Ceneral       Profered network     Performation:       Profered network     Performation:       Profered network     Performation:       Profered network     Performation:       Profered network     Performation:       Profered network     Performation:       Profered network     Performation:       Profered network     Performation:       Profered network     Performation:       Profered network     Performation:       Profered network     Performation:       Profered network     Performation:       Viewer:     Performation:       Viewer:     Performation:       Viewer:     Performation:       Viewer:     Performation:       Viewer:     Performation:       Viewer:     Viewer:                                                                                                    | To get information at<br>active networks WiFi<br>Available networks.                                       |
| VVBIIADDE NEWWOKK<br>Prefered network<br>Prefered network<br>IP configuration:<br>DP configuration:<br>DP configuration:<br>DP configuration<br>Connection<br>Network<br>Prefered network<br>Prefered network<br>Pref | To get information al<br>active networks WiF<br>Available networks                                         |
| Profered network     Infrastruture:       IP conjunction:       DHCP:       DHCP:       DHCP:       DHCP:       DHCP:       DHCP:       DHCP:       DHCP:       DHCP:       DHCP:       DHCP:       DHCP:       DHCP:       Default Gateway:       DHCP:       DHCP:       DHCP:       Submet Mach:       DHCP:       DHCP:       DHCP:       Submet Mach:       DHCP:       DHCP:       Submet Mach:       DHCP:       Submet Mach:   <                                                                                                    | Active networks wir           Available networks           e = 0.6 V U <sub>ut</sub> = 235.6 V f = 50.0 Hz |
| DHCP:<br>PAdress:<br>Acces pointaki:<br>Acces pointaki:<br>Defuil Gestavay:<br>DHCP Server:<br>2014/11/19 9:51:05 ▲ Admin 🖞 User<br>WiFi configuration<br>Connection                                                                                                    | ε = 0.6 V U <sub>LH</sub> = 235.6 V f = 50.0 Hz                                                            |
| 2014/11/19 9:51:05 A Admin V Uver<br>WiFi configuration                                                                                                    | ε = 0.6 V U <sub>th</sub> = 235.6 V f = 50.0 Hz                                                            |
| 2014/11/19 9:51:05 L Admin V User<br>WiFi configuration                                                                                                    | ε = 0.6 V U⊔t = 235.6 V f = 50.0 Hz                                                                        |
| the second second seco                                                                                                    | ε = 0.6 V U <sub>LH</sub> = 235.6 V f = 50.0 Hz                                                            |
| 2014/11/19 9:51:05 L Admin X Uver                                                                                                    | <sub>E</sub> = 0.6 V U <sub>LN</sub> = 235.6 V f = 50.0 Hz                                                 |
| WiFi configuration                                                                                                    |                                                                                                    |
| Connection WBK                                                                                                    | 11-15                                                                                                    |
| information                                                                                                    |                                                                                                    |
| Security-enabled writess network:                                                                                                    | XCYDRYW                                                                                                    |
|                                                                                                    | A network requiring                                                                                        |
| Prefered network                                                                                                    | word was found.                                                                                            |
|                                                                                                    |                                                                                                    |
| LAN                                                                                                    |                                                                                                    |
|                                                                                                    |                                                                                                    |
| WiFi configuration<br>Connection<br>information WBK<br>Security-enabled writess network:                                                                                                    | WPA2PSK                                                                                                    |
| Available networks                                                                                                    | To add to the memo<br>ed network press (so                                                                 |
| Prefered network                                                                                                    | name of the network                                                                                        |
|                                                                                                    | press 🕇 (Add).                                                                                             |
| LAN                                                                                                    |                                                                                                    |
| <b>Å Å</b> .                                                                                                    | <u>L</u>                                                                                                   |
|                                                                                                    | F                                                                                                    |
| 2014/11/19 9:53:37 👗 Admin 🕺 UNP                                                                                                    | $_{E}$ = 0.6 V U <sub>LN</sub> = 236.5 V f = 50.0 Hz                                                       |
| Edit prefered network                                                                                                    |                                                                                                    |
| Network SSID: WBK                                                                                                    |                                                                                                    |
| Security: WPA2PSK                                                                                                    | Press field Passwo                                                                                         |
| Password:                                                                                                    | password required f                                                                                        |
|                                                                                                    | network and press                                                                                          |
|                                                                                                    |                                                                                                    |

| 2014/11/19 10:0           | 0:33 👗 Ad                                               | min $\bigvee_{N \text{ V}}^{N \text{ L}} U_{\text{NPE}} = 0.6 \text{ V} U_{\text{L}}$ | <sub>N</sub> = 238.3 V f = 50.0 Hz |
|---------------------------|---------------------------------------------------------|---------------------------------------------------------------------------------------|------------------------------------|
| 💥 WiFi configu            | ration                                                  |                                                                                       |                                    |
| Connection<br>information | General                                                 | onnected                                                                              | Disable                            |
| Available networks        | Network name:<br>Interface MAC:<br>Speed:               | WBK<br>00:1B:C5:0B:21:67<br>54 Mb/s<br>WDA2DSK                                        |                                    |
| Prefered network          | Infrastrcture:                                          | Infrastructure                                                                        |                                    |
|                           | DHCP:<br>IP Adress:<br>Acces point MAC:<br>Subnet Mask: | True<br>192.168.100.146<br>00:22:68:8D:F3:ED<br>255.255.255.0                         |                                    |
| LAN                       | Default Gateway:<br>DHCP Serwer:                        | 192.168.100.1<br>192.168.100.1                                                        |                                    |
| đ                         | ۲                                                       |                                                                                       |                                    |
| 2014/11/19 9:57           | ':16 👗 Ad                                               | min $X^{\text{N L}} U_{\text{NPE}} = 0.6 \text{ V } U_{\text{L}}$                     | <sub>N</sub> = 237.1 V f = 50.1 Hz |
| 🔆 WiFi configu            | ration                                                  |                                                                                       |                                    |
| Connection information    | VBK                                                     | ty-enabled wriless network: WPA2PSK                                                   |                                    |
| Available networks        | MWS<br>Securi                                           | ty-enabled wriless network: WPA2PSK                                                   |                                    |
| Prefered network          | SSA:<br>Securi                                          | 1B<br>ty-enabled writess network: WPA2PSK                                             |                                    |
|                           |                                                         |                                                                                       |                                    |
| LAN                       |                                                         |                                                                                       |                                    |
| <b>±</b>                  | ۲                                                       |                                                                                       |                                    |
| 2014/11/19 9:58           | 8:40 👗 Ad                                               | min V U <sub>NPE</sub> = 0.7 V UL                                                     | <sub>N</sub> = 237.9 V f = 50.1 Hz |
| 💥 WiFi configu            | ration                                                  | Allton                                                                                |                                    |
| Connection information    | VBK<br>Securi                                           | ty-enabled wriless network: WPA2PSK                                                   |                                    |
| Available networks        | MWS<br>Securi                                           | ty-enabled wriless network: WPA2PSK                                                   |                                    |
| Prefered network          | SSA:<br>Securi                                          | 1B<br>ty-enabled writess network: WPA2PSK                                             |                                    |
|                           |                                                         |                                                                                       |                                    |
| LAN                       |                                                         |                                                                                       |                                    |
| <b>d</b>                  | ۲                                                       |                                                                                       | <i>i</i>                           |
| 2014/11/19 9:57           | :16 👗 Ad                                                | min $X^{L} U_{NPE} = 0.6 V U_{L}$                                                     | <sub>N</sub> = 237.1 V f = 50.1 Hz |
| 🔆 WiFi configu            | ration                                                  | ~                                                                                     |                                    |
| Connection<br>information | WBK                                                     | y-enabled writess network: WPA2P5K                                                    |                                    |
| Available networks        | MWS     Securit                                         | ;<br>y-enabled wriless network: WPA2PSK                                               |                                    |
| Prefered network          | SECURI                                                  | D                                                                                     |                                    |
| LAN                       |                                                         |                                                                                       |                                    |
| 2014                      |                                                         |                                                                                       |                                    |
|                           |                                                         |                                                                                       |                                    |

The network is saved and connected with the tester, connection's parameters are available. The button **On/Off** on the right turns on or off the WiFi module in the tester.

Pressing **Prefered network** enables displaying networks saved already in the tester. The network selected with **v** is the network currently connected with the tester.

Pressing (selecting) the network's name allows:

with the button -td (Connect) - connection with the selected network (provided it is active on this territory),

| (11)   | 2015/08/03 5:52        | :59 👗  | Admin                              | UNPE =             | = 0.6 V U <sub>LN</sub> = 2 | 233.1 V f = 50.1 | 1 Hz                            |
|--------|------------------------|--------|------------------------------------|--------------------|-----------------------------|------------------|---------------------------------|
| $\cup$ | 🔆 WiFi configur        | ation  |                                    |                    |                             |                  |                                 |
|        | Connection information | ~      | GOSC<br>Security-enabled write     | ess network: WP    | PA2PSK                      |                  |                                 |
|        | Available networks     |        | DaslGuest<br>Security-enabled wrik | ess network: WP    | PA2PSK                      |                  | with the button 🏛 (Delete)      |
|        | Prefered network       |        |                                    |                    |                             |                  | removal of selected network,    |
|        |                        |        |                                    |                    |                             |                  |                                 |
|        | LAN                    |        |                                    |                    |                             |                  |                                 |
|        | <b>†</b>               | ۲      |                                    |                    | â                           | <i>i</i>         |                                 |
| (12)   | 2014/11/19 9:53        | :37 👗  | Admin                              | X U <sub>NPE</sub> | = 0.6 V U <sub>LN</sub> = 2 | 236.5 V f = 50.0 | 0 Hz                            |
| $\cup$ | 🔆 Edit prefered        | networ | k                                  |                    |                             |                  |                                 |
|        | Network SSID           |        | WBK                                |                    |                             |                  |                                 |
|        | Security               |        | WPA2PSK                            |                    |                             |                  |                                 |
|        | Password               | 1:     |                                    |                    |                             |                  | with the button <b>(Edit)</b> – |
|        |                        |        |                                    |                    |                             |                  | changing of the password.       |
|        |                        |        |                                    |                    |                             |                  |                                 |
|        |                        |        |                                    |                    |                             |                  |                                 |
|        | <b>7</b>               |        | •                                  | · · · ·            |                             |                  |                                 |

#### 3.3.11 List of Users

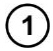

Press Users.

Users are introduced to signing test's performers. The tester can be used by many people. Each person can log in with his own login and password. Passwords are introduced to prevent the signing of the test someone else's name. Only Administrator can add and delete users. Others can only change their own data.

Test results stored in tester's memory are tagged with user names, indicating users who were logged in while performing tests. Additionally, the names appear on labels, which helps to identify the person who was performing tests.

| 2016/02/15 12:23:17 | 👗 Admin | $ \prod_{n=1}^{N} \bigcup_{n \in E} U_{n \in E} = 0.9 \ V \ U_{LN} = 233.4 \ V \ f = 50.0 \ Hz $ |                     |
|---------------------|---------|--------------------------------------------------------------------------------------------------|---------------------|
| L Users             |         |                                                                                                  |                     |
| Admin<br>Admin      |         |                                                                                                  |                     |
|                     |         |                                                                                                  |                     |
|                     |         |                                                                                                  | To add a User press |
|                     |         |                                                                                                  |                     |
|                     |         |                                                                                                  |                     |
|                     |         |                                                                                                  |                     |
|                     |         |                                                                                                  |                     |
| <b>1</b>            | +       |                                                                                                  |                     |

| 3 | 2016/02/15 12:24:09       ▲ Admin       ↓ U <sub>MEE</sub> = 0.9 V U <sub>LN</sub> = 234.8 V f = 50.1 Hz         ▲ Add user       Login         Firstname and Surname                                                                                                    | Press within the blank field to<br>bring up the keyboard (as on<br>the screen below), which al-<br>lows to enter login, first name<br>and after se-                        |
|---|----------------------------------------------------------------------------------------------------|----------------------------------------------------------------------------------------------------|
|   | Use password<br>Password<br>Repeat password                                                                                                    | lecting <b>Use Password</b> , user<br>can secure the access to the<br>new account with a password.<br>Fields marked with orange<br>frame are mandatory.                    |
| 4 |                                                                                                    |                                                                                                    |
|   | 1       2       3       4       5       6       7       8       9       0       -       =         q       w       e       r       t       y       u       i       o       p       [       1         a       s       d       f       g       h       j       k       l       :       \          ABC       z       x       c       v       b       n       m       ,       .       /       Enter         ALT | Press to proceed to next blank input data field without disabling the keyboard.                                                                                            |
| 5 | 2016/02/15 12:28:45         Admin         If UNPE = 1.0 V ULN = 235.2 V f = 50.1 Hz           Add user         Login writ                                                                                                    |                                                                                                    |
|   | Firstname and Surname ion Smith                                                                                                    | Confirm by pressing 🖥<br>Save.                                                                                                    |
|   | * • •                                                                                                    |                                                                                                    |
| 6 | Users         Admin           Admin         Admin           Jamit         Jamit           John Smith         Jamit                                                                                                    | The padlock symbol means<br>that the user is protected by a<br>password.<br>To change User's data press<br><b>Edit</b> .<br>To delete User's data press<br><b>Delete</b> . |
|   |                                                                                                    |                                                                                                    |

# Note:

- PAT remembers the last user if he/she is not protected by the password.

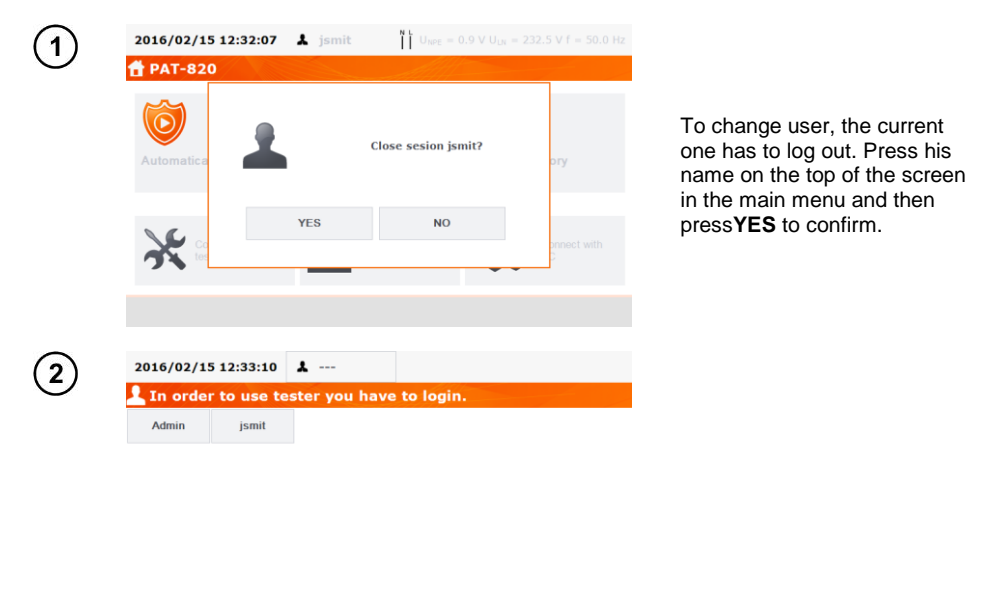

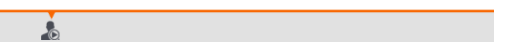

3.3.12 Memory structure (Clients, Objects, Subobjects and Appliances)

## 3.3.12.1 Adding Clients

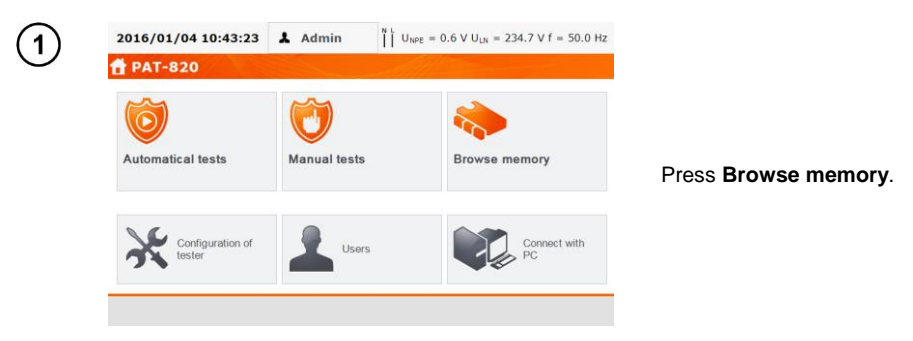

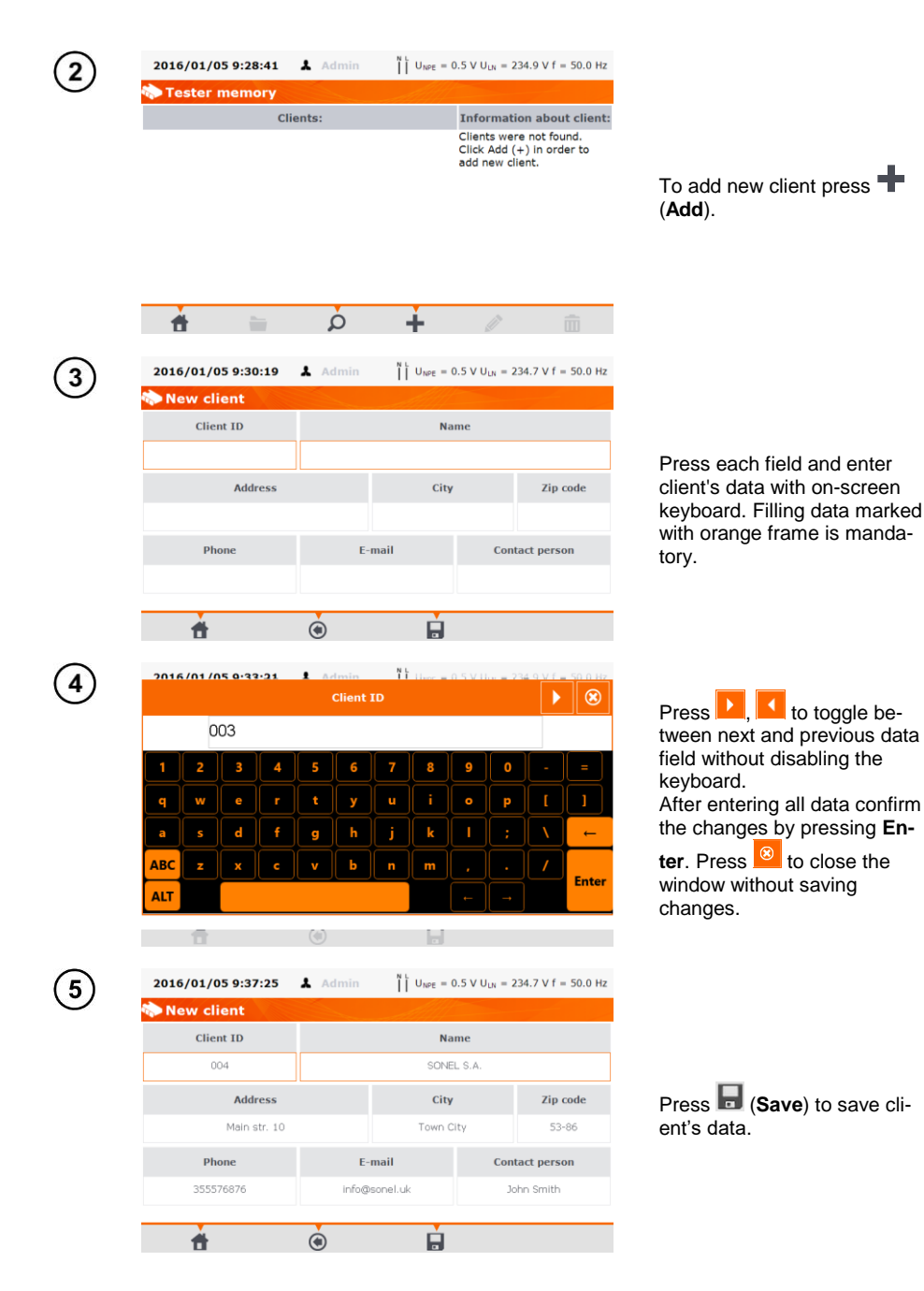

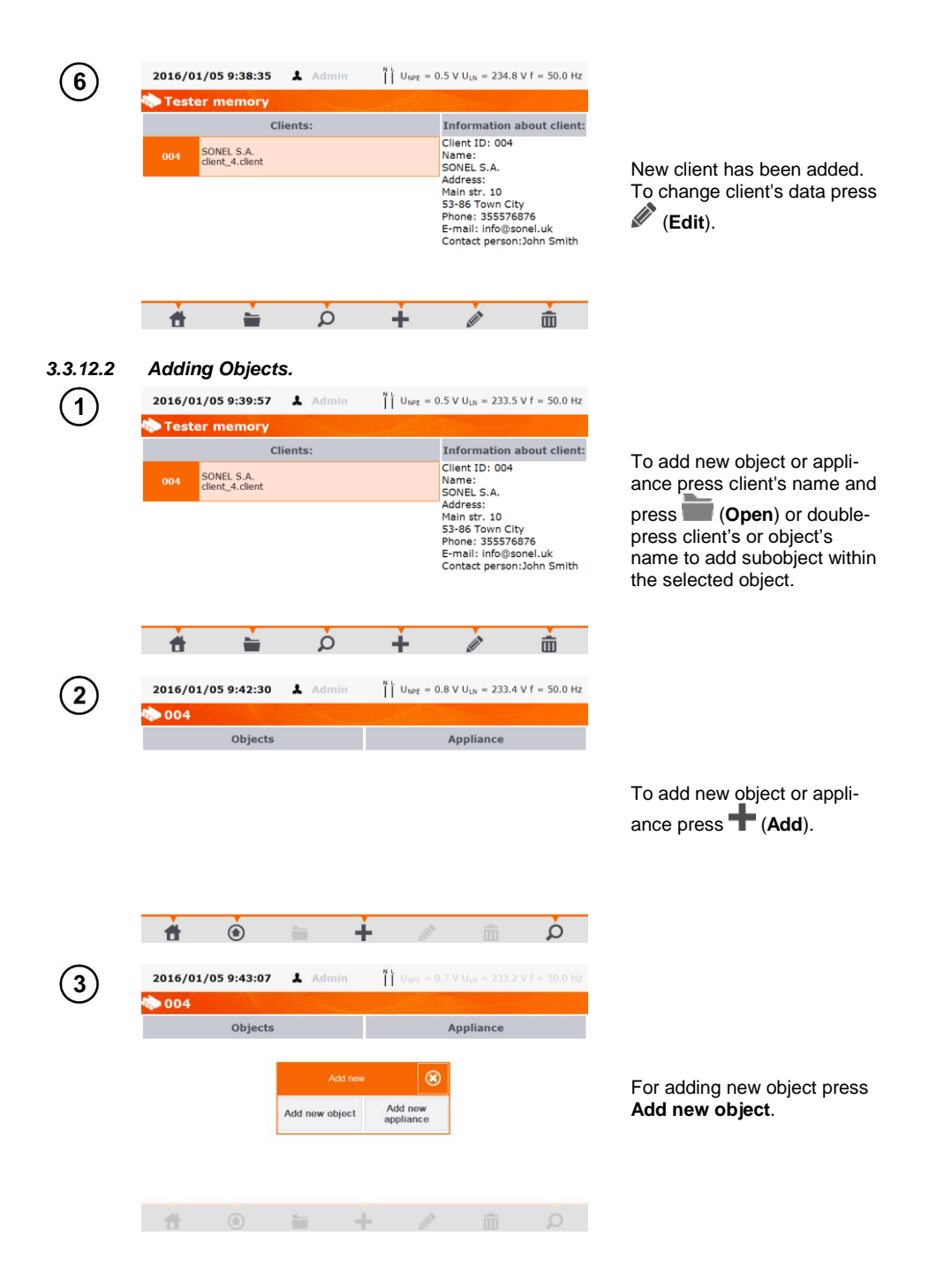

|                                                               | Object ID<br>Building 1                                      |                                           | Enter object's data in the                                                                                                    |
|---------------------------------------------------------------|--------------------------------------------------------------|-------------------------------------------|----------------------------------------------------------------------------------------------------|
| Address                                                       | Zip code                                                     | City                                      | client's data. Filling data                                                                                                    |
| Wokulskiego 11                                                | 51-100                                                       | Swidnica                                  | marked with orange frame is                                                                                                    |
| E-mail                                                        | Phone                                                        | Contact person                            | mandatory. Press 🖿 (Save)                                                                                                    |
| building1@sonel.pl                                            | 334861238                                                    | Karol Nowak                               | to save object's data.                                                                                                    |
| <b>†</b> ()                                                   |                                                              |                                           |                                                                                                    |
| 2016/01/05 9:51:20                                            | Admin $\prod_{i=1}^{N} U_{NPE} = 0.5^{-1}$                   | V U <sub>LN</sub> = 234.8 V f = 50.0 Hz   | Now object has been added                                                                                                    |
| Objects                                                       | 4                                                            | Appliance                                 | To change object's data                                                                                                    |
| Building 1                                                    |                                                              |                                           | press (Edit). To add<br>subobject or appliance within<br>the added already object<br>(lower level) press the ob-                                                                |
|                                                               |                                                              |                                           | ject's name and <b>(Open</b> )<br>or double-press the object's                                                                                                    |
| <b>*</b>                                                      | +                                                            | m þ                                       | name.                                                                                                    |
| 2016/01/05 9:52:41                                            | Admin $\prod_{i=1}^{N} U_{NPE} = 0.5$                        | V U <sub>LN</sub> = 235.4 V f = 50.0 Hz   |                                                                                                    |
| 004\Building 1                                                |                                                              |                                           |                                                                                                    |
| Objects                                                       | A                                                            | Appliance                                 |                                                                                                    |
|                                                               |                                                              |                                           | Press + (Add) and proceed<br>in the same way as when<br>adding previous objects.                                                                                                |
|                                                               |                                                              |                                           |                                                                                                    |
|                                                               |                                                              | -                                         |                                                                                                    |
| <b>f</b> 🖲 🗎                                                  | ÷ ø                                                          |                                           |                                                                                                    |
| 2016/01/05 9:55:09 🛦 🖉                                        | 4<br>μ dmin <sup>N</sup> U <sub>NPE</sub> = 0.5 <sup>N</sup> | 0 V U <sub>UI</sub> = 235.0 V f = 50.0 Hz |                                                                                                    |
| 2016/01/05 9:55:09 🗼 🖉                                        | tdmin ∬ Uwe = 0.5 1                                          | W ULA = 235.0 V f = 50.0 HZ               |                                                                                                    |
| 2016/01/05 9:55:09                                            | لم الله الله الله الله الله الله الله ال                     | 0 ULB = 235.0 V f = 50.0 Hz               | Subobject <b>Room 1</b> within the object <b>Building 1</b> .                                                                                                    |
| 2016/01/05 9:55:09 	 0<br>004\Building 1<br>Objects<br>Room 1 | لر<br>لاdmin آ ل Uwe = 0.51                                  | (1) U <sub>UX</sub> = 235.0 V f = 50.0 Hz | Subobject <b>Room 1</b> within the object <b>Building 1</b> .<br>To add next subobject within the subobject <b>Room 1</b> , open the subobject and proceed as described before. |

# Notes:

- Objects and subobjects (objects within objects) can be incremented up to 5 levels, starting from client.

- Memory structure can be expanded on each level.

#### 3.3.12.3 Adding Appliances.

# Note:

- Appliances can be assigned (added) directly to clients or to separate objects and subobjects of given client.

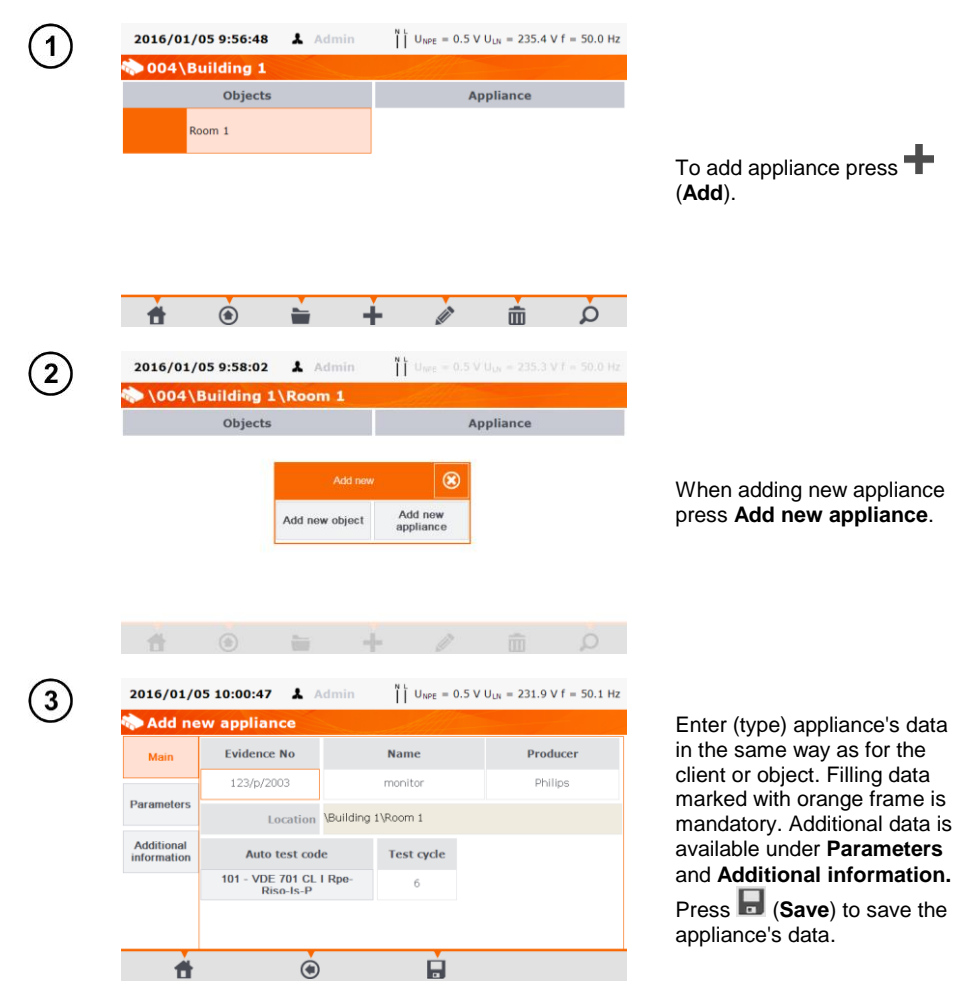

| (4)    | 2016/01/05 10:01:49      | 👗 Admin | U <sub>NPE</sub> = 0.5 \ | / U <sub>LN</sub> = 234.1 V f | f = 50.0 Hz              |                                                              |
|--------|--------------------------|---------|--------------------------|-------------------------------|--------------------------|--------------------------------------------------------------|
| $\cup$ | 🐎 \004\Building 1\Room 1 |         |                          |                               | A new appliance has been |                                                              |
|        | Objects                  |         | A                        | ppliance                      |                          | added. To change the appli-                                  |
|        |                          |         | 123/p/2003 monito        | r                             |                          | ance's data press the appli-                                 |
|        |                          |         |                          |                               |                          | ance's name and then 🖉                                       |
|        |                          |         |                          |                               |                          | (Edit). To add another appli-<br>ance within the same object |
|        |                          |         |                          |                               |                          |                                                              |
|        |                          |         |                          |                               |                          | press 🛾 ( <b>Add</b> ).                                      |
|        |                          |         |                          | -                             | -                        |                                                              |
|        | 1                        | -       | - 0                      | Ī                             | Q                        |                                                              |

# Note:

- The number of the appliances to be added is not limited by the firmware, and the only limitation derives from the tester's memory capacity.

#### 3.3.12.4 Deleting clients, objects and appliances.

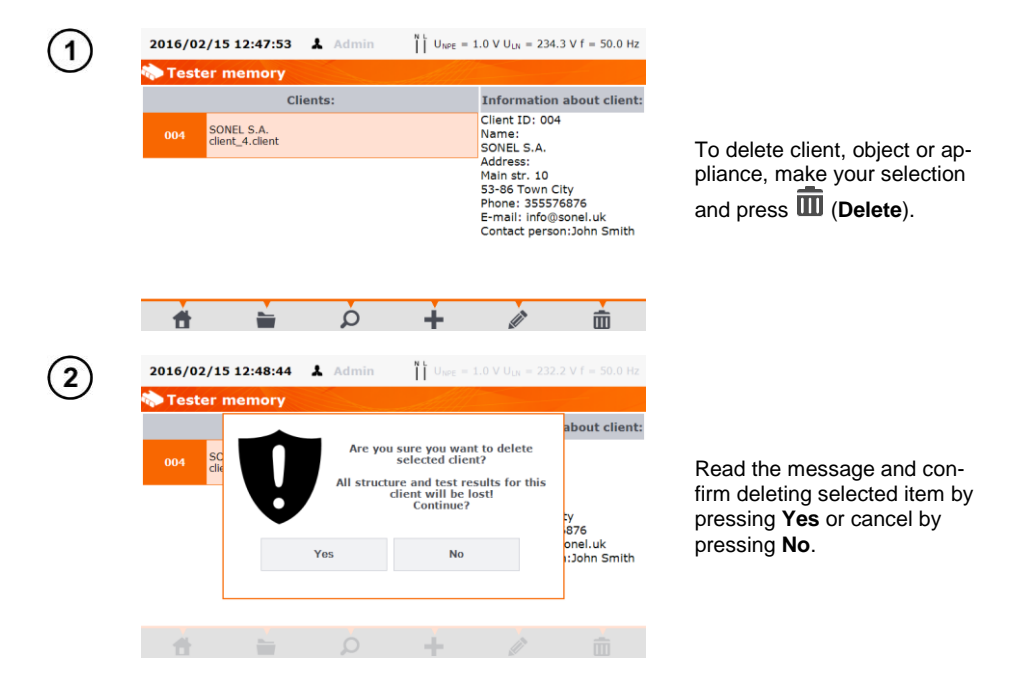

# Note:

Deleting client or object also deletes all subobjects, appliances and measurement results linked to them.

## 3.3.13 Communication with PC

With the use of "Sonel Analysis" PC program, the same settings, as within the tester, can be done. Additionally, in 'Sonel Analysis', user can:

- move data from tester to PC, and from PC to tester,

- program user editable auto tests,
- fully manage clients and their test results,

- change PAT settings.

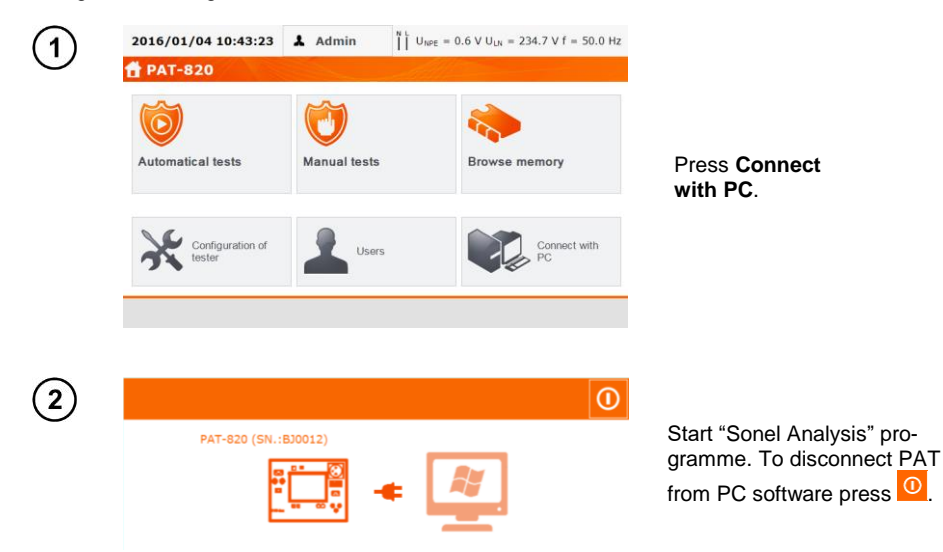

# 4 Measurements

# Notes:

The socket marked with  $\xrightarrow{}$  symbol is connected with the PE pin of the test socket. It is not allowed to apply dangerous voltage to this socket.

- Tested appliance must be turned on.

- Continous measurement lasts until **STOP** is pressed.

- After completing each measurement its parameters, date and duration of the measurement can be viewed.

# 4.1 Preliminary test

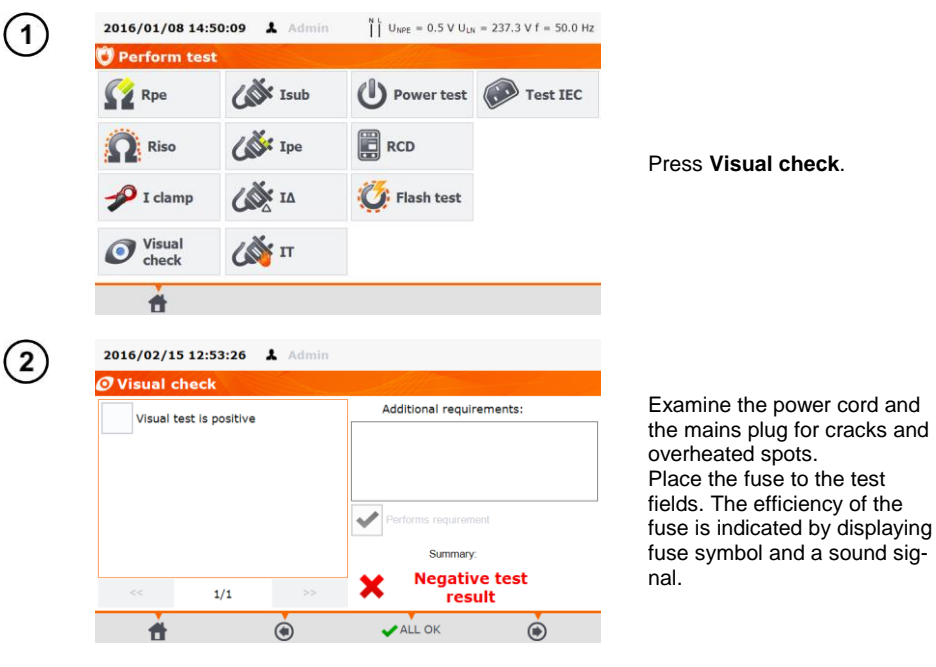

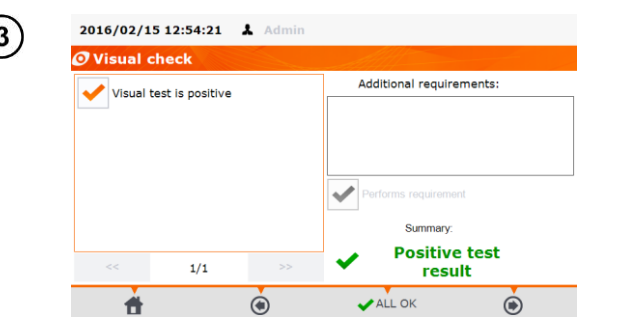

If everything is in order select sqare Visual test is positive or press All OK.

) Connect the mains plug of the tested appliance into the test socket of the tester.

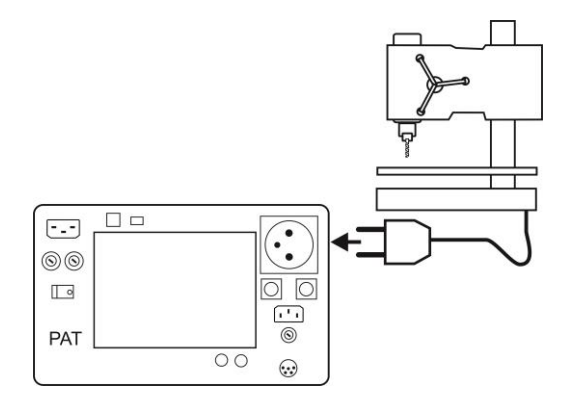

# Notes:

4

- Tested appliance must be turned on.

-  $R_{L-N}$  measurement is intended for resistance objects, in case of inductive objects, the result may be burdened with an additional errors.

- R<sub>L-N</sub> test is conducted every time before any measurement is commenced and it verifies whether or not the tested device is properly connected and turned on. The criteria applied is R<sub>L-N</sub> <  $5k\Omega$ . Therfore, for some devices, warning note may appear saying that the proper connection has not been etablished, even though it has.

# 4.2 Measurement of PE resistance

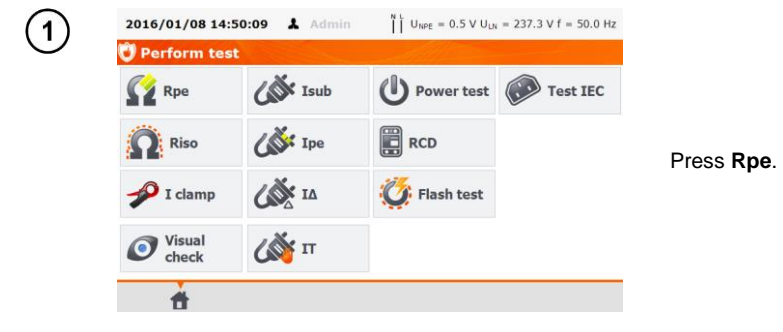

Before the measurement the following has to be set:

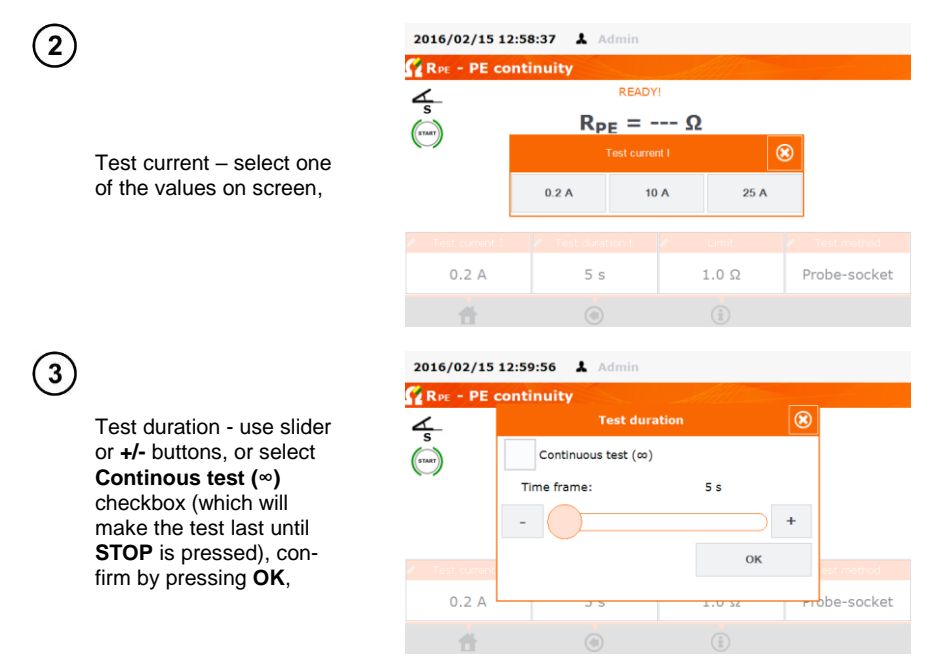

# Notes:

- Continuous test is not available for 10 A and 25 A.

- For PAT-810 only 0.2 A current is available.

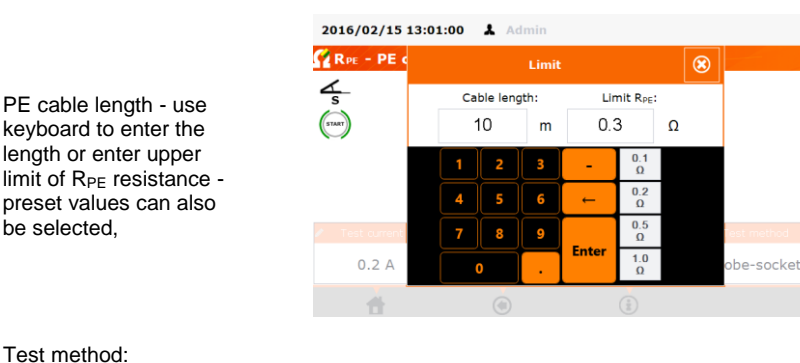

# **5**) Te

6

- Test probe socket (3-pole method),
- Probe to probe (4-pole method),
- IEC.

## Test probe socket:

Connect mains plug of the appliance under test into test socket of the tester. Use the probe

connected to socket T2 and touch metal parts of the tested device connected to PE.

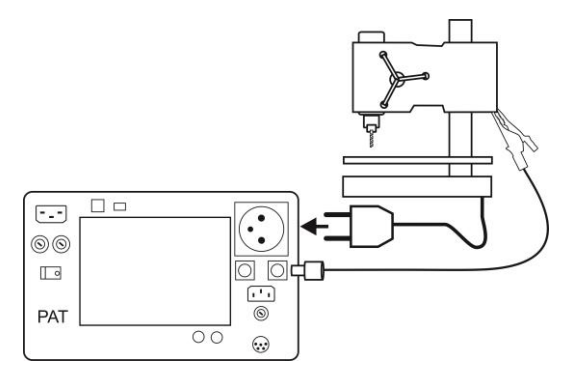

#### Probe to probe:

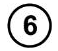

Connect PE of the tested device's mains plug into **T1** terminal socket. Use the probe connected to socket **T2** and touch metal parts of the tested device connected to PE.

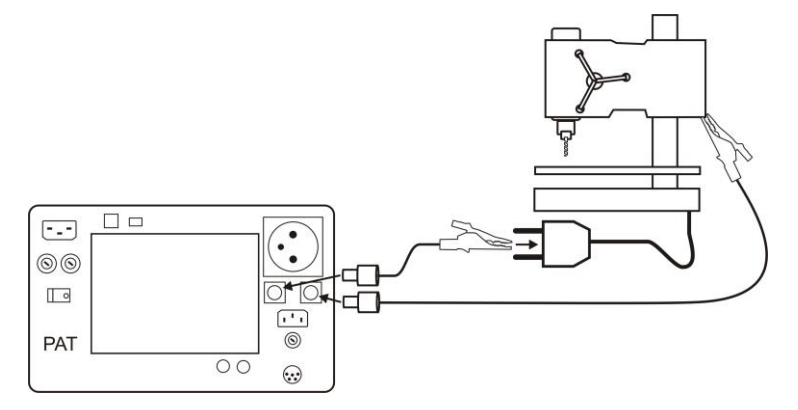

#### IEC power cord:

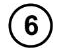

Connect mains plug of the power cord into test socket, and connect the other end into IEC socket.

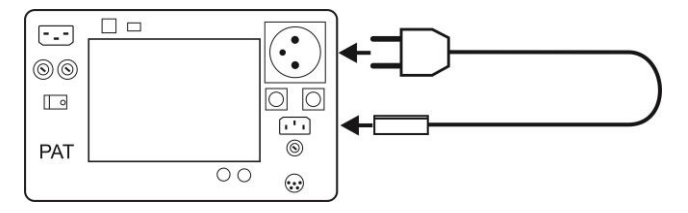
(7)

START

#### Press START.

Upon completing the measurement read the result. The test can be finished before the defined test time duration by pressing **STOP**.

| 2016/02/15 13:03 | 3:10 🌡 Admin                                          |                              |              |                                               |
|------------------|-------------------------------------------------------|------------------------------|--------------|-----------------------------------------------|
| 🚰 RPE - PE conti | inuity                                                |                              |              |                                               |
| 4                | READY                                                 | !                            |              |                                               |
| (rar)            | R <sub>PE</sub> = 0.                                  | 07 Ω<br>3:02:56<br>result    |              | Positive test result: R <sub>PE</sub> < LIMIT |
| Test current I   | <ul> <li>Test duration t</li> </ul>                   | Limit                        | Test method  |                                               |
| 0.2 A            | 5 s                                                   | 0.3 Ω                        | Probe-socket |                                               |
| <b>H</b>         | ۲                                                     | (i)                          | ۲            |                                               |
| 2016/02/15 13:04 | 4:24 💄 Admin                                          |                              |              |                                               |
| RPE - PE conti   | nuity                                                 |                              |              |                                               |
|                  | R <sub>PE</sub> > 19<br>2016/02/15 1<br>Negative test | .99 Ω<br>3:04:10<br>t result |              | Negative test result: $R_{PE}$ > LIMIT        |
| 🖍 Test current I | Test duration t                                       | Limit                        | Test method  |                                               |
| 0.2 A            | 5 s                                                   | 0.3 Ω                        | Probe-socket |                                               |
| <b>*</b>         | ۲                                                     |                              | ۲            |                                               |

### Notes:

- Test circuit is electrically isolated from the mains and from mains' PE lead.

- Continous test is available only for 200mA test current.

#### 4.3 Measurement of insulation resistance

#### Note:

- For Class I appliances, the previous RPE test has to have positive result.

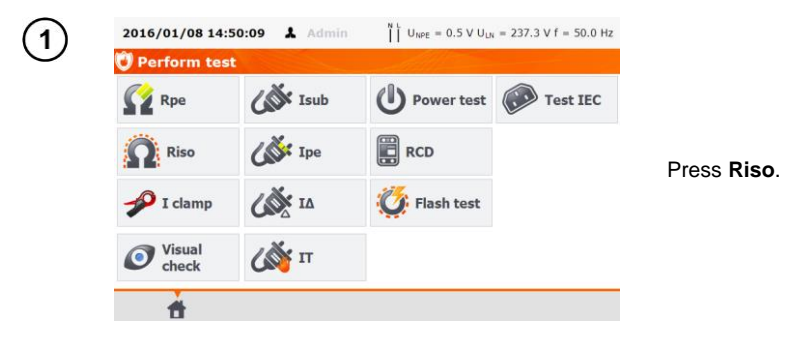

Before starting the measurement, similarily to the measurement of PE continuity test (see 4.2 of this manual), following parameters must be set: **test voltage, test duration, limit** and measurement method: **Socket** (measurement between shorted L-N and PE of the test socket or T2 probe), **Probeprobe** (measurement between T1 and T2 probes) or **IEC** (IEC cord test).

## Notes:

- Tested device must be turned on.

- Test circuit is electrically isolated from the mains and from mains' PE lead.

- Test result should be read only after displayed values are stabilised.
- After the measurmement the tested object is automatically discharged.

#### 4.3.1 Measurement of R<sub>ISO</sub> on Class I devices

1

Connect the mains plug of the tested appliance into the test socket of the tester. The measurement is made between shorted L, N and PE. Additionally, there is possibility to carry out the measurement with the probe connected to **T2** terminal socket.

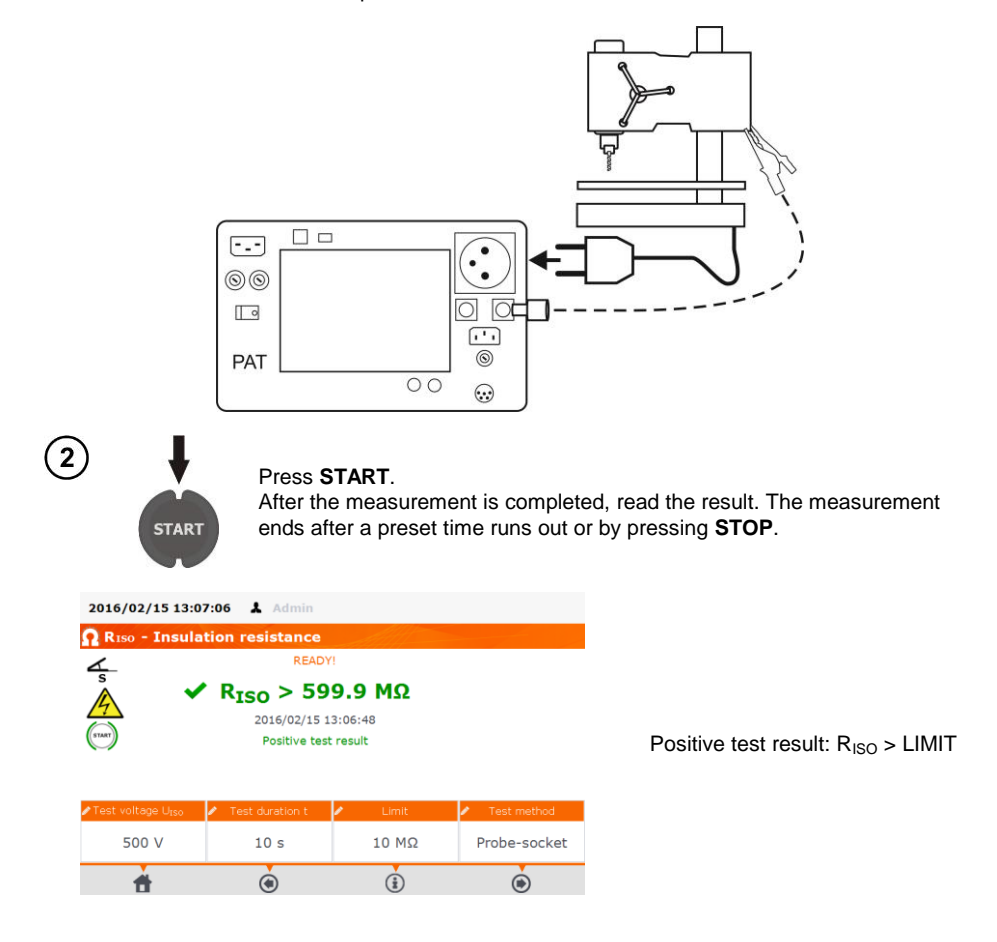

| 2016/02/15 13:1                 | 2:04 🌡 Admin                                         |                                        |                                 |                                                |
|---------------------------------|------------------------------------------------------|----------------------------------------|---------------------------------|------------------------------------------------|
| 🞧 Riso - Insula                 | tion resistance                                      | All                                    |                                 |                                                |
| 4                               | READ                                                 | YI                                     |                                 |                                                |
|                                 | R <sub>ISO</sub> = 14<br>2016/02/15 :<br>Negative te | <b>401 kΩ</b><br>13:11:52<br>st result |                                 | Negative test result: R <sub>ISO</sub> < LIMIT |
| ∕∕Test voltage U <sub>ISO</sub> | 🖉 Test duration t                                    | Limit                                  | <ul> <li>Test method</li> </ul> |                                                |
| 500 V                           | 10 s                                                 | 10 MΩ                                  | Probe-socket                    |                                                |
| ÷.                              | ۲                                                    | (i)                                    | ۲                               |                                                |

### Note:

- Before the measurement (also in AUTO test) check the resistance of the protective conductor  $\mathsf{R}_{\mathsf{PE}},$  which should be correct.

#### 4.3.2 Measurement without using the test socket

Connect shorted L and N of the mains plug of the tested device to **T1** terminal socket. Use the probe connected to **T2** terminal socket and touch the conductive accessible parts of the tested device.

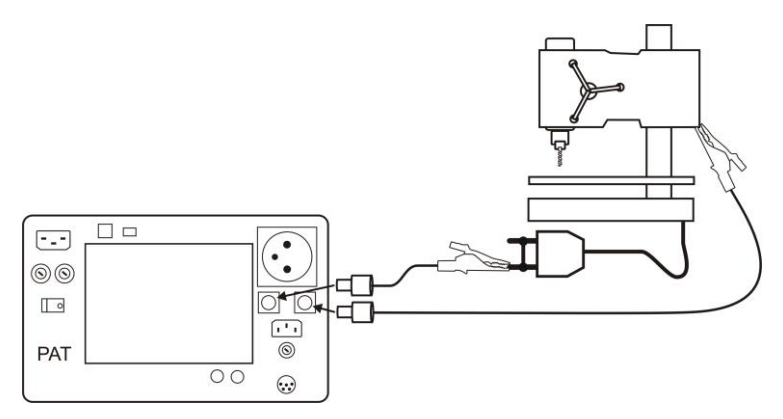

The measurement procedure is similar to the one described in 4.3.1.

#### 4.3.3 Measurement of R<sub>ISO</sub> on Class II (III) devices

Connect the mains plug of the tested device into the test socket of the tester. L and N are shorted. Use the probe connected to **T2** terminal socket and touch the conductive accessible parts of the tested device.

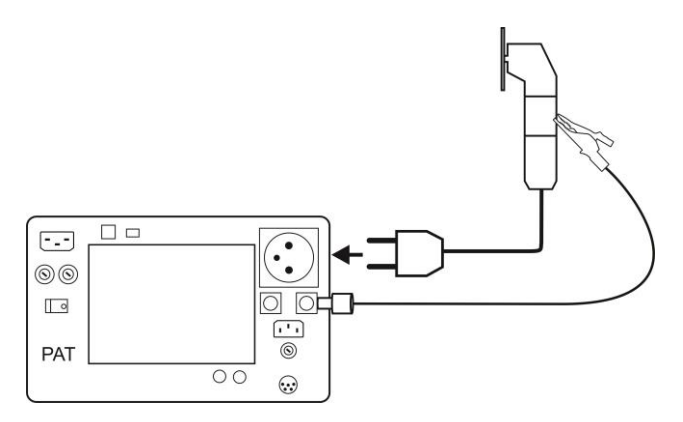

The measurement procedure is similar to the one described in 4.3.1.

#### 4.3.4 R<sub>ISO</sub> measurement of IEC power cord

Connect mains plug of the power cord into test socket, and connect the other end into IEC socket.

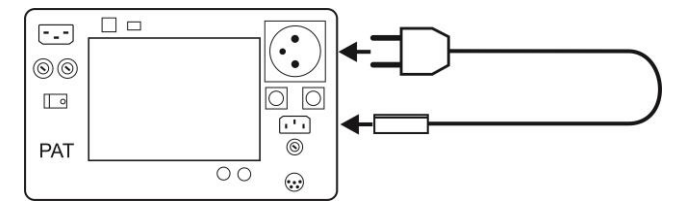

The measurement procedure is similar to the one described in 4.3.1.

### 4.4 Durability of insulation (flash test) – only PAT-820

The meter measures the current flowing during the test and displays its value checking whether it falls within the preset limit. Solely the appliance of class I and II can be tested.

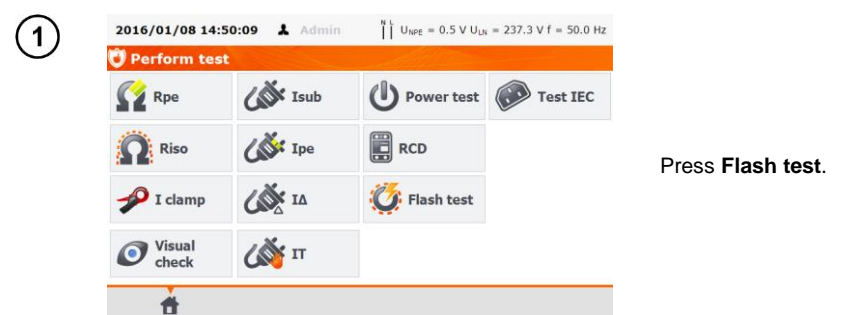

Before measurement, similarily to the measurement of insulation resistance (see sec. 4.3), following parameters must be set: **test voltage** (1500 V lub 3000 V), **test duration** and **limit**.

| 2016/02/15 13:15:37                 | Admin                |                |
|-------------------------------------|----------------------|----------------|
| 🧭 HV - Flash test                   | All -                |                |
| ON                                  | READY!               | $U_{HV} = 0 V$ |
| $\wedge$                            | I <sub>HV</sub> = mA |                |
|                                     |                      |                |
| START                               |                      |                |
|                                     |                      |                |
| <ul> <li>Test voltage Un</li> </ul> | Test duration t      | Limit          |
| 1500 V                              | 60 s                 | 2.50 mA        |
|                                     |                      |                |
| <b>#</b>                            | ٢                    |                |

#### 4.4.1 Measurement on Class I devices

The test voltage is drawn between the sockets HV1 and HV2. It should be connected between the L and N shorted together, and PE.

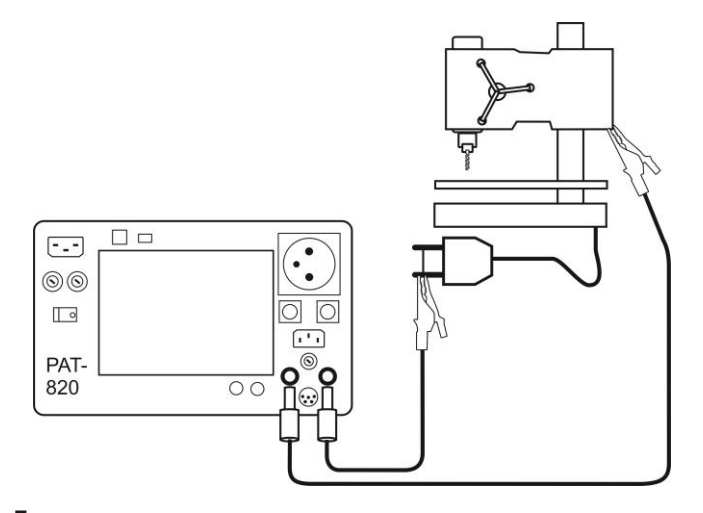

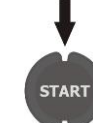

2)

(1)

#### Press START.

After the measurement is completed, read the result. The measurement ends after a preset time runs out or by pressing **STOP**.

|                                               |                           | Admin                               | 2016/02/15 13:18:50 |
|-----------------------------------------------|---------------------------|-------------------------------------|---------------------|
|                                               |                           |                                     | 🦉 HV - Flash test   |
|                                               | U <sub>HV</sub> = 1518 V  | READY!                              | ON                  |
|                                               |                           | <sub>IV</sub> = 0.07 mA             | 👗 🗸 I               |
|                                               |                           | 2016/02/15 13:18:12                 | <u>/7</u>           |
| Positive test result: I <sub>HV</sub> < LIMIT |                           | Positive test result                | START               |
|                                               |                           |                                     |                     |
|                                               | <ul> <li>Limit</li> </ul> | <ul> <li>Test duration t</li> </ul> | Test voltage Un     |
|                                               | 2.50 mA                   | 60 s                                | 1500 V              |
|                                               | ۲                         | ٠                                   | <b>d</b>            |
|                                               |                           |                                     |                     |
|                                               |                           | Admin                               | 2016/02/15 13:22:19 |
|                                               |                           | - All                               | 🧭 HV - Flash test   |
|                                               | $U_{HV}MAX = 1476 V$      | READY!                              | ON                  |
|                                               |                           | <sub>IV</sub> > 2.50 mA             |                     |
|                                               |                           | 2016/02/15 13:22:00                 |                     |
| Negative test result: $I_{HV} > LIMIT$        |                           | Negative test result                | START               |
|                                               |                           |                                     |                     |
|                                               | Limit                     | <ul> <li>Test duration t</li> </ul> | Test voltage Un     |
|                                               | 2.50 mA                   | 60 s                                | 1500 V              |
|                                               |                           |                                     | *                   |

#### 4.4.2 Measurement on Class II devices

The test voltage is drawn between the sockets **HV1** and **HV2**. It should be connected between the L and N shorted together, and conductive available part of the appliance.

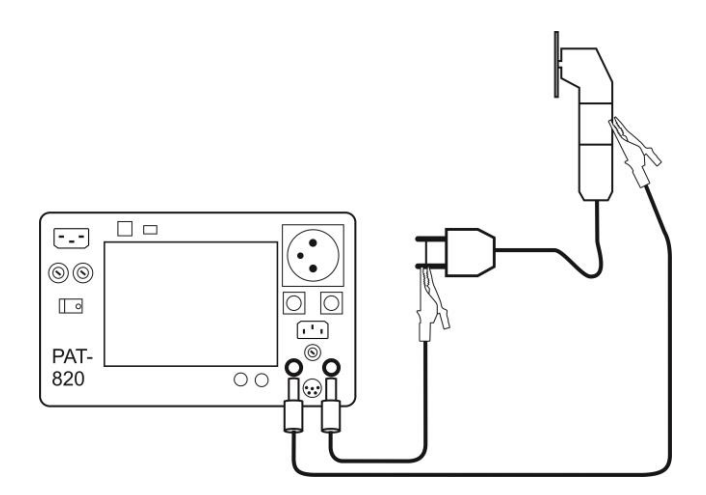

The measurement procedure is similar to the one described in 4.4.1.

#### 4.5 Measurement of substitute leakage current

### Notes:

2

- For Class I appliances, the previous R<sub>PE</sub> test has to have positive result.

- I<sub>SUB</sub> current is measured at <50 V voltage and its value is rescaled to the nominal mains voltage value set in the menu (see 3.3.5). The voltage is applied between shorted L ad N, and PE. The resistance of the measuring circuit is  $2k\Omega$ .

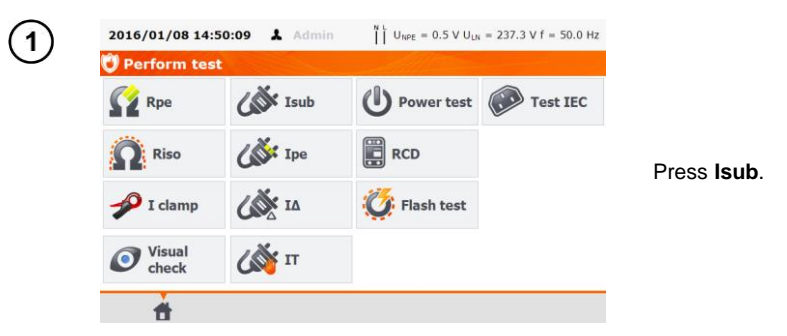

Before starting the measurement, similarily to the measurement of PE continuity test (see 4.2 of this manual), following parameters must be set: **test duration, limit**.

For Class I, connect the mains plug of the tested appliance into the test socket of the tester.

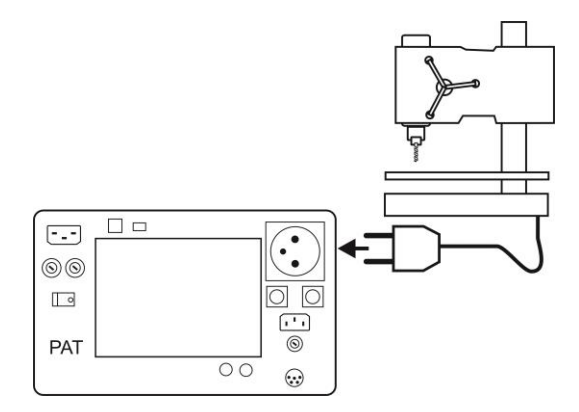

3 For Class II and accessible parts disconnected from PE in Class I, connect the probe to **T2** terminal socket and touch the accessible parts of the tested device.

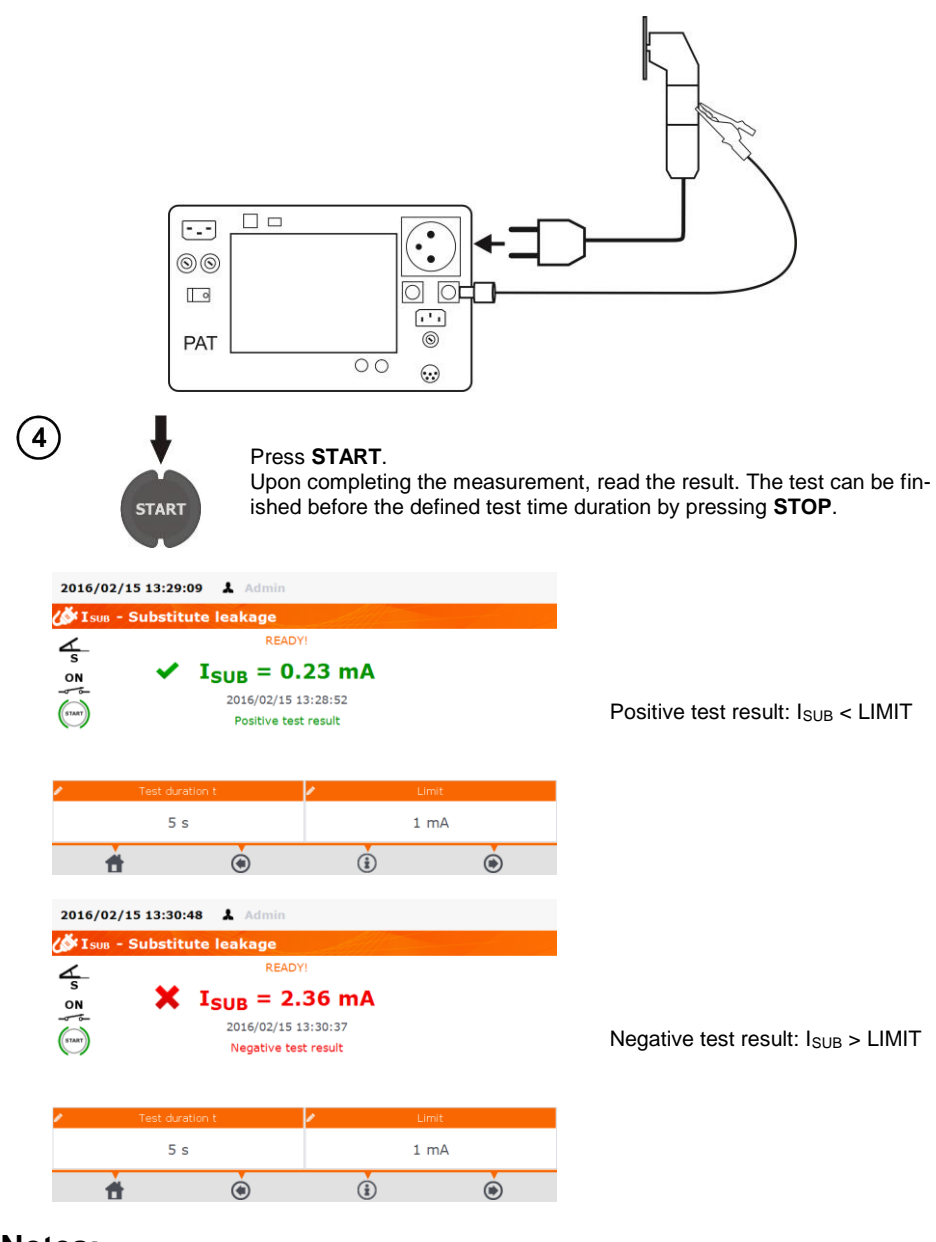

### Notes:

- Tested device must be turned on.
- Test circuit is electrically isolated from the mains and from mains' PE lead.
- Test voltage is 25 V...50 V rms

#### 4.6 Measurement of PE leakage current

### Note:

- This measurement makes sense only in case when RPE test had positive result.

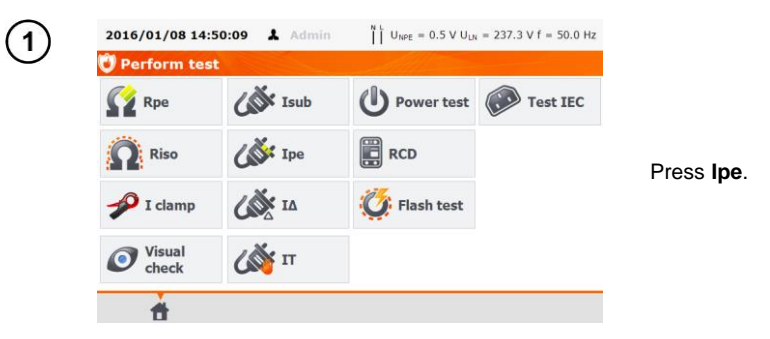

Before starting the measurement, similarily to the measurement of PE resistance test (see 4.2 of this manual), following parameters must be set: **test duration, limit** and:

2) in Use clamp select YES, if clamp is to be used for the measurement, or NO if the test is to be performed in test socket of the tester. In Change polarity select YES, if the measurement is to be repeated for reverse polarity or NO, if the measurement is performed for only one polarity.

| 2016/02/15 13:33  | 2:46 🌡 Admin            |             |                   |  |  |  |  |
|-------------------|-------------------------|-------------|-------------------|--|--|--|--|
| 💕 IPE - Leakag    | ∰ IPE - Leakage current |             |                   |  |  |  |  |
| 4                 | READ                    | )Y!         |                   |  |  |  |  |
| S                 | $I_{PE} = -$            | mA          |                   |  |  |  |  |
|                   |                         |             |                   |  |  |  |  |
| 4                 |                         |             |                   |  |  |  |  |
| START             |                         |             |                   |  |  |  |  |
|                   |                         |             |                   |  |  |  |  |
| 🖉 Test duration t | 🖍 Limit                 | 🖉 Use clamp | 🖉 Change polarity |  |  |  |  |
| 5 s               | 1 mA                    | NO          | YES               |  |  |  |  |
|                   |                         |             |                   |  |  |  |  |
| <b>d</b>          | ۲                       | ١           |                   |  |  |  |  |

#### Measurement without clamp:

3

Connect the mains plug of the tested appliance into the test socket of the tester. Additionally, it is possible to carry out the measurement with the probe connected to **T1** terminal socket.

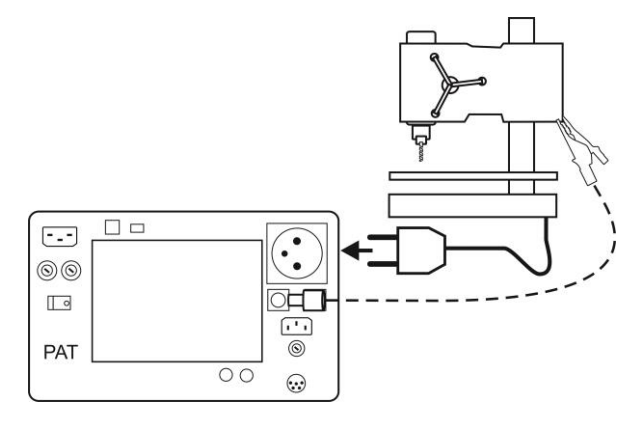

#### Measurement with clamp:

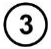

4

Attach clamp around PE conductor.

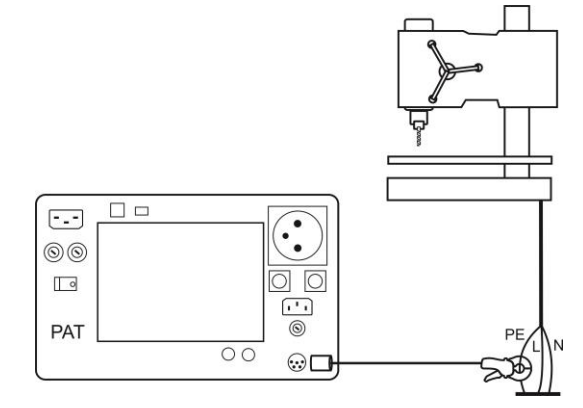

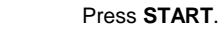

START

Upon completing the measurement read the result. The test can be finished before the defined test time duration by pressing **STOP**.

| 20 | 016/02/15 13:3<br>1 PE - Leakag | 6:1<br>je ( | 4 & Admin<br>current<br>READ                               | Y!                   |                           |                 |                                               |
|----|---------------------------------|-------------|------------------------------------------------------------|----------------------|---------------------------|-----------------|-----------------------------------------------|
|    | s<br>DN<br>6-                   | •           | <b>I<sub>PE</sub> = 0.</b><br>2016/02/15 :<br>Positive tes | 27<br>13:3<br>st res | <b>mA</b><br>5:57<br>sult |                 | Positive test result: I <sub>PE</sub> < LIMIT |
| 1  | Test duration t                 | 1           | Limit                                                      | 1                    | Use clamp                 | Change polarity |                                               |
|    | 5 s                             |             | 1 mA                                                       |                      | NO                        | YES             |                                               |
|    | <b>*</b>                        |             | ۲                                                          |                      | ٤                         | ۲               |                                               |

| 2016/02/15 13:3 | 7:32 👗 Admin                      |                                     |                                               |  |
|-----------------|-----------------------------------|-------------------------------------|-----------------------------------------------|--|
| 🦽 Ipe - Leakag  | ge current                        | All                                 |                                               |  |
| 4               | REA                               | DY!                                 |                                               |  |
|                 | IPE = 3<br>2016/02/11<br>Negative | .37 mA<br>5 13:37:11<br>test result | Negative test result: I <sub>PE</sub> > LIMIT |  |
| Test duration t | 🖊 Limit                           | 🖉 Use clamp                         | 🖍 Change polarity                             |  |
| 5 s             | 1 mA                              | NO                                  | YES                                           |  |
| <b>d</b>        | ۲                                 | (1)                                 | ۲                                             |  |

### Notes:

## 

During the measurement in the test socket the mains voltage is present.

#### **A** During the measurement of a faulty appliance, RCD switch may be triggered off.

- PE leakage current is measured directly on this line enabling the user to get precise measurement results even when the device consumes a current of 10A or 16A. Note that if the current leakage is not caused by PE line but by other earthed elements (e.g. water pipe) – it cannot be measured in this measurement function. In that case it is advised that the differential leakage current method of testing should be used instead, it is advised to measure differential leakage current.

- Ensure that the location of the tested device is isolated.

- Tested appliance must be turned on.

- When **Chenge polarity** is set on **YES**, after the set time duration is over the tester automatically changes the polarity of the test mains socket and resumes the test. As a test result it displays the value of the higher leakage current.

- Blown 15A fuse indication can equally mean that the overcurrent protection system within the electrical network, by which the tester is powered, was activated.

### 4.7 Measurement of differential leakage current

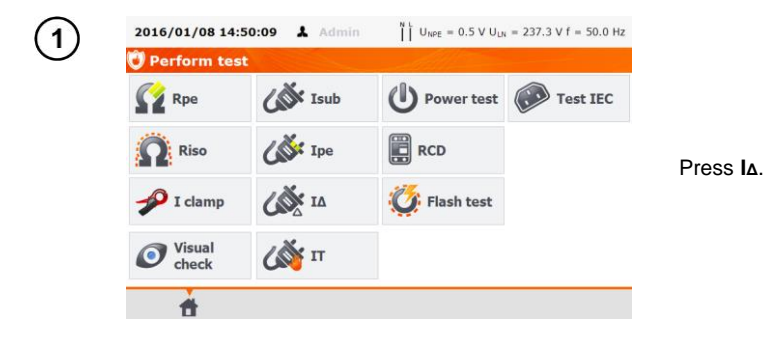

Before starting the measurement, similarily to the measurement of PE resistance test (see 4.2 of this manual), following parameters must be set: **test duration, limit** and:

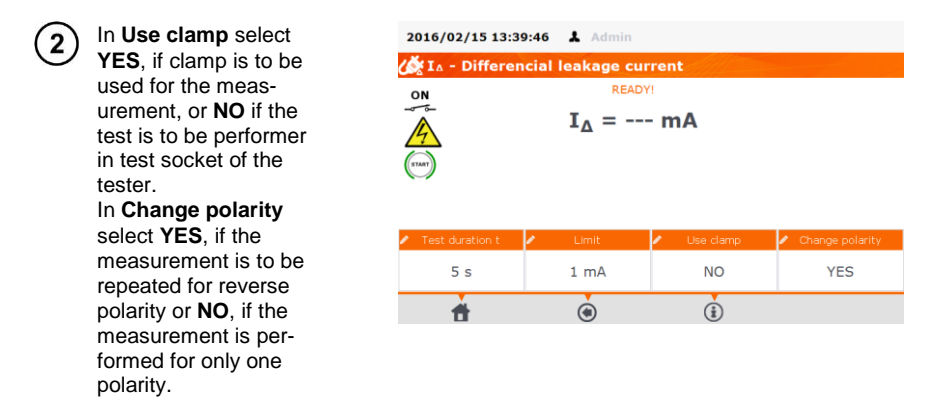

#### Measurement without clamp:

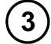

Connect the mains plug of the tested appliance into the test socket of the tester.

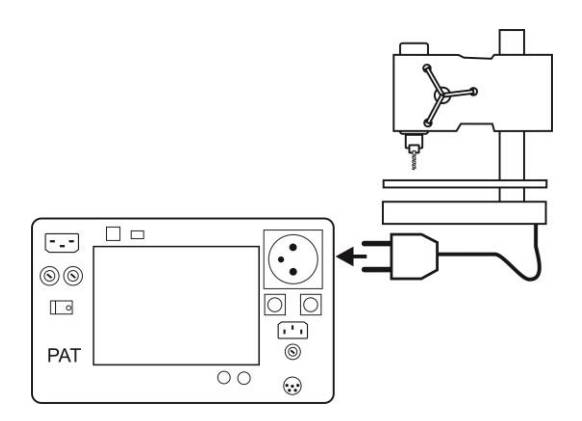

#### Measurement with clamp:

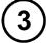

Attach clamp around L and N conductors.

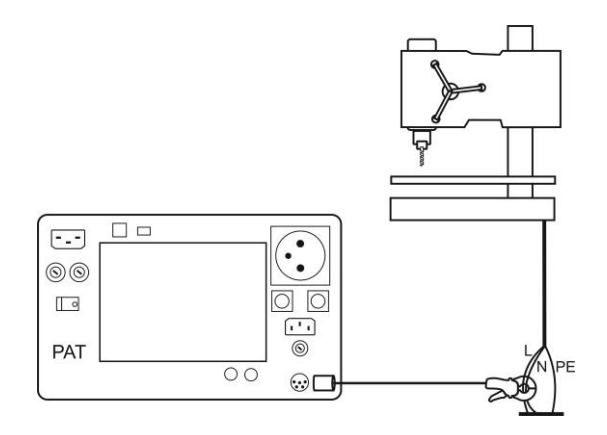

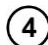

#### Press START.

START

Upon completing the measurement read the result. The test can be finished before the defined test time duration by pressing **STOP**.

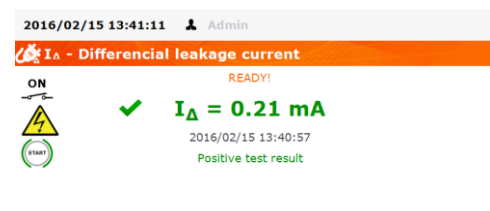

#### Positive test result: $I_{\Delta} < LIMIT$

| 1 | Test duration t | Limit | Use clamp | Change polarity |
|---|-----------------|-------|-----------|-----------------|
|   | 5 s             | 1 mA  | NO        | YES             |
|   | <b>d</b>        | ۲     | ١         | ۲               |

2016/02/15 13:43:24 Admin ( $\swarrow$  IA - Differencial leakage current READY! IA = 2.37 mA 2016/02/15 13:43:13 Negative test result 2 Test duration t Limit Lise clamp 2 Change po

| 1 | Test duration t | Limit | <ul> <li>Use clamp</li> </ul> | Change polarity |
|---|-----------------|-------|-------------------------------|-----------------|
|   | 5 s             | 1 mA  | NO                            | YES             |
|   | <b>d</b>        | ۲     | ١                             | ۲               |

Negative test result:  $I_{\Delta} > LIMIT$ 

During the measurement in the test socket the mains voltage is present.

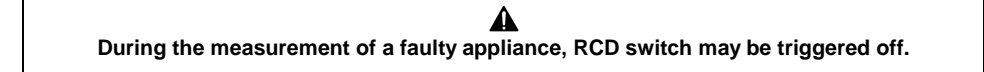

- Differential leakage current is measured as a difference between L current and N current. This measurement takes into account not only PE leakage current, but also leakage currents caused by other earthed elements - e.g. water pipe. The disadvantage of this measurement is the presence of common current (supplied to the device through L line and returning via N line), which makes the measurement difficult. If this current is high, the measurement will be less accurate (as described in the technical data) than the measurement of PE leakage current.

- When **Chenge polarity** is set on **YES**, after the set time duration is over the tester automatically changes the polarity of the test mains socket and resumes the test. As a test result it displays the value of the higher leakage current.

- The result of measurement may be affected by the presence of external fields and by the current used by the device.

- Blown 15A fuse indication can equally mean that the overcurrent protection system within the electrical network, by which the tester is powered, was activated.

#### 4.8 Measurement of touch leakage current

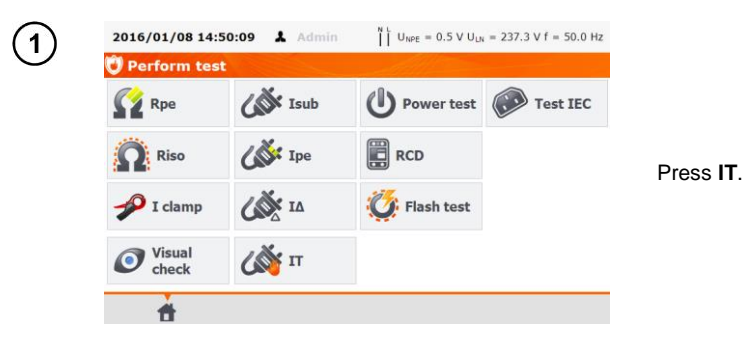

Before starting the measurement, similarily to the measurement of PE continuity test (see 4.2 of this manual), following parameters must be set: **test duration, limit** and:

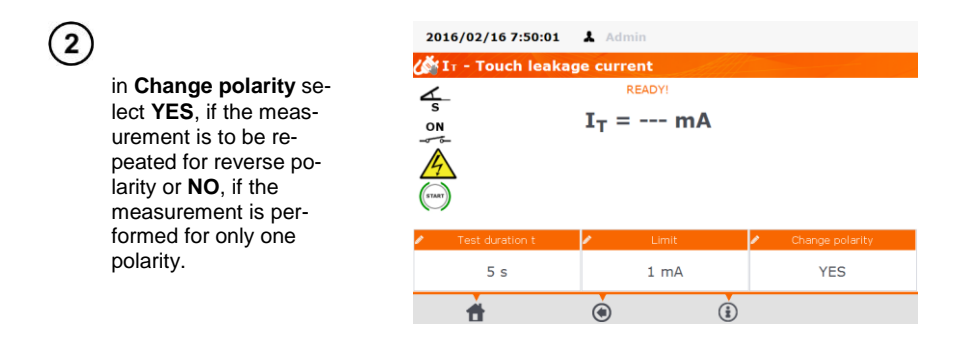

Connect the mains plug of the tested device into the test socket of the tester. Use the probe connected to T2 terminal socket and touch the accessible parts of the tested device. (For Class I devices - touch acessible parts disconnected from PE).

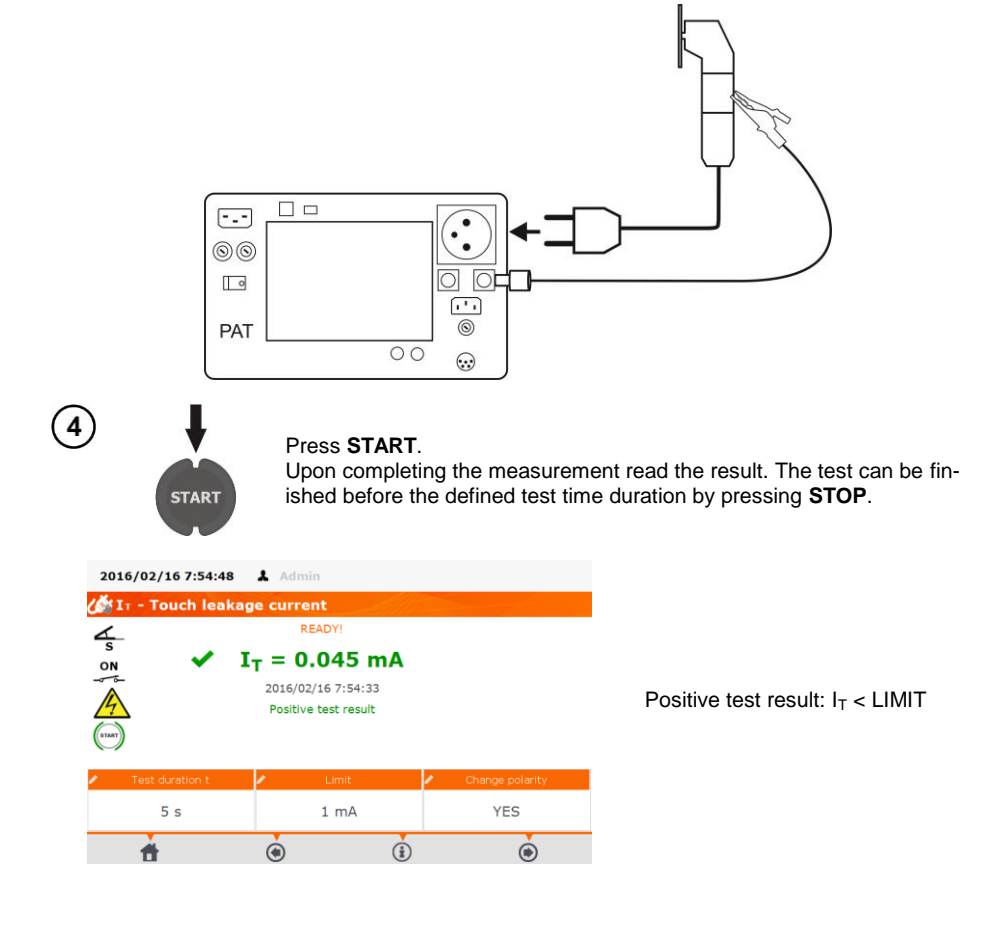

| 2016/02/16 7:57:08 | Admin                                      |                 |                                     |
|--------------------|--------------------------------------------|-----------------|-------------------------------------|
| 🎸 I - Touch leakag | e current                                  |                 |                                     |
| 4                  | READY!                                     |                 |                                     |
| on 🗶 I             | <sub>T</sub> = 1.496 mA                    |                 |                                     |
| ar be<br>(rnar)    | 2016/02/16 7:56:26<br>Negative test result |                 | Negative test result: $I_T > LIMIT$ |
| Test duration t    | <ul> <li>Limit</li> </ul>                  | Change polarity |                                     |
| 5 s                | 1 mA                                       | YES             |                                     |
| ÷.                 | ٠                                          | ۲               |                                     |

### Notes:

### A

During the measurement in the test socket the mains voltage is present.

# During the measurement of a faulty appliance, RCD switch may be triggered off.

- When **Chenge polarity** is set on **YES**, after the set time duration is over the tester automatically changes the polarity of the test mains socket and resumes the test. As a test result it displays the value of the higher leakage current.

- When tested device is powered from other socket, the measurement should be performed at both mains plug positions and as the result the higher current value should be accepted. When the device is powered from the PAT's sockets in auto tests, L and N terminals are swapped by the tester.

- The bandwidth of test current results from the measuring system with adjusted touch current which simulates human perception and reaction, in accordance with EN 60990: 2002.

#### 4.9 Measurement of P and S Power, PF Power Factor, current consumption and voltage

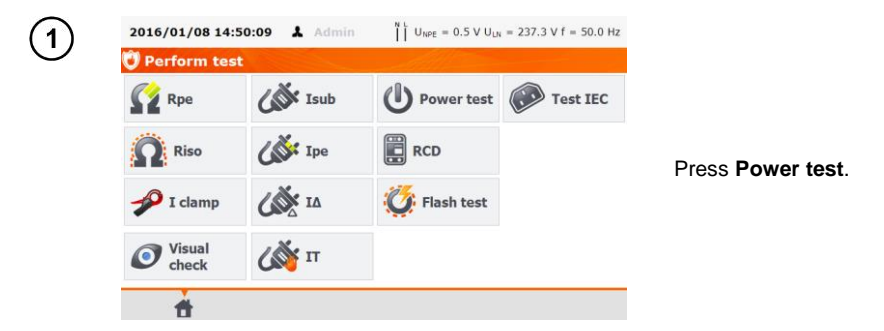

Before starting the measurement, similarily to the measurement of PE continuity test (see 4.2 of this manual), following parameters must be set: **test duration**, and:

2016/02/16 7:58:39 👗 Admin Dower test In Use clamp select READY! ON S = --- VA YES, if clamp is to be P = --- Wused for the mea-I = --- A U = --- V E = --- Wh surement, or NO if the PF = ---test is to be performed in test socket of the tester. 10 s NO (i) 1

#### Measurement without clamp:

Connect the mains plug of the tested appliance into the test socket of the tester.

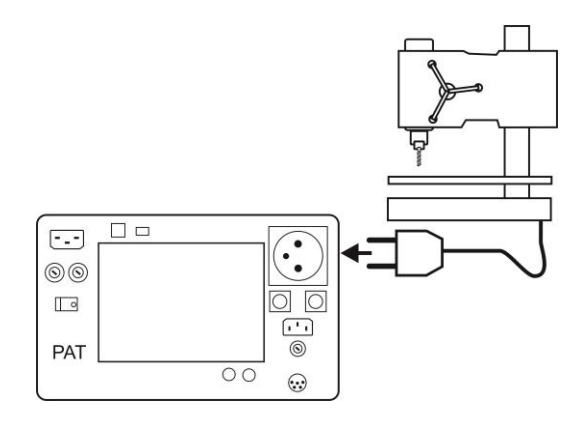

#### Measurement with clamp:

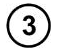

3

Attach clamp around L conductor. To L and N conductors of IEC lead connect corresponding L and N conductor of the power cord of the tested device.

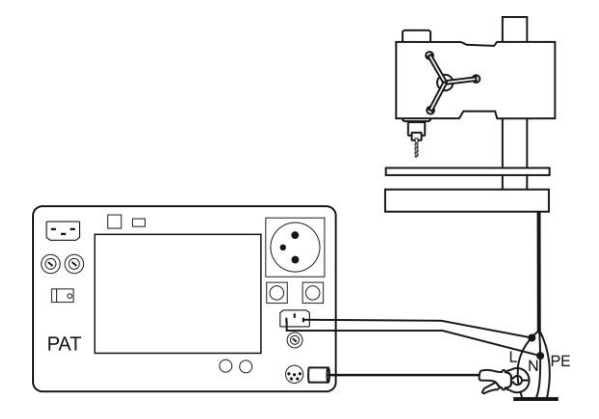

PAT-810 • PAT-815 • PAT-820 - USER MANUAL

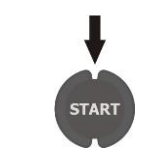

Press **START**. The test can be finished before the defined test time duration by pressing **STOP**.

| 2016/02/16 8:00:15 👗 Admin |                 |        |                      |  |  |
|----------------------------|-----------------|--------|----------------------|--|--|
| Dower tes                  | st              |        |                      |  |  |
| ON                         | READY!          |        |                      |  |  |
|                            | P = 727 W       | S =    | 727 VA               |  |  |
| 4                          | I = 3.13 A      | U =    | = 232.5 V            |  |  |
| (START)                    | PF = 1.00       | E =    | 1.8 Wh               |  |  |
|                            | Y Positive test | result | Negative test result |  |  |
| 🖍 Te                       | est duration t  | 1      | Use clamp            |  |  |
|                            | 10 s            |        | NO                   |  |  |
| <b>*</b>                   | ٢               | (i)    | ۲                    |  |  |

Upon completing the test read the results and compare them with the technical data of the tested device. The assessment of the correctness of the test results can be performed by selecting the proper field in '**Positive test result**' or '**Negative test result**'. When saving test results in the memory, this assessment will also be saled along with the results.

#### Notes:

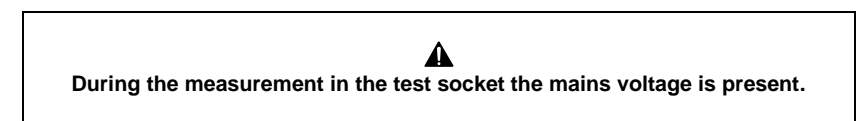

- Blown 15A fuse indication can equally mean that the overcurrent protection system within the electrical network, by which the tester is powered, was activated.

#### 4.10 Current measurement with clamp (only PAT-815 and PAT-820)

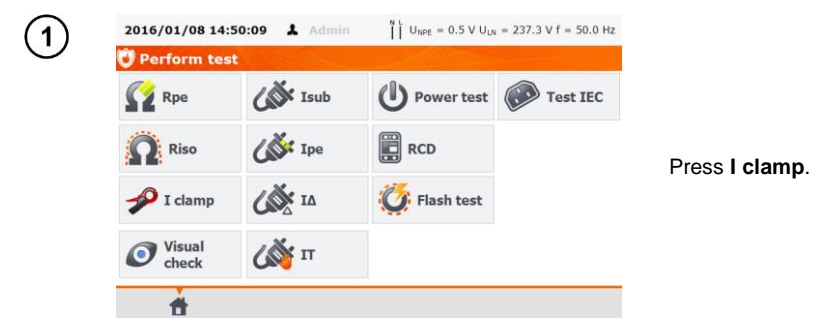

Before starting the measurement, similarily to the measurement of PE continuity test (see 4.2 of this manual), following parameters must be set: **test duration**, **limit** and:

| 2<br>in Current range se-<br>lect low range (0mA ÷<br>100mA) or High (0.1A<br>÷ 24.9A). | 2016/02/16 8:11:56<br>P I clamp<br>ON<br>Control of the second second s | Admin<br>READY!<br>I <sub>C</sub> = A |                                   |
|-----------------------------------------------------------------------------------------|----------------------------------------------------------------------------------------------------|---------------------------------------|-----------------------------------|
|                                                                                         | Test duration t                                                                                                    | Limit                                 | <ul> <li>Current range</li> </ul> |
|                                                                                         | 5 s                                                                                                    | 1 mA                                  | 0mA ÷ 100mA                       |
|                                                                                         | *                                                                                                    |                                       | é                                 |

3) Attach clamp around measured conductor.

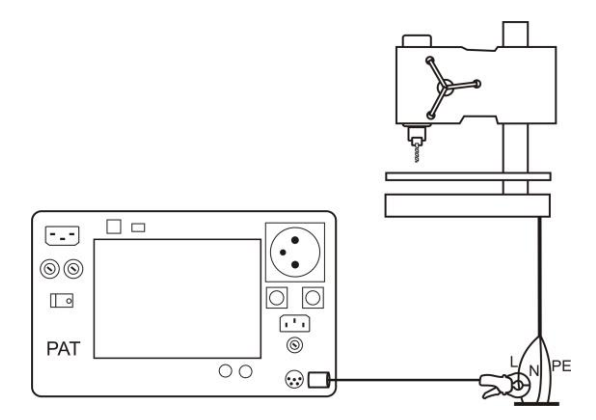

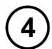

(

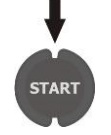

#### Press START.

The test can be finished before the defined test time duration by pressing **STOP**.

| 2016/02/16 8:13:09                    | Admin  |                         |  |  |
|---------------------------------------|--------|-------------------------|--|--|
| 🖋 I Clamp                             |        |                         |  |  |
| ON                                    | READY! |                         |  |  |
| $\checkmark$ I <sub>c</sub> = 0.29 mA |        |                         |  |  |
| 2016/02/16 8:13:00                    |        |                         |  |  |
| Positive test result                  |        |                         |  |  |
|                                       |        |                         |  |  |
| <ul> <li>Test duration t</li> </ul>   | Limit  | Current range           |  |  |
| 5 s                                   | 1 mA   | 0mA ÷ 100mA             |  |  |
| ÷.                                    | ۲      | <ul> <li>(i)</li> </ul> |  |  |

Positive test result:  $I_L < LIMIT$ 

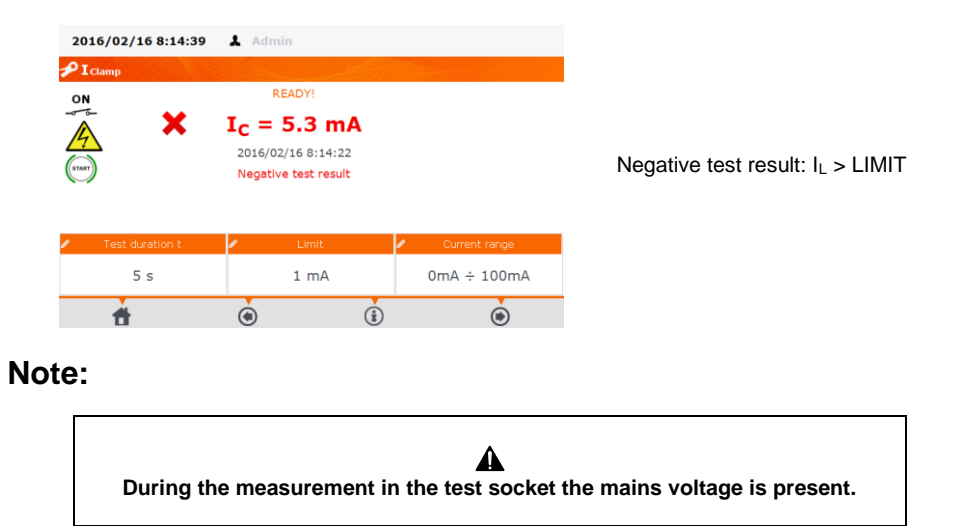

#### 4.11 IEC cable test

IEC lead test includes wires continuity checking, short circuits between the wires and correctness of L-L and N-N connection and PE resistance and insulation resistance measurement.

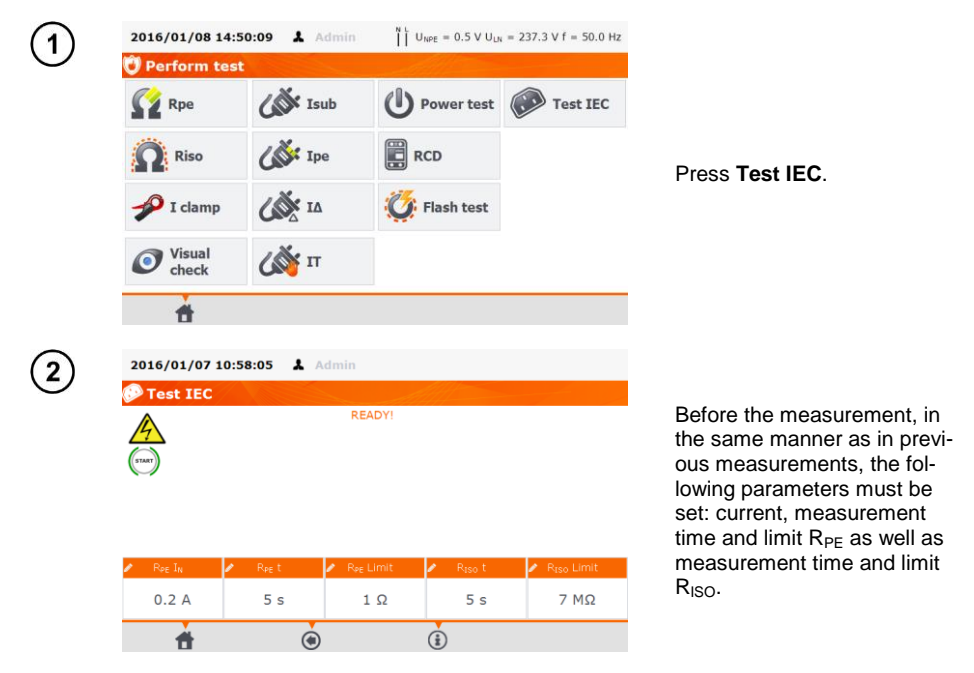

Connect the mains plug of the cord into the test socket and the other end of the cord into the IEC socket on the tester.

3

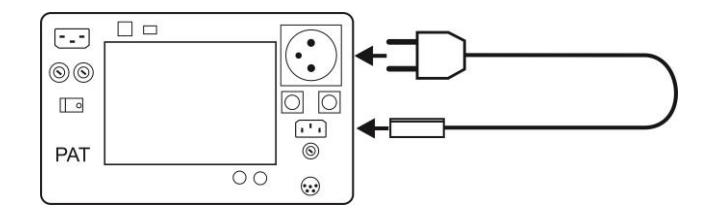

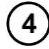

START

#### Press START.

The test can be finished before the defined test time duration by pressing **STOP.** 

Upon completing the test read the result.

| 2016/01/07 11:00:26 L A          | dmin<br>READY!<br>itive test result                   | Polarit<br>RPE =           | y: Correct<br>118 mΩ                                    |                       |
|----------------------------------|-------------------------------------------------------|----------------------------|---------------------------------------------------------|-----------------------|
| 20                               | 16/01/07 11:00:13                                     | RISO 2                     | > 299.9 M75                                             | Positive test result. |
| Reg In Reg t<br>0.2 A 5 s        | <ul> <li>R<sub>PE</sub> Limit</li> <li>1 Ω</li> </ul> | R <sub>iso</sub> t<br>5 s  | <ul> <li>R<sub>tso</sub> Limit</li> <li>7 MΩ</li> </ul> |                       |
| 2016/01/07 11:01:36 🗼 🗚          | dmin                                                  |                            | ۲                                                       |                       |
| (m) X Neg                        | READY!<br>ative test resul                            | Polarit<br>RPE =<br>RISO = | y: L wire break<br><br>=                                |                       |
| 20                               | 16/01/07 11:01:18                                     |                            |                                                         | Negative test result. |
| Ree IN Ree t       0.2 A     5 s | R <sub>PE</sub> Limit                                 | R <sub>iso</sub> t<br>5s   | R <sub>tso</sub> Limit 7 MΩ                             |                       |

### Additional information displayed by the tester

- Information about irregularities in the lead are displayed in the test results field.

- The following message appears when testing a cable with disconnected RCD. When the connection is not established during 4 s, the meter assumes that there is a break in the circuit.

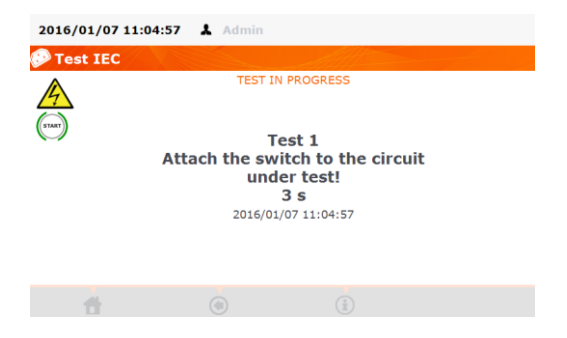

4.12 Measurement of fixed RCD parameters

Connect the mains plug of the tester into the tested socket.

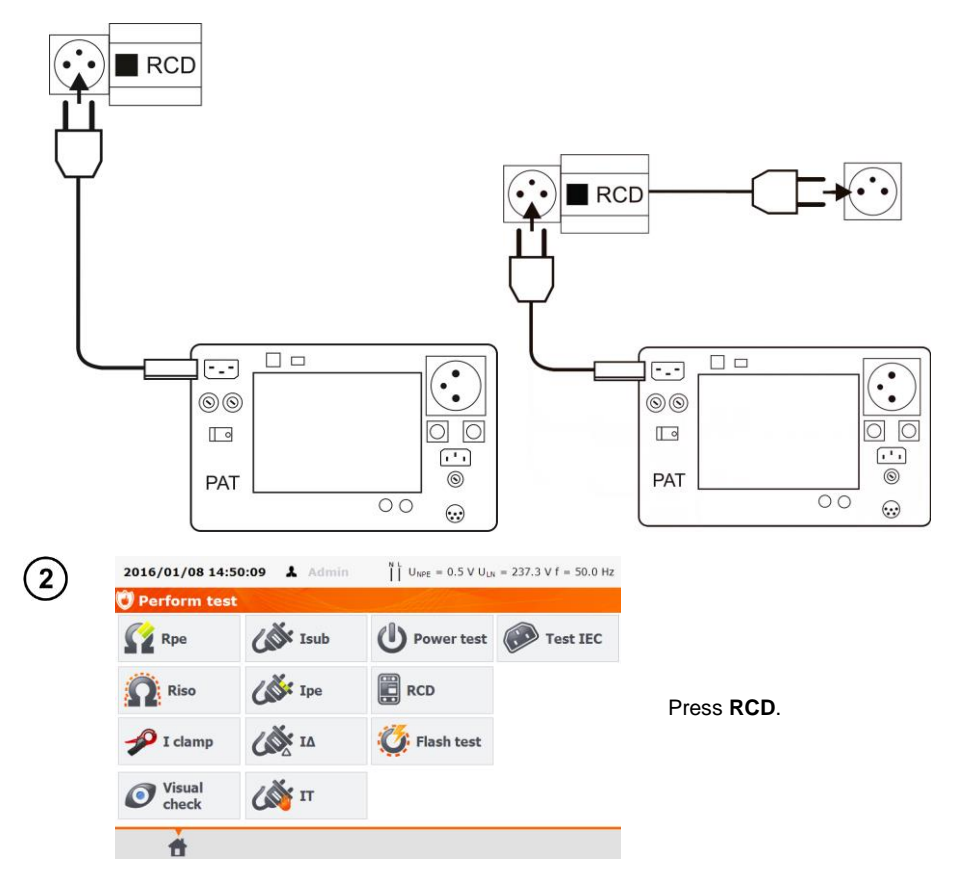

Before starting the measurement, following parameters must be set:

1

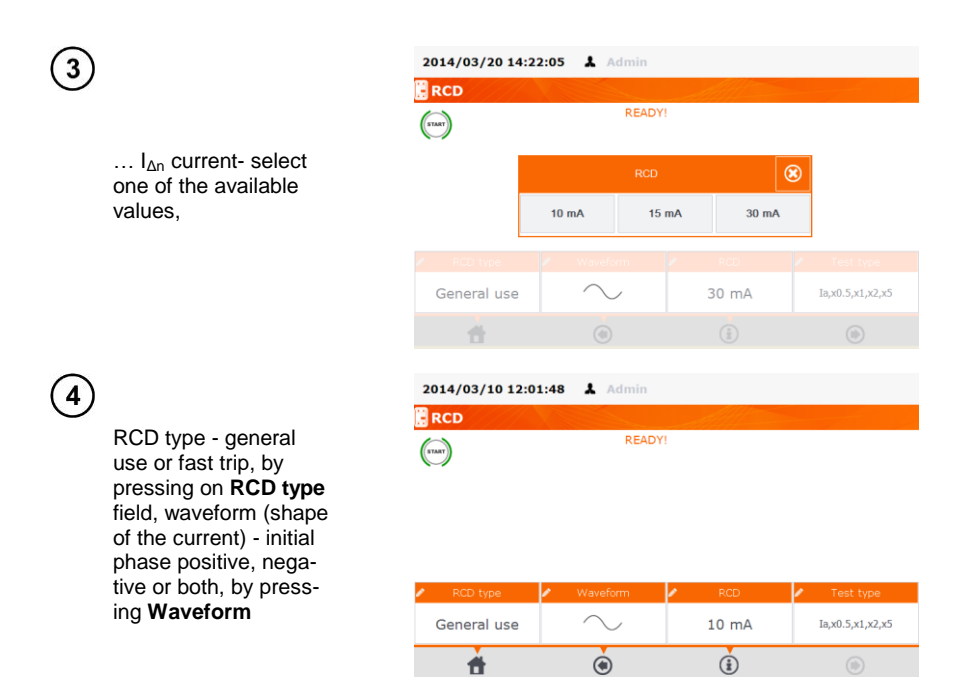

(4)

Test type by pressing Test type, and selecting one of available options : I<sub>a</sub>, t<sub>a</sub> (x0,5I<sub>Δn</sub>; x1I<sub>Δn</sub>; x2I<sub>Δn</sub>; x5I<sub>Δn</sub>)

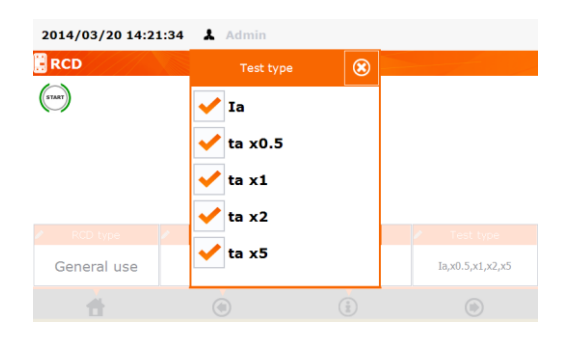

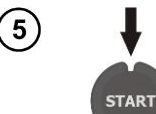

Press **START**. Swith on RCD whenever it trips. Upon completing the test read the result.

| 2014/03/10 12:03:27 👗 Admin  |                              |                                                       |          |                                                                |  |  |
|------------------------------|------------------------------|-------------------------------------------------------|----------|----------------------------------------------------------------|--|--|
| RCD                          |                              |                                                       |          |                                                                |  |  |
| START                        | READY                        | READY!<br>Positive test result<br>2014/03/10 12:03:15 |          | Ia(Sin+) = 5.8 mA<br>ta(Sin+)x0.5 > 300 ms                     |  |  |
| <ul> <li>✓</li> </ul>        | Positive tes                 |                                                       |          | ta(Sin+)x1 = 32 ms<br>ta(Sin+)x2 = 32 ms<br>ta(Sin+)x5 = 32 ms |  |  |
|                              | 2014/03/10 1                 |                                                       |          |                                                                |  |  |
|                              |                              |                                                       |          |                                                                |  |  |
|                              |                              |                                                       |          |                                                                |  |  |
|                              |                              |                                                       |          |                                                                |  |  |
| <ul> <li>RCD type</li> </ul> | <ul> <li>Waveform</li> </ul> | RCD                                                   |          | <ul> <li>Test type</li> </ul>                                  |  |  |
| General use                  | $\sim$                       | 10 m/                                                 | <b>N</b> | Ia,x0.5,x1,x2,x5                                               |  |  |
| 4                            | à                            |                                                       |          | à                                                              |  |  |
| •                            |                              |                                                       |          | U                                                              |  |  |

Appliances with RCD - AUTO mode tests, see section 4.13.

#### Note:

- Due to the built-in rechargeable battery, the tester's power supply is sustained for 8 mins after RCD trips. RCD must to be immediately switched on after RCD trips.

#### 4.13 AUTO mode tests

In this mode, readiness for the next measurement occurs without the need of returning to the menu. AUTO test mode tests can be performed in two ways:

- fully automatic- every subsequent test will be executed without the need for the user's approval (provided that the previous test result is positive).

- semi autimatic - upon completing each test the tester will stop the sequence and the readiness for the next test will be indicated on screen. Commencing subsequent test will require pressing **START** button.

#### 4.13.1 Configuring AUTO mode tests

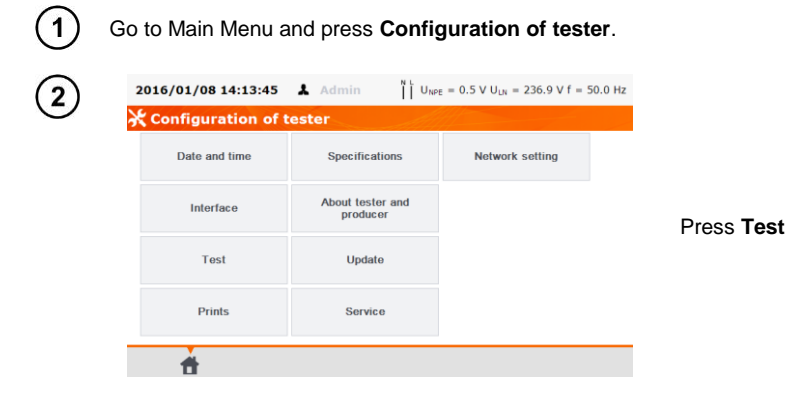

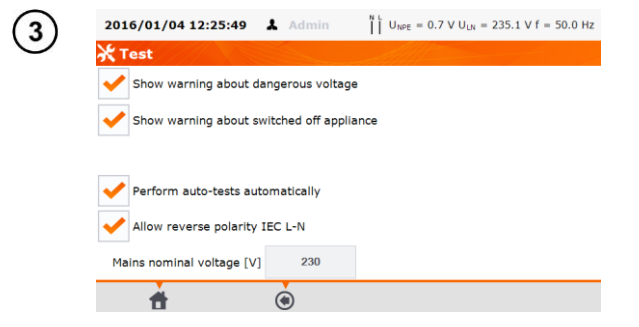

If each test is meant to be executed one after another automatically **Perform auto-tests automatically** option must be selected. Otherwise each test will be executed separately by pressing **START** button.

### Note:

- When the **Multibox** function is enabled, the user has to repeat the measurements of the same parameter by pressing the **START** button. Press the 🕑 buton to go to measurements of the next parameter (also when the **Perform auto-tests automatically** option is active).

#### 4.13.2 AUTO mode tests

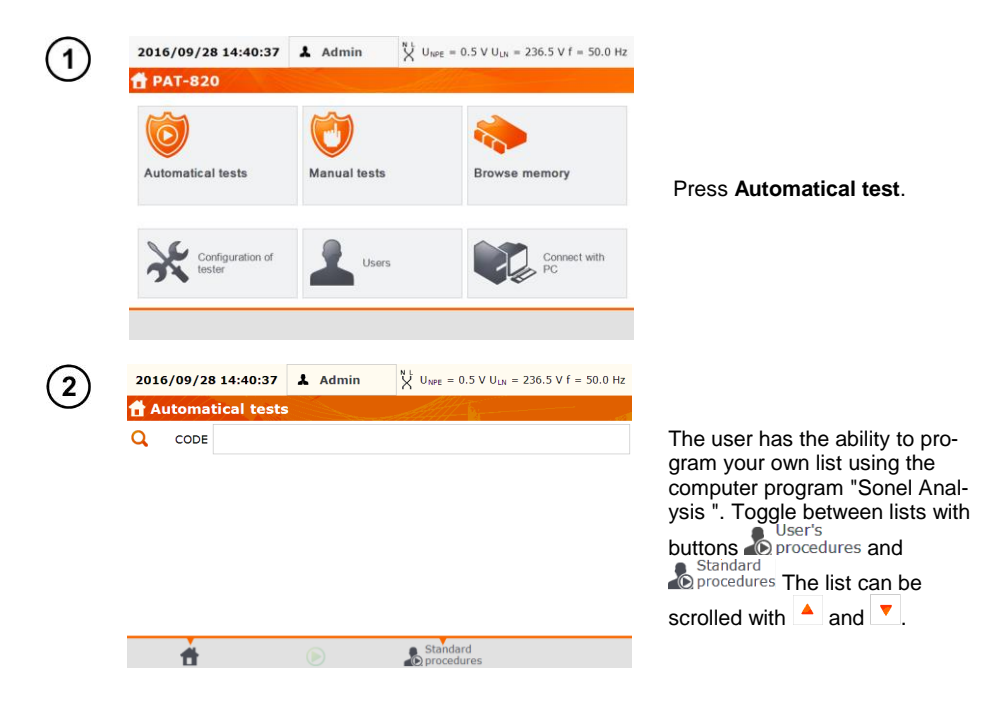

2016/09/28 14:43:10 👗 Admin V UNPE = 0.6 V ULN = 236.6 V f = 50.1 Hz Automatical tests Q CODE ▲ VDE 701 CL I Rpe-Riso-Is-P VDE 702 CL I Rpe-IA = VDE 701 CL I Rpe-I∆-P VDE 702 CL I Rpe-I∆-IT VDE 702 CL I Rpe-I∆-IT CL I 0,2-500-Is-P VDF 702 CL I Rne-Riso-Is CL I 10-500-Is-P User's

Select the test number from the list or scan the code from the proper barcode (or 2D code) with the barcode reader (PAT automatically detects connected barcode reader). If the test method was previously assigned to the selected appliance, it will now be highlited.

### Note:

- Different test methods (sequences) are linked to each number (code).

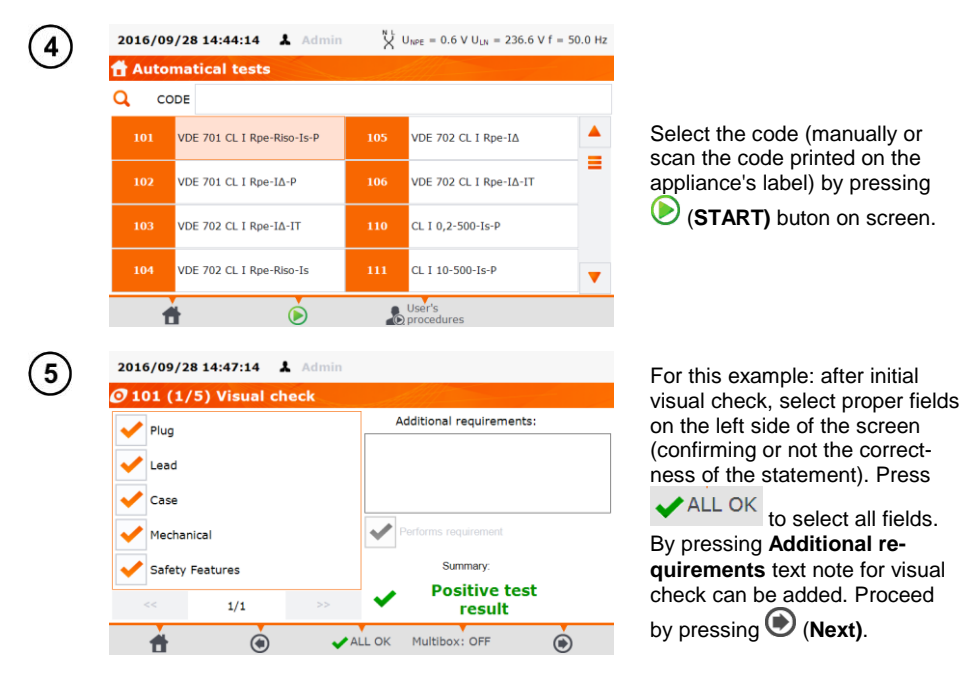

Multibox: Enabling this function (Multibox: ON) allows the user to perform multiple measurements of the parameter (except power), whereas each measurement is treated as a separate (not just repeated) and all of them may be saved to the memory. To perform next measurement of the same parameter, use the button and press **START**. To perform next parameter, use button and press **START**. The Multibox function is disabled by default. Use "Sonel Analysis" software to permanently enable a user procedure.

Measuring circuit for each test is the same as for its corresponding manual measurement.

#### **Multibox: OFF**

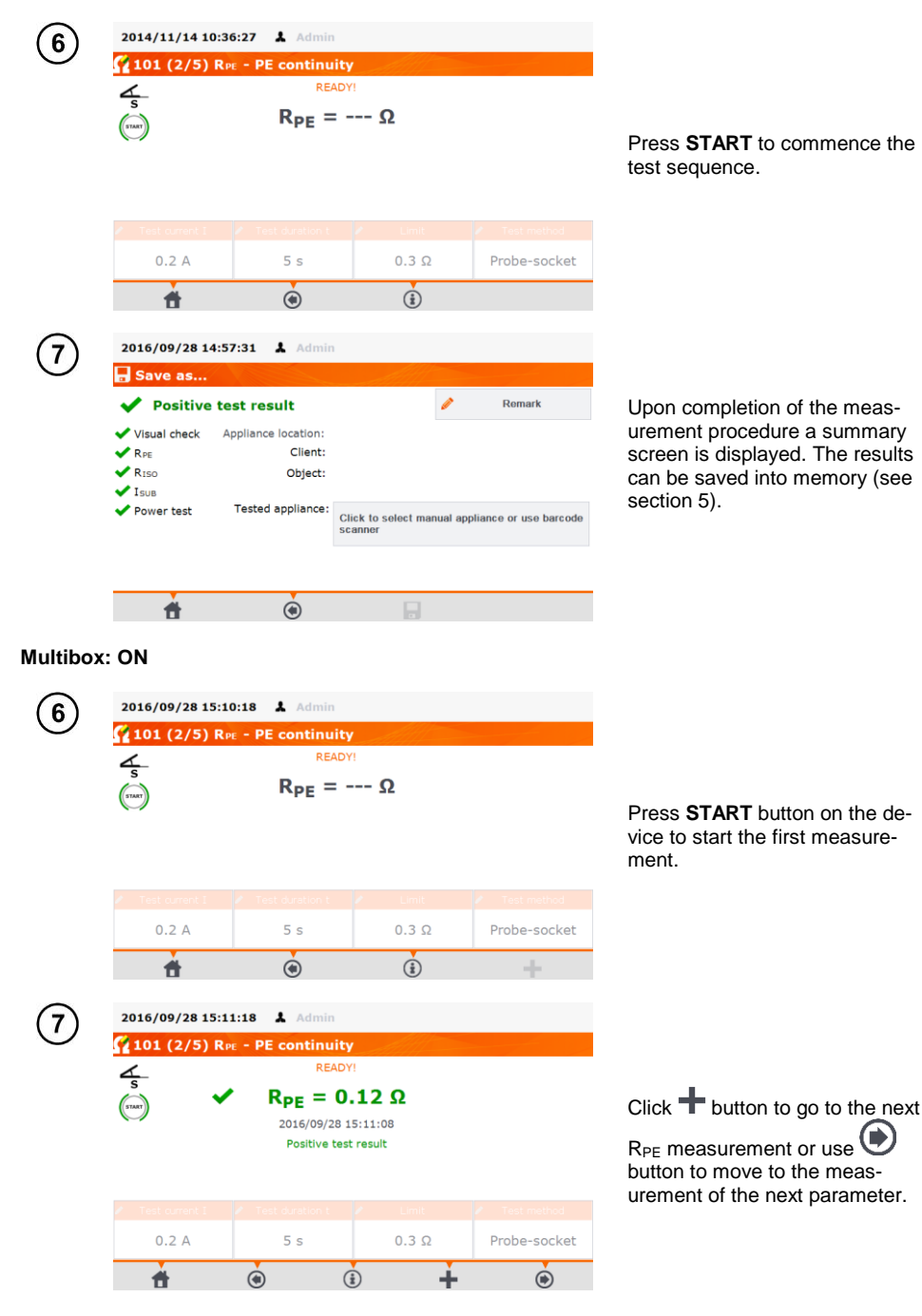

PAT-810 • PAT-815 • PAT-820 - USER MANUAL

#### After pressing button 2016/09/28 15:12:21 👗 Admin 🚰 101 (2/5) Rpe - PE continuity #2 READY! $R_{PE} = --- \Omega$ 0.2 A 5 s 0.3 0 Probe-socket Ġ ۲ 2016/09/28 15:16:19 👗 Admin 8 Save as... ✓ Positive test result Remark The summary screen will dis-🗸 Visual check Appliance location: play as many symbols of the pa-🗸 Rpe Client: rameter as the number of per-V RPE Object: formed measurements - in this V RPE VRISO Tested appliance: example: three RPE and two Click to select manual appliance or use barcode RISO scanne Riso. V Isub Power test ۲ Ħ

## Notes:

- The test can be finished before the defined test time duration by pressing **STOP** buton on the front panel of the tester.

- When the result of a single test of the sequence is negative, the tester stops the sequence and does not proceed with the remaining tests. The failed test can be repeated (e.g. to verify whether the negative result was due to a connection error) by pressing hardware **START** button. To complete the

test sequence and save the negative result into memory, press Next to proceed with the next test in the sequence or complete the procedure.

## 4.13.3 Measurements (of items like IEC leads, extension leads) with RCD in AUTO mode

Connect mains plug of appliance with RCD into test socket of the tester, and the appliance's socket connect with adapter shuko/IEC (see 10.3 Optional accessories) into IEC socket of the tester.

1

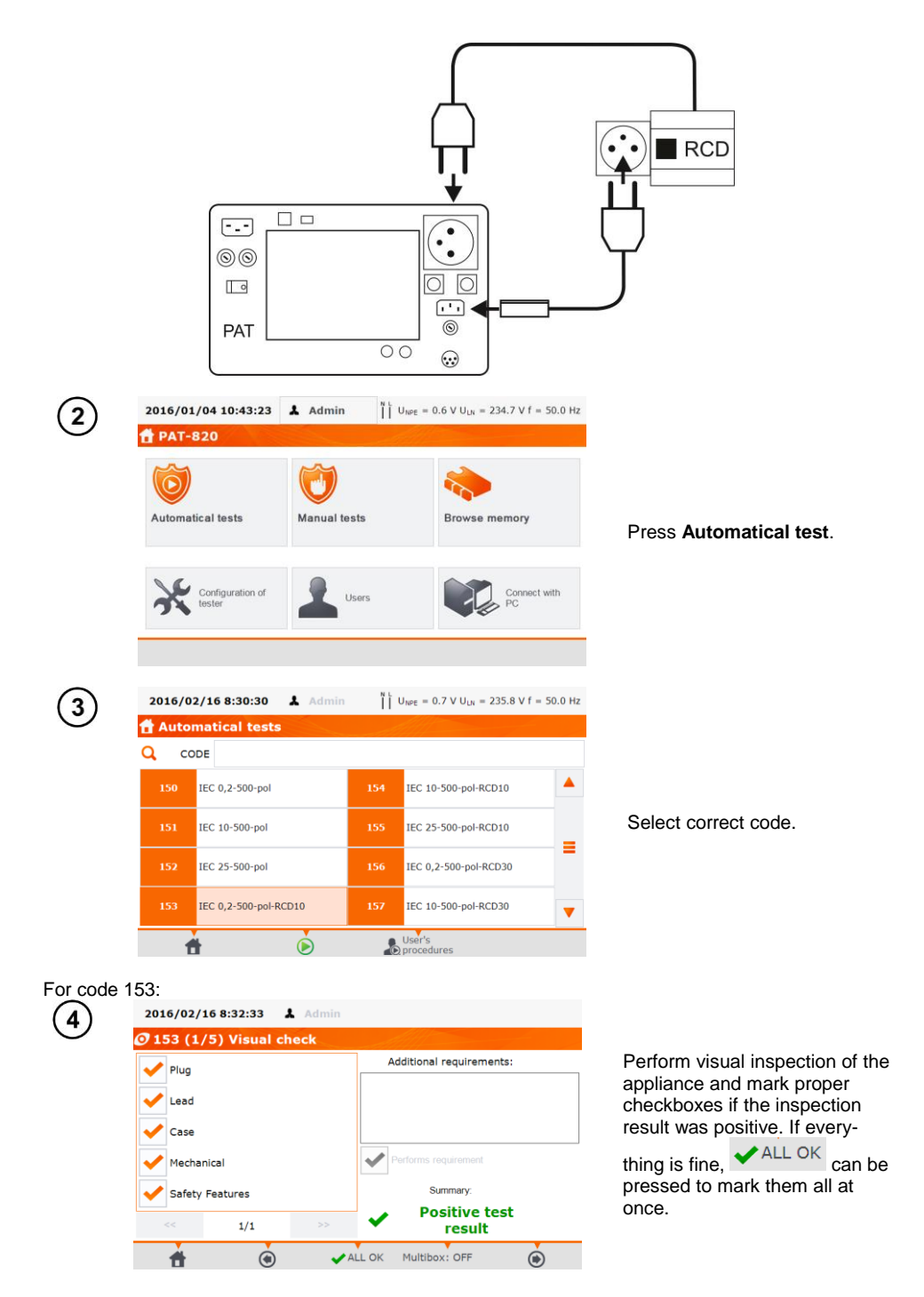

5 Press (), to proceed to <del>connections test</del> R<sub>PE</sub> test.

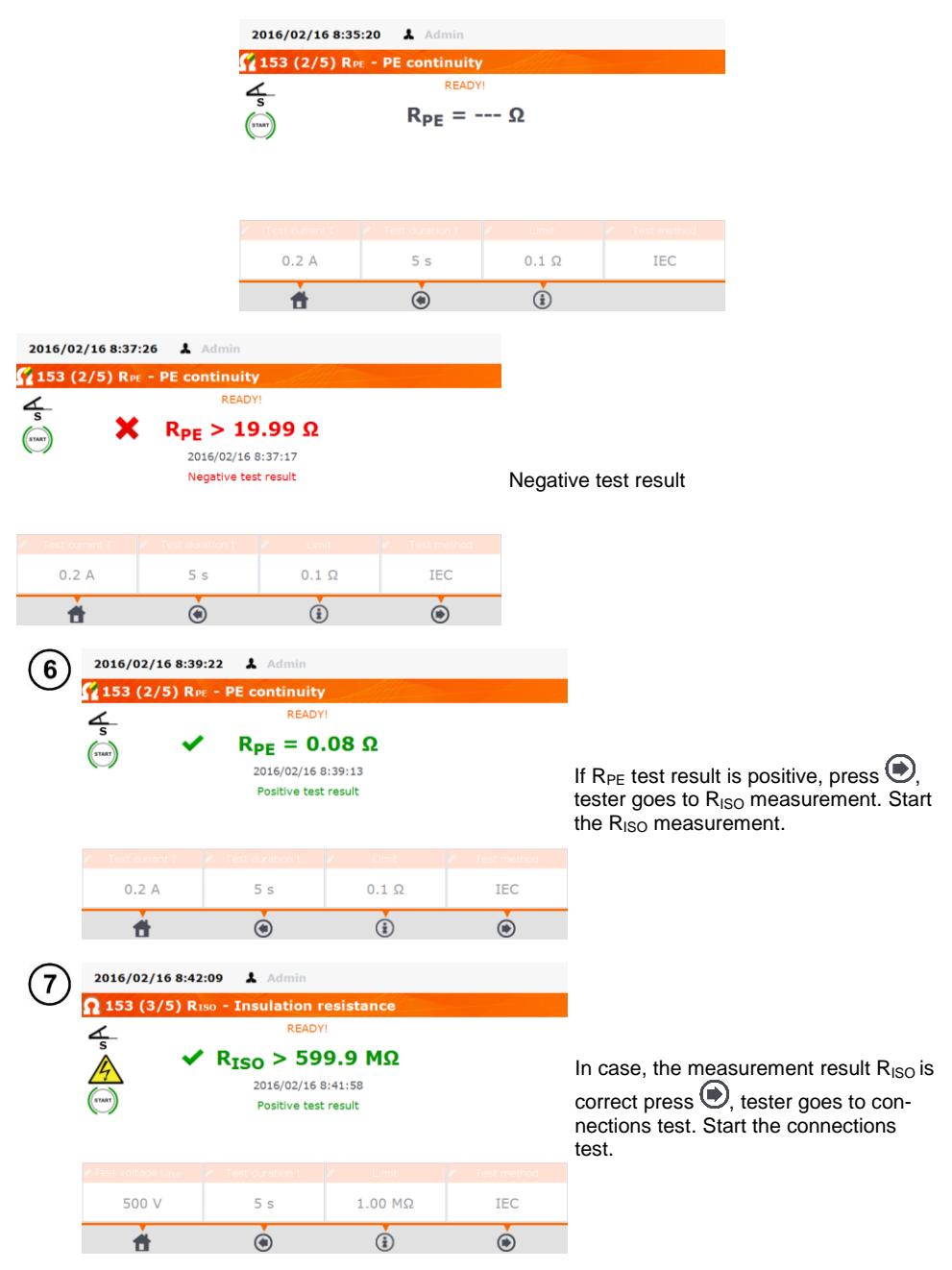

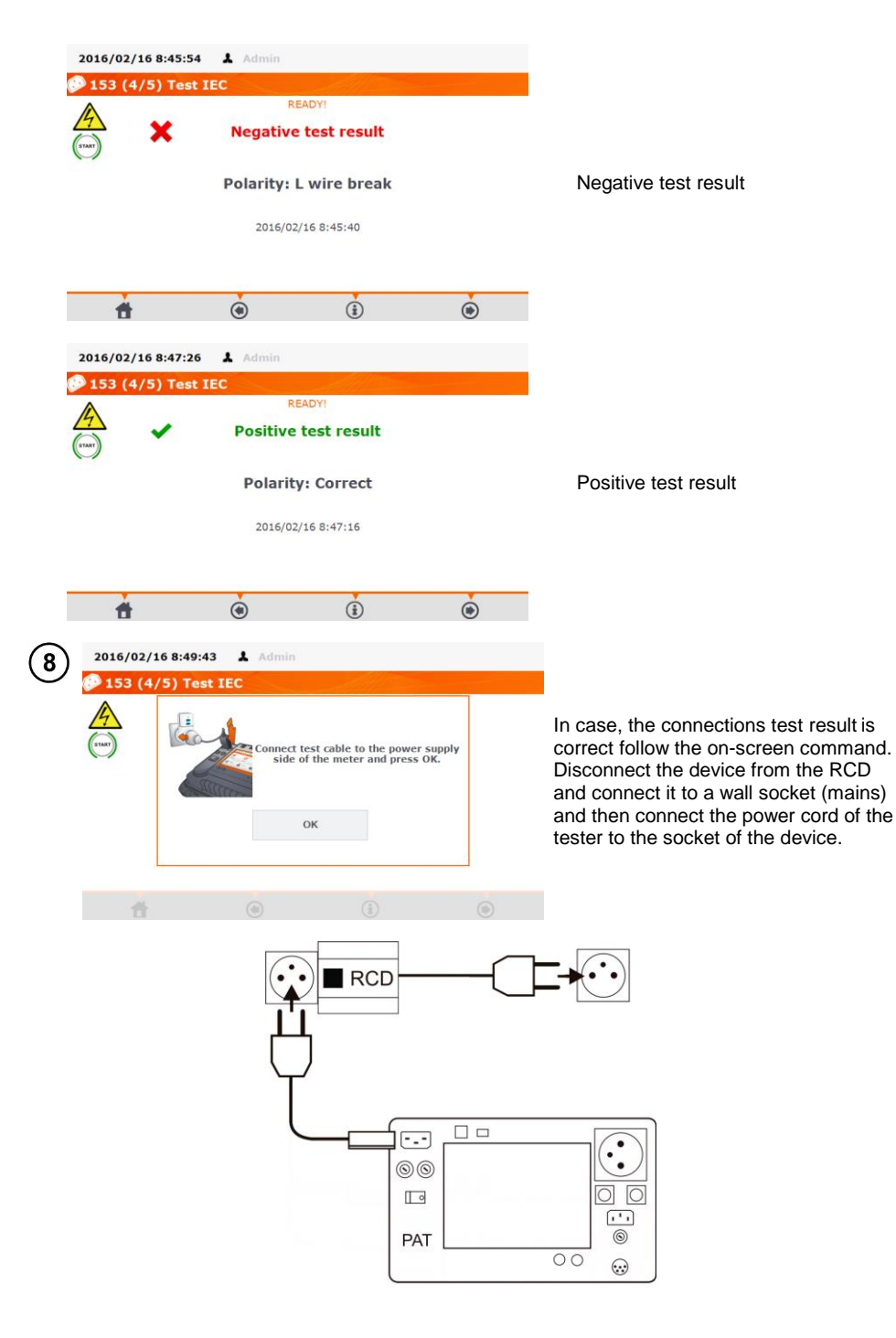

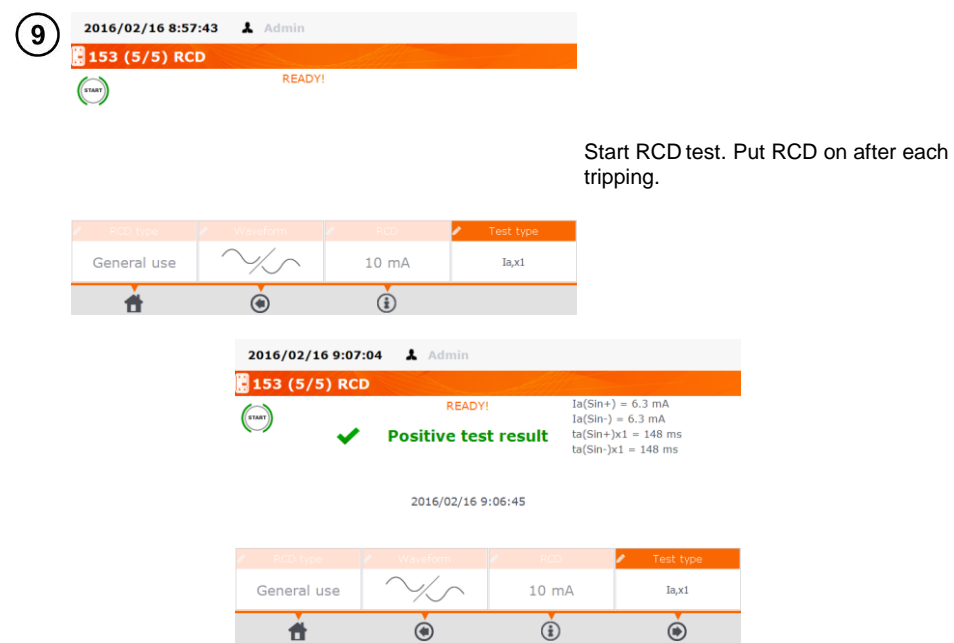

### Note:

- With the built-in battery, PAT's power supply is sustained for up to 8 mins, after RCD trips, and cuts off mains power supply. It is advised to switch on RCD immediately after it trips.

### 5 Memory of measurement results data

The testers' memory of the measurement results data has a tree structure. The User can save data for any number of Clients. Any number of Sites can be assigned to each Client. Up to 4 levels of tree branches can be assigned to each Site, with any number of Locations/Areas for each level. Any number of appliances can be created for each Site and Location/Area. The whole memory structure is limited only by the size of the built-in memory (4GB as standard).

#### 2016/02/16 9:09:45 👗 Adr 1 **R**<sub>150</sub> - Insulation resistance READY! R<sub>ISO</sub> > 599.9 MΩ 2016/02/16 9:09:32 For a single test, after the test is Positive test result done, press 🕑 (Next). 500 V 10 s 10.00 MΩ Probe-socket (i) ۲ # 2016/02/16 9:11:34 & Admin Save as.. For both Manual and Auto tests. Remark Positive test result press 'Click to select manual Riso Appliance location: appliance ...' to select the ap-Client: Not selected pliance for which the test results Object: --are to be stored, or scan the Tested appliance: code from the label of the tested Click to select manual appliance or use barcode scanner appliance. 2016/02/16 9:12:40 👗 Admin UNPE = 0.7 V ULN = 234.9 V f = 50.0 Hz 3 \004\Building 1\Room 1 Objects Appliance Managing the printer is off: Select the appliance from the monito appliance data base (or add a new one), highlight your selection and press 📕 (Save). ۲ ÷ É. - 🖷 ŵ Ò 曲

#### 5.1 Storing the measurement results in the memory

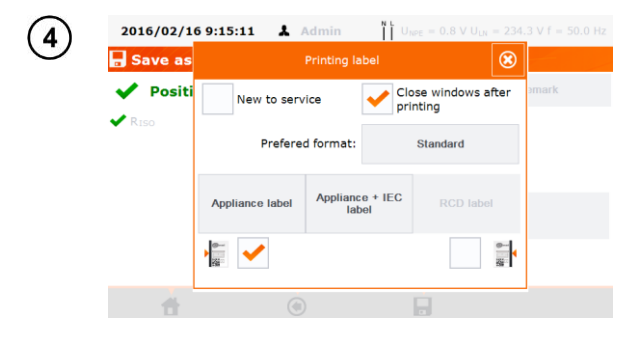

Managing the printer is on: Select the appliance in the database (or add a new one) and after selecting of the choice, press

 the appliance will be selected. Select proper checkbox if the device is being tested for the first time, and another checkbox for chosing how to mark label with the side stripe (for retest period). Click the button with selected type of label - the label is printed and the result is recorded. Closing the window using

button <sup>(2)</sup> will result in saving the result without printing the label.

#### Note:

- When the appliance ID is scanned prior to the test in AUTO mode, the appliance will be selected automatically.

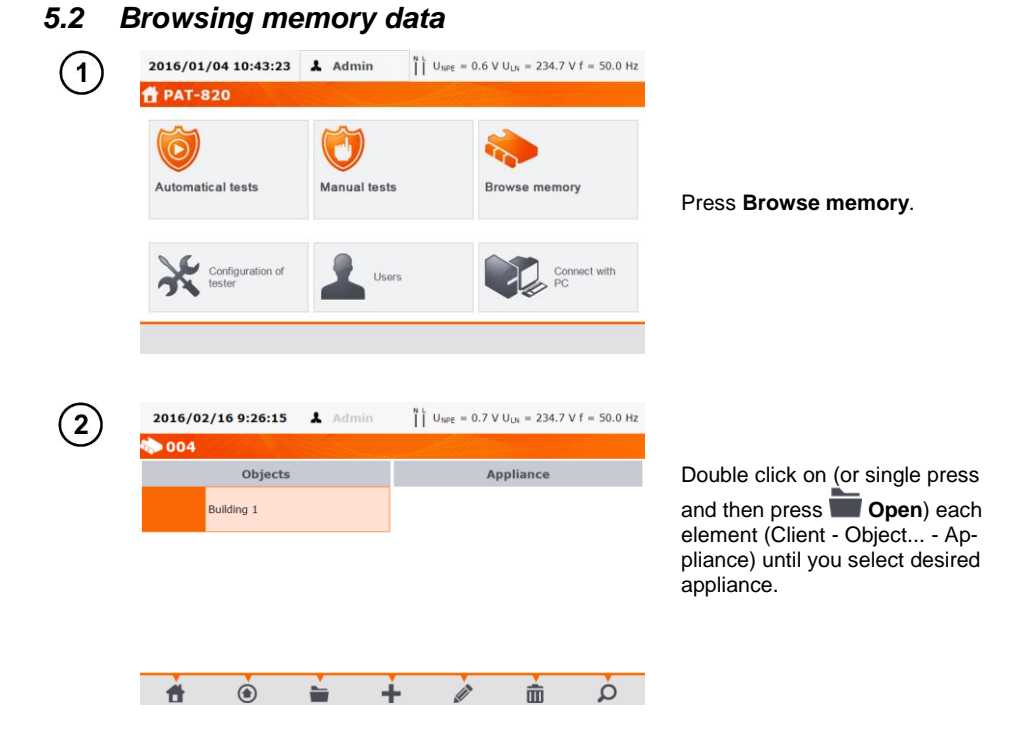

| 2016/02/16 9:27:07 👗 A                                                  | dmin $\prod_{k=1}^{N} U_{NPE} = 0.7 V U_{LN} = 234.7 V f = 50.0 Hz$                                                      |                                                                                        |
|-------------------------------------------------------------------------|----------------------------------------------------------------------------------------------------|----------------------------------------------------------------------------------------|
| 🔷 \004\Building 1\Roon                                                  | n 1                                                                                                    |                                                                                        |
| Objects                                                                 | Appliance                                                                                                    |                                                                                        |
|                                                                         | 123/p/2003 monitor                                                                                                    | Double click on (or single press                                                       |
|                                                                         |                                                                                                    | and then press <b>(Open</b> ) the selected appliance to open its test history.         |
| 🕇 🖲 🖿                                                                   | + 2 = 2 =                                                                                                    |                                                                                        |
| 2016/02/16 9:29:38 👗 A                                                  | dmin $\prod_{k=1}^{N} \bigcup_{k \in \mathbb{Z}} U_{kPE} = 1.1 \text{ V } U_{LN} = 232.8 \text{ V } f = 50.0 \text{ Hz}$ |                                                                                        |
| > \004\Building 1\Roon                                                  | n 1\monitor                                                                                                    |                                                                                        |
| abelName monitor                                                        | SONEL PAT-820 (BJ0042)                                                                                                   | The appliance data is on the                                                           |
| Producer Philips<br>Model                                               | 2016/02/16 9:09:32 Admin<br>SONEL PAT-820 (BJ0042)                                                                       | left, and the list of the tests per-                                                   |
| erial No<br>ear of production 0                                         |                                                                                                    | formed is displayed on the right.                                                      |
| Class<br>Cycle 6                                                        |                                                                                                    | Click on the selected test for de-                                                     |
| Date of retest 2016/08/                                                 | 16                                                                                                    | tans.                                                                                  |
|                                                                         |                                                                                                    |                                                                                        |
| <b>†</b> 🖲                                                              | Ď                                                                                                    |                                                                                        |
| 2016/02/16 9:37:44 👗 A                                                  | dmin $\bigvee_{N \to E}^{N \perp} U_{NPE} = 0.5 V U_{LN} = 234.3 V f = 50.0 Hz$                                          |                                                                                        |
| monitor:Test history 1                                                  | /1                                                                                                    | Test results screen (or several                                                        |
| RISO 2016/09/28 15:46:51                                                |                                                                                                    | screens for AUTO mode). Using                                                          |
| R <sub>ISO</sub> > 599.9 MΩ<br>SUMMARY:                                 | R <sub>ISO</sub> Limit = 10.00 MΩ U <sub>n</sub> = 500 V                                                                 | 🕥 and 🕑 scroll through                                                                 |
| <ul> <li>2016/09/28 15:46:51</li> <li>SONEL PAT-820 (BJ0042)</li> </ul> | ) Admin                                                                                                    | next/previous results pages.<br>Press $\textcircled{\bullet}$ to go back to the list   |
|                                                                         |                                                                                                    | of tests results. Use button IIII<br>( <b>Delete</b> ) to delete the test re-<br>sult. |
|                                                                         |                                                                                                    |                                                                                        |

#### 5.3 'Search' option in the memory

A search option has been added in to the memory browser, to make the wanted object or appliance easier to find. To activate this function:

| 2016/01/04 10:43:23     | Admin         | = 0.6 V U <sub>LN</sub> = 234.7 V f = 50.0 Hz |                                                                                                    |
|-------------------------|---------------|-----------------------------------------------|----------------------------------------------------------------------------------------------------|
| 🛱 РАТ-820               |               |                                               |                                                                                                    |
| 0                       | 0             | -                                             |                                                                                                    |
| Automatical tests       | Manual tests  | Browse memory                                 | Press Browse memory.                                                                                            |
| Configuration of tester | Users         | Connect with PC                               |                                                                                                    |
| 2016/02/16 9:39:58      | Admin    Uwe  | = 1.0 V U <sub>UN</sub> = 232.8 V f = 50.0 Hz |                                                                                                    |
| ▶ 004<br>Objects        |               | Appliance                                     |                                                                                                    |
| Building 1              |               |                                               |                                                                                                    |
|                         |               |                                               | memory search window.                                                                                           |
| <b>†</b> (•)            | <b>•</b> •    | à 🖞                                           |                                                                                                    |
|                         | Search        |                                               |                                                                                                    |
| Search                  | Obiect ID     | sets Search                                   | Select between <b>Objects</b> and<br><b>Appliance</b> and then fill out the<br>search boxes to identify the ap- |
|                         |               |                                               | pliance. Then press <b>Search</b> .                                                                             |
|                         | Search        | Q. 😣                                          |                                                                                                    |
| Search<br>Evidence No   | Appli<br>Name | ance<br>ymo Search                            | If there is a high amount of re-<br>sults, the search panel is hidden<br>-it may be displayed again by          |
| monitor                 |               |                                               |                                                                                                    |

### Note:

- The size of letters in this option is ignored.
# 5.4 Moving Appliance into another Object

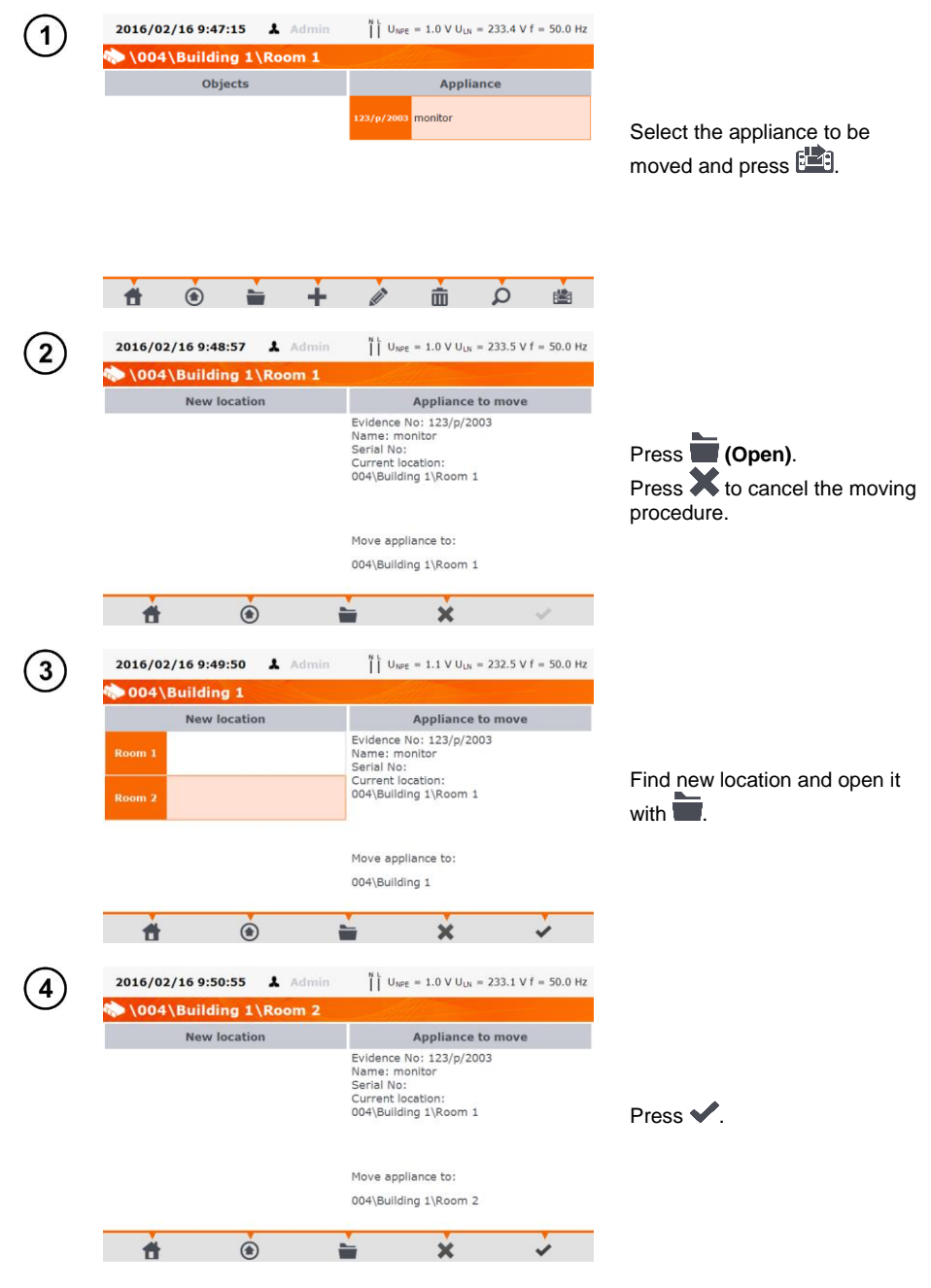

# 5.5 Copying Client's data from memory into USB flash drive (back and forth)

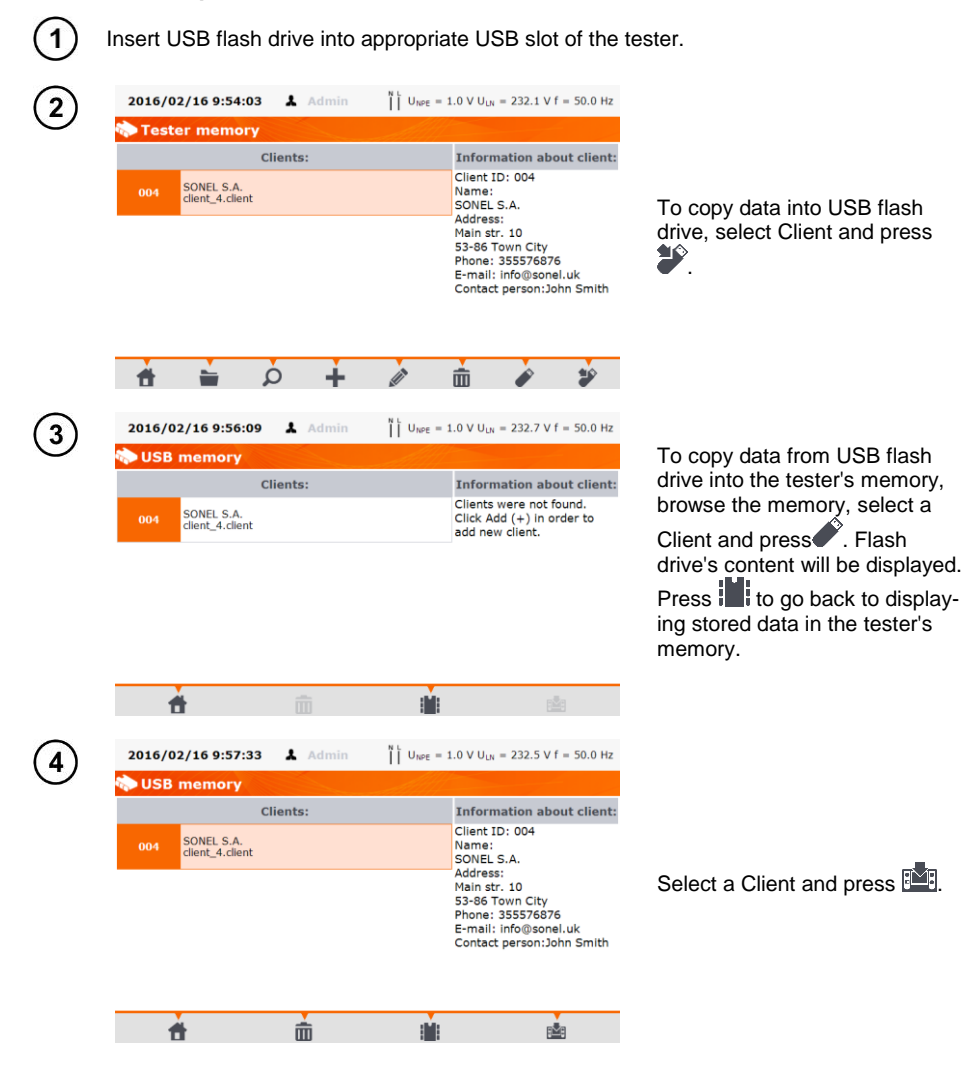

# 5.6 Deleting memory data

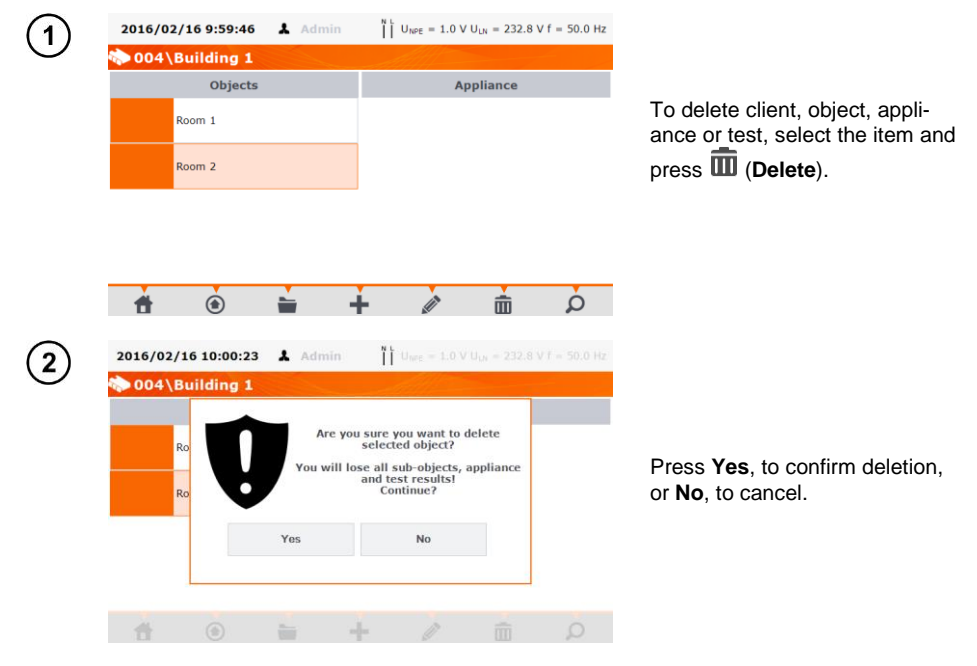

# 6 Label printing

To print a label, the printing label option must be selected under Tester Configuration settings on home screen of the tester, and, if needed, the option for auto printing after test results are saved, can be enabled (see section 3.3.5). Printer must be connected to one of the Host type USB sockets to allow printing. Printing is available in the cases:

when a single test is completed, and its result is being displayed on screen, after pressing (Save) the tester will automatically ask to print a label:

| 2016/02/16 | 10:04:54 👗 /              | \dmin           | ۱, U          | $_{\rm IPE} = 1.0 \ V \ U_{\rm LN}$ | = 233 | 2 V f = 50.0 Hz |
|------------|---------------------------|-----------------|---------------|-------------------------------------|-------|-----------------|
| 🔒 Save as  |                           | Printing la     |               |                                     | ۲     |                 |
| V Positi   | New to serv               | ice             | V Clo         | ose windows af<br>nting             | ter   | əmark           |
| •          | Prefered format: Standard |                 |               |                                     |       |                 |
|            | Appliance label           | Applianc<br>lat | e + IEC<br>el | RCD label                           |       |                 |
|            |                           |                 |               |                                     | 2     |                 |
|            |                           |                 |               |                                     |       |                 |

When selecting **Perform auto-tests automatically** in the menu (see sec. 3.3.5), the label is printed immediately after pressing **(Save)**.

 after completing the AUTO test sequence, when the results are displayed the tester will automatically ask to print a label:

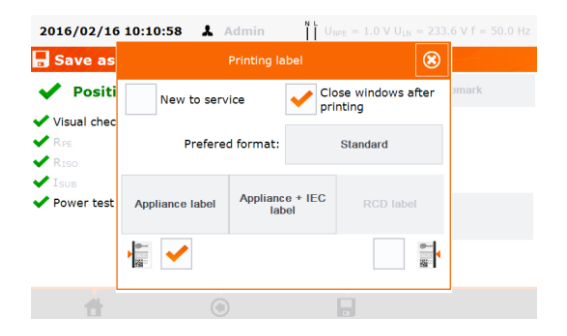

• when browsing memory, when a selected cell contains test results, press the (Print) icon.

| 2016/02/16                                   | 10:12:35        | Admin       | ı آ آ         | $_{\rm IPE} = 1.1 \ {\rm V} \ {\rm U}_{\rm LN}$ | = 233.      |   |
|----------------------------------------------|-----------------|-------------|---------------|-------------------------------------------------|-------------|---|
| nonitor 🤝                                    |                 | Printing la |               |                                                 | 8           |   |
| 2016/02/1                                    | New to serv     | rice        | V Clo         | ose windows a<br>nting                          | fter        |   |
| 2016/02/1                                    | Prefere         | d format:   |               | Standard                                        |             |   |
| <ul> <li>I = 3.10</li> <li>PF= 1.</li> </ul> | Appliance label | Applianc    | e + IEC<br>el | RCD labe                                        |             |   |
| 2016/02/1                                    |                 |             |               |                                                 | <u>e-</u> , |   |
| SONEL                                        |                 |             |               |                                                 | 3           |   |
| 1                                            | ۲               | e           | ۲             |                                                 |             | ŵ |

When **Printing Label** window shows up, select **New to service** if the device is being tested for the first time, and if using reference strikes also tick the approriate box, corresponding to the selected retest period (see 3.3.5).

Label types. There are four types of label:

- Appliance label: Basic printout for appliances with fixed power cord,

- **Appliance/IEC label**: Printout for appliances with detachable power cord that were tested with their power cord. Two labels will be printed. One for the appliance, and the second one for the IEC cord and two tests will be saved to the tester memory.

- **Small RCD label**: test results printout for basic RCD's parameters (tripping current  $I_A$ , disconnection time  $t_A$  for  $1xI_{\Delta n}$ ),

- Big RCD label: general RCD test result printout, along with individual test results presented as 2D code.

Retest period can be put on label as a code. Examplary retest codes for a device using the tester's default settings is as follows:

- 3 months retest period: stripes are printed along the left side of the label

- 6 months retest period: stripes are printed along the right side of the label
- 12 months retest period: stripes are printed along both sides of the label

- other retest period: no stripes printed.

Settings can be changed through 'Sonel Analysis' program, after connecting the tester to PC.

# 7 Cleaning and maintenence

### NOTE!

Apply solely the maintenance methods specified by the manufacturer in this manual.

The casing of the tester may be cleaned with a soft, damp cloth using all-purpose detergents. Do not use any solvents or cleaning agents which might scratch the casing (powders, pastes, etc.). Touch screen may be cleaned with all available cleaners dedicated for LCD screens.

The electronic system of the tester does not require maintenance.

# 8 Storage

In the case of storage of the device, the following recommendations must be observed:

- Disconnect all the test leads from the tester,
- Clean the tester and all its accessories thoroughly.

# 9 Dismantling and disposal

Used electrical and electronic equipment should be collected selectively, i.e. it must not be placed with other kinds of waste.

Used electronic equipment should be sent to a collection point in accordance with the Used Electrical and Electronic Equipment Act.

Before the equipment is sent to a collection point, do not dismantle any elements. Observe the local regulations concerning disposal of packages.

# 10 Specifications

- $\Rightarrow\,$  Abbreviation 'm.v.' used in the specification of measurement uncertainty means a standard measured value.
- ⇒ Ranges and uncertainties are additionally provided according to DIN VDE 404-1.

#### Measurement of network voltge

| Display range  | Resolution | Measurement uncertainty<br>(basic) |
|----------------|------------|------------------------------------|
| 195,0 V265,0 V | 0,1 V      | ±(2% m.v. + 2 digits)              |

• measurement of the mains voltage between L and N of the power supply

#### Measurement of network frequency

| Display range  | Resolution | Measurement uncertainty<br>(basic) |
|----------------|------------|------------------------------------|
| 45,0 Hz55,0 Hz | 0,1 Hz     | ±(2% m.v. + 2 digits)              |

• measurement of the mains voltage frequency of the power supply

### Measurement of PE network (mains) voltage

| Display range | Resolution | Measurement uncertainty<br>(basic)* |
|---------------|------------|-------------------------------------|
| 0,0 V59,9 V   | 0,1 V      | ±(2% m.v. + 2 digits)               |

measurement of the mains voltage between PE and N of the power supply

\* for U < 5V accuracy is not specified

#### Measurement resistance of protective conductor I=200mA (only Protection Class I)

| Display range  | Resolution | Measurement uncertainty<br>(basic) |
|----------------|------------|------------------------------------|
| 0,00 Ω0,99 Ω   | 0.01.0     | ±(4% m.v. + 2 digits)              |
| 1,00 kΩ19,99 Ω | 0,01 32    | ±(4% m.v. + 3 digits)              |

| Influencing factor | Designation    | Additional uncertainty                       |
|--------------------|----------------|----------------------------------------------|
| Position           | E1             | 0%                                           |
| Supply voltage     | E <sub>2</sub> | 0%                                           |
| Temperature        | E <sub>3</sub> | 0,1%/⁰C for R ≥ 0,5 Ω<br>0%/⁰C for R < 0,5 Ω |

unloaded output voltage: 4 V... 12 V AC

- Test current: ≥ 200mÅ for R = 0.2 Ω... 1.99 Ω
- adjustable upper limit in the range of: 10 m $\Omega$  ...1.99  $\Omega$  with resolution 0.01  $\Omega$
- adjustable measuring time: 1 s...60 s with a resolution of 1 s and option Continuous test

### Measurement resistance of protective conductor I=10A (only Protection Class I)

| Display range | Resolution | Measurement uncertainty<br>(basic) |
|---------------|------------|------------------------------------|
| 0 mΩ999 mΩ    | 1 mΩ       |                                    |
| 1,00 Ω1,99 Ω  | 0,01 Ω     | $\pm$ (3% III.v. + 4 digits)       |

| Influencing factor | Designation    | Additional uncertainty |
|--------------------|----------------|------------------------|
| Position           | E1             | 0%                     |
| Supply voltage     | E <sub>2</sub> | 0%                     |
| Temperature        | E <sub>3</sub> | 0,1%/°C                |

- unloaded output voltage: <12 V AC
- test current:  $\geq$  10 A for R  $\leq$  0,5  $\Omega$
- adjustable upper limit in the range of: 10 m $\Omega$  ...1,99  $\Omega$  with resolution 0.01  $\Omega$
- adjustable measuring time in the range of: 1 s...60 s with resolution of 1 s

#### Measurement resistance of protective conductor I=25A (only Protection Class I)

| Display range | Resolution | Measurement uncertainty<br>(basic) |
|---------------|------------|------------------------------------|
| 0 mΩ999 mΩ    | 1 mΩ       |                                    |
| 1,00 Ω1,99 Ω  | 0,01 Ω     | $\pm$ (3% m.v. + 4 digits)         |

| Influencing factor | Designation    | Additional uncertainty |
|--------------------|----------------|------------------------|
| Position           | E1             | 0%                     |
| Supply voltage     | E <sub>2</sub> | 0%                     |
| Temperature        | E <sub>3</sub> | 0,1%/°C                |

- unloaded output voltage: <12 V AC
- test current: ≥ 25 A for R ≤ 0,2 Ω
- adjustable upper limit in the range of: 10 mΩ ...1,99 Ω with resolution 0.01 Ω
- adjustable measuring time in the range of: 1 s...60 s with resolution of 1 s

#### Measurement of insulation resistance using test voltage of 100V (only PAT-815/820)

#### Test range according to IEC 61557-2 for UN = 100V: $100k\Omega$ ...99.9MQ

| Display range   | Resolution | Measurement uncertainty<br>(basic) |
|-----------------|------------|------------------------------------|
| 0 kΩ1999 kΩ     | 1 kΩ       |                                    |
| 2,00 ΜΩ19,99 ΜΩ | 0,01 MΩ    | ± (5% m.v. + 8 digits)             |
| 20,0 ΜΩ99,9 ΜΩ  | 0,1 MΩ     |                                    |

| Influencing factor | Designation    | Additional uncertainty                        |
|--------------------|----------------|-----------------------------------------------|
| Position           | E1             | 0%                                            |
| Supply voltage     | E <sub>2</sub> | 0%                                            |
| Temperature        | E <sub>3</sub> | 0,1%/°C                                       |
| Capacity           | E7             | 0% for R ≤ 20 MΩ<br>Unspecified for R > 20 MΩ |

- Accuracy of generated voltage (Robc [W] <sup>3</sup> 1000\*UN [V]): -0 +30% from the set value
- nominal current: min 1 mA...1.4 mA
- adjustable lower limit within the range of 0.1 M $\Omega$  ....9.9 M $\Omega$  with resolution of 0,1 M $\Omega$
- adjustable measuring time: 3 s...3 min with a resolution of 1 s and option Continuous test
- detection of a dangerous voltage before commencing a measurement
- discharging the object tested

**Note**: For R <50k $\Omega$ , the uncertainty is not specified.

### Measurement of insulation resistance using test voltage of 250V (only PAT-815/820)

Test range according to IEC 61557-2 for UN = 250 V: 250 k $\Omega$ ...199.9 M $\Omega$ 

| Display range   | Resolution | Measurement uncertainty<br>(basic) |
|-----------------|------------|------------------------------------|
| 0 kΩ1999 kΩ     | 1 kΩ       |                                    |
| 2,00 ΜΩ19,99 ΜΩ | 0,01 MΩ    | ± (5% m.v. + 8 digits)             |
| 20.0 ΜΩ199.9 ΜΩ | 0.1 MΩ     |                                    |

| Influencing factor | Designation    | Additional uncertainty      |
|--------------------|----------------|-----------------------------|
| Position           | E1             | 0%                          |
| Supply voltage     | E <sub>2</sub> | 0%                          |
| Temperature        | E <sub>3</sub> | 0,1%/°C                     |
| Capacity           | E-             | 0% for R ≤ 20 MΩ            |
|                    | L7             | Unspecified for $R > 20 MO$ |

- Accuracy of generated voltage (Robc  $[\Omega] \ge 1000^* U_N [V]$ ): -0% +30% from the set value
- nominal current: min 1 mA ... 1.4 mA
- adjustable lower limit within the range of 0.1 M $\Omega$  ....9.9 M $\Omega$  with resolution of 0,1 M $\Omega$
- adjustable measuring time: 3 s...3 min with a resolution of 1 s and option Continuous test
- detection of a dangerous voltage before commencing a measurement
- discharging the object tested

**Note:** For  $R < 50 \text{ k}\Omega$ , the uncertainty is not specified.

#### Measurement of insulation resistance using test voltage of 500V

Test range according to IEC 61557-2 for U<sub>N</sub> = 500 V: 500 k $\Omega$ ...599.9 M $\Omega$ 

| Display range   | Resolution | Measurement uncertainty<br>(basic) |
|-----------------|------------|------------------------------------|
| 0 kΩ1999 kΩ     | 1 kΩ       |                                    |
| 2,00 MΩ19,99 MΩ | 0,01 MΩ    | ± (5% m.v. + 8 digits)             |
| 20,0 MΩ599,9 MΩ | 0,1 MΩ     |                                    |

| Influencing factor | Designation    | Additional uncertainty            |
|--------------------|----------------|-----------------------------------|
| Position           | E1             | 0%                                |
| Supply voltage     | E <sub>2</sub> | 0%                                |
| Temperature        | E <sub>3</sub> | 0,1%/°C                           |
| Capacity           | <b>F</b> _     | 0% for R ≤ 20 MΩ                  |
|                    | ⊏7             | Unspecified for R > 20 M $\Omega$ |

- Accuracy of generated voltage (Robc  $[\Omega] \ge 1000^*U_N [V]$ ): -0% +30% from the set value
- nominal current: min 1 mA...1.4 mA
- adjustable lower limit within the range of 0.1 M $\Omega$  ....9.9 M $\Omega$  with resolution of 0,1 M $\Omega$
- adjustable measuring time: 3 s...3 min with a resolution of 1 s and option Continuous test
- detection of a dangerous voltage before commencing a measurement
- discharging the object tested

**Note:** For R <50 k $\Omega$ , the uncertainty is not specified.

### Flash test (only PAT-820)

| Display range  | Resolution | Measurement uncertainty<br>(basic) |
|----------------|------------|------------------------------------|
| 0,00 mA2,50 mA | 0,01 mA    | ± (5% w.m. + 5 cyfr)               |
|                |            |                                    |

- measurement voltage: 1500 V AC, 3000 V AC
- adjustable measuring time: 2 s...180 s
- adjustable upper limit in the range of: 0,01 mA...2,50 mA with resolution 0,01 mA / 0,1 mA

#### Measurement of substitute leakage current

| Display range  | Resolution | Measurement uncertainty<br>(basic) |
|----------------|------------|------------------------------------|
| 0,00 mA3,99 mA | 0,01 mA    |                                    |
| 4,0 mA19,9 mA  | 0,1 mA     | $\pm$ (5% m.v. + 2 digits)         |

| Influencing factor | Designation    | Additional uncertainty  |
|--------------------|----------------|-------------------------|
| Position           | E1             | 0%                      |
| Supply voltage     | E <sub>2</sub> | 0%                      |
| Temperature        | E <sub>3</sub> | 0,075 <mark>%/°C</mark> |

- opening voltage: 25 V...50 V
- internal resistance of the testing device 2 kΩ ± 20%
- adjustable upper limit in the range of: 0.01 mA... 9.90 mA with resolution of 0.01 mA
- adjustable measuring time in the range of: 1 s...60 s with resolution of 1 s and option Continuous test

#### Measurement of PE leakage current

**Note:** In the half-time of the measurement, the tester automatically changes the polarity of the test socket and as a final result it displays the value of higher leakage current.

| Display range  | Resolution | Measurement uncertainty<br>(basic) |  |
|----------------|------------|------------------------------------|--|
| 0,00 mA3,99 mA | 0,01 mA    | $(E^{0})$ $(m)$ $(c)$ $(c)$ $(c)$  |  |
| 4,0 mA19,9 mA  | 0,1 mA     | $\pm$ (3% iii.v. + 2 digits)       |  |

| Influencing factor                      | Designation    | Additional uncertainty |
|-----------------------------------------|----------------|------------------------|
| Position                                | E1             | 0%                     |
| Supply voltage                          | E <sub>2</sub> | 0%                     |
| Temperature                             | E <sub>3</sub> | 0,1%/°C                |
| Power consumption of<br>the tested unit | E4             | 0%                     |
| Low frequency magnetic field            | E <sub>5</sub> | 0%                     |
| The shape of the network voltage (CF)   | E <sub>8</sub> | 0%                     |

- measurements are made using mains voltage
- adjustable upper limit in the range of: 0.01 mA... 9.90 mA with resolution of 0.01 mA
- adjustable measuring time in the range of: 1 s...60 s with resolution of 1 s and option Continuous test
- measurement for frequency band 20 Hz...2 kHz

### Measurement of differential leakage current

**Note:** In the half-time of the measurement, the tester automatically changes the polarity of the test socket and as a final result it displays the value of higher leakage current.

| Display range  | Resolution | Measurement uncertainty (basic) |  |
|----------------|------------|---------------------------------|--|
| 0,00 mA3,99 mA | 0,01 mA    | (E)(my) + 2 digita)             |  |
| 4,0 mA19,9 mA  | 0,1 mA     | $\pm$ (5% m.v. + 2 digits)      |  |

| Influencing factor                         | Designation    | Additional uncertainty                     |                        |
|--------------------------------------------|----------------|--------------------------------------------|------------------------|
| Position                                   | E1             | 0%                                         |                        |
| Supply voltage                             | E <sub>2</sub> | 0%                                         |                        |
| Temperature                                | E <sub>3</sub> | 0,1%/°C                                    |                        |
| Power consumption of                       |                | Common current                             | Additional uncertainty |
| the tested unit                            |                | 0 A4 A                                     | 0                      |
|                                            | ⊑4             | 4 A8 A                                     | ±0,03 mA               |
| · · · · · · · · · · · · · · · · · · ·      |                | 8 A16 A                                    | ±0,08 mA               |
| Low frequency magnetic                     | E.             | 2 digits I < 4 mA<br>0 digits for I ≥ 4 mA |                        |
| field                                      | ∟5             |                                            |                        |
| The shape of the net-<br>work voltage (CF) | E <sub>8</sub> | 0%                                         |                        |

• adjustable upper limit in the range of: 0.01 ... 9.9 mA with resolution of 0.01mA/0.1mA

- adjustable measuring time in the range of: 1 s...60 s with resolution of 1 s and option Continuous test
- measurement for frequency band 20 Hz...2 kHz

#### Measurement of PE leakage current and differentia current with clamp

| Display range   | Resolution | Measurement uncertainty (basic) |
|-----------------|------------|---------------------------------|
| 0,00 mA…9,99 mA | 0,01 mA    |                                 |
| 10,0 mA99,9 mA  | 0,1 mA     | ±(5% III.v. + 5 digits)         |

Basic uncertainty does not include the uncertainty of the current clamp

- adjustable upper limit in the range of: 0,01 mA...19,90 mA with resolution of 0,01 mA
- adjustable measuring time in the range of: 1...180 s with resolution of 1 s and option Continuous test
- measurement for frequency band 20 Hz...2 kHz

#### Measurement of touch leakage current

**Note:** The tester changes polarity automatically in the mains test socket during test, and it displays higher measured value as the final result.

| Display range    | Resolution | Measurement uncertainty (basic) |
|------------------|------------|---------------------------------|
| 0,000 mA4,999 mA | 0,001 mA   | ± (5% m.v. + 3 digits)          |

| Influencing factor                    | Designation    | Additional uncertainty |
|---------------------------------------|----------------|------------------------|
| Position                              | E1             | 0%                     |
| Supply voltage                        | E <sub>2</sub> | 0%                     |
| Temperature                           | E <sub>3</sub> | 0,25 µA/⁰C             |
| The shape of the network voltage (CF) | E <sub>8</sub> | 0%                     |

• the bandwidth of test current results from the measuring system with adjusted touch current which simulates human perception and reaction, in accordance with EN 60990:2002

- adjustable upper limit in the range of: 0.01 mA... 1.99 mA with resolution 0,01 mA
- adjustable measuring time in the range of: 1 s...60 s with resolution of 1 s and option Continuous test

#### S Power Measurement

| Display range | Resolution | Measurement uncertainty<br>(basic)* |
|---------------|------------|-------------------------------------|
| 0 VA999 VA    | 1 VA       | (E)( m ) ( 2 digita)                |
| 1 kVA3,99 kVA | 0,01 kVA   | $\pm$ (5% m.v. + 3 digits)          |

 adjustable measuring time in the range of: 1 s...60 s, with resolution of 1 s and option Continuous test (enabled by default), in AUTOTEST only adjustable: 1...60 s, with resolution of 1 s

• \* only for current measurement with clamp ± (8% m.v. + 5 digits)

#### P Power measurement

| Display range | Resolution | Basic uncertainty*         |
|---------------|------------|----------------------------|
| 0 VA999 W     | 1 W        | (E)(m) ( ) digita)         |
| 1 kVA3,99 kW  | 0,01 kW    | $\pm$ (5% m.v. + 3 digits) |

 adjustable measuring time in the range of: 1 s...60 s, with resolution of 1 s and option Continuous test (enabled by default), in AUTOTEST only adjustable: 1...60 s, with resolution of 1 s

• \* only for current measurement with clamp ± (8% m.v. + 5 digits)

#### PF Power Factor

| Display range | Resolution | Basic uncertainty       |
|---------------|------------|-------------------------|
| 0,001,00      | 0,01       | ± (10% m.v. + 5 digits) |

 adjustable measuring time in the range of: 1 s...60 s, with resolution of 1 s and option Continuous test (enabled by default), in AUTOTEST only adjustable: 1...60 s, with resolution of 1 s

#### Current Consumption measurement during power measurement

| Display range | Resolution | Basic uncertainty      |
|---------------|------------|------------------------|
| 0,00 A15,99 A | 0,01 A     | ± (2% m.v. + 3 digits) |

• adjustable measuring time in the range of: 1 s...60 s, with resolution of 1 s and option **Continuous** test (enabled by default), in AUTOTEST only adjustable: 1...60 s, with resolution of 1 s

#### Current Consumption measurement with clamp during power measurement

| Display range | Resolution | Basic uncertainty     |
|---------------|------------|-----------------------|
| 100 mA999 mA  | 1 mA       |                       |
| 1,00 A…9,99 A | 0,01 A     | ±(5% m.v. + 5 digits) |
| 10,0 A24,9 A  | 0,1 A      |                       |

• basic uncertainty above does not include uncertainty of measuremenr clamp

 adjustable measuring time in the range of: 1 s...60 s, with resolution of 1 s and option Continuous test (enabled by default), in AUTOTEST only adjustable: 1...60 s, with resolution of 1 s

#### Voltage measurement in test socket

| Display range   | Resolution | Basic uncertainty     |
|-----------------|------------|-----------------------|
| 195,0 V…265,0 V | 0,1 V      | ±(2% m.v. + 2 digits) |

### Measurement of RCD parameters

### RCD tripping time measurement for sine t<sub>A</sub> differential current

Measurement range in acc. with IEC 61557: 0 ms ... up to the upper limit of displayed value

| RCD type | Rated Current<br>Multiplication<br>Factor | Measurement<br>range | Resolution | Basic uncertainty                  |
|----------|-------------------------------------------|----------------------|------------|------------------------------------|
| General  | 0,5 I <sub>∆n</sub>                       | 0300 ms              | 1 mc       | ± 2% m.v. ± 2 digits <sup>1)</sup> |
|          | 1 I <sub>Δn</sub>                         |                      |            |                                    |
|          | 2 I <sub>∆n</sub>                         | 0150 ms              | 1 1115     |                                    |
|          | 5 I <sub>∆n</sub>                         | 040 ms               |            |                                    |

<sup>1)</sup> for  $I_{\Delta n} = 10$  mA and 0,5  $I_{\Delta n}$  uncertainty is ± 2% m. v. ± 3 digits

#### RCD disconnecting IA current measurement for a sine AC test current

Measurement range in acc. with IEC 61557: (0,3...1,0)I\_{\Delta n}

| Selected<br>rated RCD<br>current | Measurement<br>range | Resolution | Basic uncertain-<br>ty                           | Measurement<br>range                        |
|----------------------------------|----------------------|------------|--------------------------------------------------|---------------------------------------------|
| 10 mA                            | 3,0 mA10,0 mA        |            |                                                  |                                             |
| 15 mA                            | 4,5 mA15,0 mA        | 0,1 mA     | $0,3 \times I_{\Delta n}1,0 \times I_{\Delta n}$ | $\pm$ 5% I <sub><math>\Delta n</math></sub> |
| 30 mA                            | 9,0 mA30,0 mA        |            |                                                  |                                             |

- test current flow time ...... max. 3200 ms
- AC current RCD type testing
- start of the measurement from the positive or negative half sine period of the test current

### Other technical specification

a) type of insulation acc. to EN 61010-1 and IEC 61557 ..... double

# NOTE! During the measurement of S, $I_{\Delta}$ , IPE and IT PE of the power supply socket is connected to PE of the test socket.

| b)<br>c)<br>d)<br>e)<br>f) | measurement category acc. to EN 61010-1<br>protection class of enclosure acc. to EN 60529<br>power supply of the tester | II 300 V<br>IP40 (IP67 with the lid closed)<br>195 V265 V, 50 Hz<br> |
|----------------------------|----------------------------------------------------------------------------------------------------|----------------------------------------------------------------------|
| g)                         | weight                                                                                                    |                                                                      |
| h)                         | storage temperature                                                                                                    | 20°C+70°C                                                            |
| i)                         | operating temperature                                                                                                   | 10°C+50°C                                                            |
| j)                         | humidity                                                                                                    |                                                                      |
| k)                         | nominal temperature                                                                                                    | +20°C+25°C                                                           |
| I)                         | reference humidity                                                                                                    |                                                                      |
| m)                         | altitude                                                                                                    | < 2000 m                                                             |
| n)                         | display                                                                                                    | TFT 7 800x480                                                        |
| o)                         | memory                                                                                                    | min. 4 GB                                                            |
| p)                         | data transfer                                                                                                    |                                                                      |
|                            | <ul> <li>PAT-810 / 815</li> </ul>                                                                                       | USB 2.0, Wi-Fi                                                       |
|                            | <ul> <li>PAT-820 serial number prefix BJ</li> </ul>                                                                     | USB 2.0, Wi-Fi                                                       |
|                            | PAT-820 serial number prefix MF                                                                                         | USB 2.0                                                              |
| q)                         | measurement standards                                                                                                   | EN 50678, EN 50699                                                   |
| r)                         | quality standards development, design and manufacturing are                                                             | ISO 9001, ISO 14001 compliant                                        |
| s)                         | the product meets the EMC requirements acc. to                                                                          | EN 61326-1 and EN 61326-2-2                                          |

### Note:

During the measurement of PE continuity with PE 10/25 current the tester may induce interferences of the values exceeding allowable limits defined in EN 61326-1 and cause interferences in other devices.

#### Note: F500mA/250V fuse protects RPE 200mA and IT measurements.

#### Note:

When needed, user can reset iPAT by pressing small button at the bottom of the tiny hole marked RESET. In order to reset use thin item (pin, wire). If this doesn't help turn off the tester for approx. 2 mins and switch it on again.

# 11 Accessories

The current list of accessories can be found on the manufacturer's website.

# 11.1 Standard accessories

Standard set of accessories supplied along with the tester includes:

- Mains cable with IEC C19 plug 1 pc. WAPRZZAS1
- Test lead 1,8 m, orange, (10 A / 25 A, terminated in a crocodile clip) 1 pc. WAPRZ1X8ORKS
- Test lead 1,8 m, red, 5 kV (banana plugs) 2 pcs. (only PAT-820) WAPRZ1X8REBB
- Pin probe, red 5 kV (banana socket) 2 pcs. (only PAT-820) WASONREOGB2
- USB cable WAPRZUSB
- Fuse 0314 015.VXP 15 A 250 VAC 6.3x32 mm Littlefuse 2 pcs. WAPOZB15PAT
- User manual
- Factory calibration certificate

# 11.2 Optional accessories

Additionaly, the following accessories, that are not included in the scope of standard accessories set, are available:

- Calibration certificate with accreditation
- Cable adapter Shuko / IEC (for testing extensions) WAADAPATIEC2
- Three phase socket adapter 16 A\* WAADAPAT16P
- Three phase socket adapter 16 A, switchable\*\* WAADAPAT16PR
- PAT16-C three-phase socket adapter 16 A (4P) WAADAPAT16C
- PAT16-CPR three-phase socket adapter 16 A (4P, switchable) WAADAPAT16CPR
- Three phase socket adapter 32 A\* WAADAPAT32P
- Three phase socket adapter 32 A switchable \*\* WAADAPAT32PR
- PAT32-C three-phase socket adapter 32 A (4P) WAADAPAT32C
- PAT32-CPR three-phase socket adapter 32 A (4P, switchable) WAADAPAT32CPR
- Adapter for industrial sockets 16 A\*\*\* WAADAPAT16F1

- Adapter for industrial sockets 32 A\*\*\* WAADAPAT32F1
- Crocodile clip, red, 1 kV, 20 A WAKRORE20K02
- Kelvin clamp, 1 kV, 25 A WAKROKELK06
- Crocodile clip, blue, 1 kV, 20 A WAKROBU20K02
- Double-wire test lead 2,1 m (IEC C13 / banana plug) WAPRZ2X1DZIECB
- Double-wire test lead 1,5 m (PAT/banana plug) WAPRZ1X5DZBB
- Pin probe, red 1 kV (banana socket) WASONREOGB1
- High-current pin probe 1 kV (banana sockets) WASONSPGB1
- Adapter IEC IEC 60320 C6 Plug to IEC 60320 C13 Connector block WAADAPATIEC1
- USB barcode reader, 2D, USB WAADACK2D

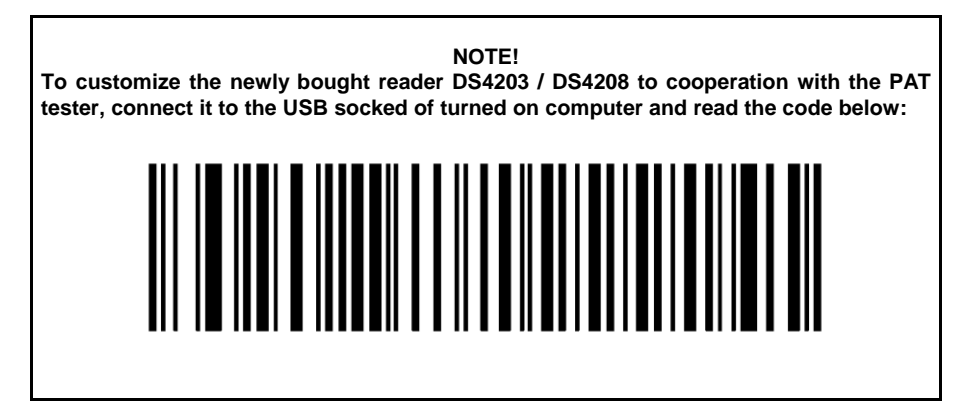

- USB printer for reports/codes, portable WAADAD2
- Label Roll Black on White for D2 printer (SATO) WANAKD2
- Ribbon for D2 printer (SATO) WANAKD2BAR
- Sonel PAT Analysis software WAPROSONPAT3

\* - These adapters have premanently shorted lines of three-phase socket: L1, L2, L3 and they are connected to L line of one-phase socket.

\*\* - These adapters have a rotary switch allowing the following connections:

1 - L of test socket connected to L1

2 - L of test socket connected to L2

- 3 L of test socket connected to L3
- 4 L of test socket connected to L1+L2+L3 (shorted)

\*\*\* - These adapters are designed for testing security of devices powered from industrial sockets 16A and 32A, providing that the tested device does not consume current higher than 16A. The adapters enable users to perform all measurements available in Metro iPAT testers on the network measurement socket.

### NOTE!

Adapters for three-phase sockets and for 32A industrial sockets must not be used for the following measurements: leakage currents  $I_{PE}$  and  $I_{\Delta}$ , power and current consumption (for detailed information on the use of adapters see PAT Adapter's User's Guide).

# 12 Manufacturer

The manufacturer of the device, which also provides warranty and post-warranty services is:

#### SONEL S.A.

Wokulskiego 11 58-100 Świdnica Poland tel. (+48) 74 858 38 60 fax (+48) 74 858 38 09 e-mail: <u>export@sonel.pl</u> web page: <u>www.sonel.pl</u>

## Note: Service repairs must be undertaken solely by the manufacturer.

# 13 Laboratory services

SONEL Testing and Calibration Laboratory has been accredited by the Polish Center for Accreditation (PCA) - certificate no. AP 173.

Laboratory offers calibration for the following instruments that are used for measuring electrical and non-electrical parameters.

### • METERS FOR MEASUREMENTS OF ELECTRICAL PARAMETERS

- voltage meters,
- o current meters (including clamp meters),
- o resistance meters,
- o insulation resistance meters,
- o earth resistance and resistivity meters,
- RCD meters,
- o short-circuit loop impedance meters,
- power quality analyzers,
- portable appliance testers (PAT),
- power meters,
- o multimeters,
- o multifunction meters covering the functions of the above-mentioned instruments,

#### ELECTRICAL STANDARDS

- calibrators,
- o resistance standards,

### • METERS FOR MEASUREMENTS OF NON-ELECTRICAL PARAMETERS

- o pyrometers,
- o thermal imagers,
- o luxmeters.

The Calibration Certificate is a document that presents a relation between the calibration standard of known accuracy and meter indications with associated measurement uncertainties. The calibration standards are normally traceable to the national standard held by the National Metrological Institute.

According to ILAC-G24 "Guidelines for determination of calibration intervals of measuring instruments", SONEL S.A. recommends periodical metrological inspection of the instruments it manufactures no less frequently than once every 12 months.

For new instruments provided with the Calibration Certificate or Validation Certificate at the factory, re-calibration should be performed within 12 months from the date of purchase, however, no later than 24 months from the date of purchase.

### **ATTENTION !**

The person performing the measurements should be absolutely sure about the efficiency of the device being used. Measurements made with an inefficient meter can contribute to an incorrect assessment of the effectiveness of health protection and even human life.

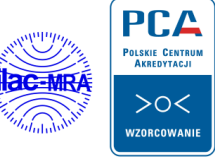

AP 173

### NOTES

#### NOTES

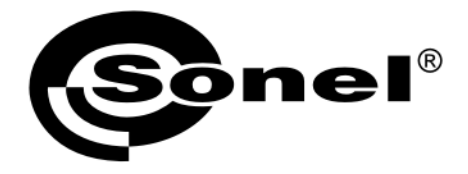

SONEL S.A. Wokulskiego 11 58-100 Swidnica Poland

# T

+48 74 858 38 60 +48 74 858 38 00 fax +48 74 858 38 09

e-mail: export@sonel.pl www.sonel.pl